# **Hortonworks DataFlow**

Security

(February 28, 2018)

docs.cloudera.com

### Hortonworks DataFlow: Security

Copyright © 2012-2018 Hortonworks, Inc. Some rights reserved.

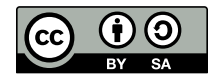

Except where otherwise noted, this document is licensed under **Creative Commons Attribution ShareAlike 4.0 License**. http://creativecommons.org/licenses/by-sa/4.0/legalcode

# **Table of Contents**

| 1. Enabling Kerberos                                                         | 1        |
|------------------------------------------------------------------------------|----------|
| 1.1. Installing and Configuring the KDC                                      | 1        |
| 1.1.1. Use an Existing MIT KDC                                               | 1        |
| 1.1.2. Use an Existing Active Directory                                      | . 2      |
| 1.1.3. Use Manual Kerberos Setup                                             | 2        |
| 1.1.4. (Optional) Install a new MIT KDC                                      | 3        |
| 1.2. Installing the JCE                                                      | 6        |
| 1.2.1. Install the JCE                                                       | 6        |
| 1.3. Enabling Kerberos on Ambari                                             | . 7      |
| 1.4. Cluster Component Configuration Updates                                 | . 8      |
| 2. NiFi Authentication                                                       | 12       |
| 2.1. Enabling SSL with a NiFi Certificate Authority                          | 13       |
| 2.2. Enabling SSL with Existing Certificates                                 | 14       |
| 2.3. (Optional) Setting Up Identity Mapping                                  | 15       |
| 2.4. Generating Client Certificates                                          | 16       |
| 2.5. Logging into NiFi After Enabling SSL                                    | 17       |
| 3. Proxving NiFi with Apache Knox                                            | 18       |
| 3.1. Prerequisites                                                           | 18       |
| 3.1.1. Installing NiFi on a New HDP Cluster                                  | 19       |
| 3.1.2. Installing NiFi on an Upgraded HDP Cluster                            | 19       |
| 3.2. Configuring Knox for NiFi                                               | 20       |
| 3.3. Accessing NiFi Via Knox                                                 | 23       |
| 4. SAM Authentication                                                        | 24       |
| 4.1. Logging into SAM for the First Time                                     | 24       |
| 4.2. Logging In as a Different User                                          | 25       |
| 5 Installing Ranger                                                          | 26       |
| 5.1. Ranger Installation Prerequisites                                       | 26       |
| 5.2 Setting up Databases for Ranger                                          | 26       |
| 5.2.1 Configuring MySOL for Ranger                                           | 26       |
| 5.2.2. Configuring PostgreSOL for Ranger                                     | 28       |
| 5.2.2. Configuring Cracle for Ranger                                         | 29       |
| 5.2.5. comganing oracle for hanger                                           | 30       |
| 5.3.1 Start the Installation                                                 | 30       |
| 5.3.2 Customize Services                                                     | 22       |
| 5.3.3. Complete the Ranger Installation                                      | 57       |
| 5.3.4 Advanced Usersvnc Settings                                             | 58       |
| 5.3.5. Configuring Ranger for LDAP SSI                                       | 61       |
| 5.3.6. Setting un Database Users Without Sharing DBA Credentials             | 61       |
| 5.3.7 Undating Ranger Admin Passwords                                        | 62       |
| 5.3.8 Enabling Ranger Plugins                                                | 63       |
| 5.4. Configuring NiFi to Use Ranger for Managing Group Based Access Policies | 72       |
| 5.5. Adding Users to Ranger                                                  | 72       |
| 6 Authorization with Banger                                                  | 76       |
| 6.1 Creating Policies for NiEi Access                                        | 76       |
| 6.1.1. Creating Policies to View NiFi                                        | 76       |
| 6.1.2 Allowing Users Read and Write Access                                   | 70<br>79 |
| 6.2. Create a Kafka Policy                                                   | 70<br>79 |
| 6.2. Create a Naina Fulicy                                                   | 70<br>01 |
|                                                                              | 00       |

| 7. NiFi Authorization                                               | . 83 |
|---------------------------------------------------------------------|------|
| 7.1. Authorizer Configuration                                       | 83   |
| 7.2. Authorizers.xml Setup                                          | 83   |
| 7.2.1. Initial Admin Identity (New NiFi Instance)                   | . 84 |
| 7.2.2. Legacy Authorized Users (NiFi Instance Upgrade)              | 85   |
| 7.2.3. Cluster Node Identities                                      | . 86 |
| 7.3. Configuring Users & Access Policies                            | 87   |
| 7.3.1. Creating Users and Groups                                    | . 87 |
| 7.3.2. Access Policies                                              | 89   |
| 7.3.3. Access Policy Configuration Examples                         | 91   |
| 8. SAM Authorization                                                | 104  |
| 8.1. Roles and Permissions                                          | 104  |
| 8.2. Creating Users and Assigning Them to Roles                     | 106  |
| 8.3. Sharing Resources                                              | 107  |
| 8.3.1. Sharing an Environment                                       | 107  |
| 8.4. Sharing an Application                                         | 107  |
| 8.5. SAM Authorization Limitations                                  | 108  |
| 9. Deploying SAM Applications in a Secure Cluster                   | 109  |
| 9.1. Connecting to a Secure Service that Supports Delegation Tokens | 109  |
| 9.2. Connecting to Secure Kafka                                     | 110  |
| 9.3. Securing SAM – An End-to-End Workflow                          | 111  |
| 9.3.1. Understanding the End-to-End Workflow                        | 111  |

# **List of Tables**

| 2.1. Identity mapping values                               | 16 |
|------------------------------------------------------------|----|
| 5.1. Ranger DB Host                                        | 34 |
| 5.2. Driver Class Name                                     | 35 |
| 5.3. Ranger DB Username Settings                           | 35 |
| 5.4. JDBC Connect String                                   | 35 |
| 5.5. DBA Credential Settings                               | 36 |
| 5.6. UNIX User Sync Properties                             | 43 |
| 5.7. LDAP/AD Common Configs                                | 44 |
| 5.8. LDAP/AD User Configs                                  | 45 |
| 5.9. LDAP/AD Group Configs                                 | 46 |
| 5.10. UNIX Authentication Settings                         | 51 |
| 5.11. LDAP Authentication Settings                         | 52 |
| 5.12. AD Settings                                          | 55 |
| 5.13. LDAP Advanced ranger-ugsync-site Settings            | 59 |
| 5.14. AD Advanced ranger-ugsync-site Settings              | 60 |
| 5.15. Advanced ranger-ugsync-site Settings for LDAP and AD | 60 |
| 6.1. Policy Details                                        | 79 |
| 6.2. Allow Conditions                                      | 79 |
| 6.3. Policy Details                                        | 81 |
| 6.4. Allow Conditions                                      | 81 |
| 6.5. Storm User and Group Permissions                      | 82 |
| 8.1. Role and Permission Matrix 1                          | 05 |

# **1. Enabling Kerberos**

To enable Kerberos on Ambari, complete the following steps:

- 1. Installing and Configuring the KDC [1]
- 2. Installing the JCE [6]
- 3. Enabling Kerberos on Ambari [7]
- 4. Cluster Component Configuration Updates [8]

# **1.1. Installing and Configuring the KDC**

Ambari is able to configure Kerberos in the cluster to work with an existing MIT KDC, or existing Active Directory installation. This section describes the steps necessary to prepare for this integration.

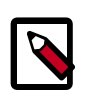

### Note

If you do not have an existing KDC (MIT or Active Directory), Install a new MIT KDC. Installing a KDC on a cluster host *after* installing the Kerberos client may overwrite the krb5.conf file generated by Ambari.

You can choose to have Ambari connect to the KDC and automatically create the necessary Service and Ambari principals, generate and distribute the keytabs ("Automated Kerberos Setup"). Ambari also provides an advanced option to manually configure Kerberos. If you choose this option, you must create the principals, generate and distribute the keytabs. Ambari will not do this automatically ("Manual Kerberos Setup").

- Use an Existing MIT KDC [1]
- Use an Existing Active Directory [2]
- Use Manual Kerberos Setup [2]

For convenience, use the instructions to (Optional) Install a new MIT KDC if you do not have an existing KDC available.

### **1.1.1. Use an Existing MIT KDC**

To use an existing MIT KDC for the cluster, you must prepare the following:

- Ambari Server and cluster hosts have network access to both the KDC and KDC admin hosts.
- KDC administrative credentials are on-hand.

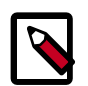

### Note

You will be prompted to enter the KDC Admin Account credentials during the Kerberos setup so that Ambari can contact the KDC and perform the necessary

principal and keytab generation. By default, Ambari will not retain the KDC credentials unless you have configured Ambari for encrypted passwords.

### **1.1.2. Use an Existing Active Directory**

To use an existing Active Directory domain for the cluster with Automated Kerberos Setup, you must prepare the following:

- Ambari Server and cluster hosts have network access to, and be able to resolve the DNS names of, the Domain Controllers.
- Active Directory secure LDAP (LDAPS) connectivity has been configured.
- Active Directory User container for principals has been created and is on-hand. For example, "OU=Hadoop,OU=People,dc=apache,dc=org"
- Active Directory administrative credentials with delegated control of "Create, delete, and manage user accounts" on the previously mentioned User container are on-hand.

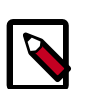

### Note

You will be prompted to enter the KDC Admin Account credentials during the Kerberos setup so that Ambari can contact the KDC and perform the necessary principal and keytab generation. By default, Ambari will not retain the KDC credentials unless you have configured Ambari for encrypted passwords.

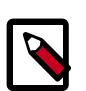

### Note

If Centrify is installed and being used on any of the servers in the cluster, it is critical that you refer to Centrify's integration guide before attempting to enable Kerberos Security on your cluster. The documentation can be found in the Centrify Server Suite documentation library, with a direct link to the Hortonworks specific PDF here.

### **1.1.3. Use Manual Kerberos Setup**

To perform Manual Kerberos Setup, you must prepare the following:

- Cluster hosts have network access to the KDC.
- Kerberos client utilities (such as kinit) have been installed on every cluster host.
- The Java Cryptography Extensions (JCE) have been setup on the Ambari Server host and all hosts in the cluster.
- The Service and Ambari Principals will be manually created in the KDC before completing this wizard.
- The keytabs for the Service and Ambari Principals will be manually created and distributed to cluster hosts before completing this wizard.

### 1.1.4. (Optional) Install a new MIT KDC

The following gives a very high level description of the KDC installation process. To get more information see specific Operating Systems documentation, such as RHEL documentation, CentOS documentation, or SLES documentation.

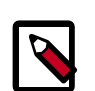

### Note

Because Kerberos is a time-sensitive protocol, all hosts in the realm must be time-synchronized, for example, by using the Network Time Protocol (NTP). If the local system time of a client differs from that of the KDC by as little as 5 minutes (the default), the client will not be able to authenticate.

### Install the KDC Server

1. Install a new version of the KDC server:

### **RHEL/CentOS/Oracle Linux**

yum install krb5-server krb5-libs krb5-workstation

### SLES

zypper install krb5 krb5-server krb5-client

#### Ubuntu/Debian

apt-get install krb5-kdc krb5-admin-server

2. Using a text editor, open the KDC server configuration file, located by default here:

```
vi /etc/krb5.conf
```

3. Change the [realms] section of this file by replacing the default "kerberos.example.com" setting for the kdc and admin\_server properties with the Fully Qualified Domain Name of the KDC server host. In the following example, "kerberos.example.com" has been replaced with "my.kdc.server".

```
[realms]
EXAMPLE.COM = {
   kdc = my.kdc.server
   admin_server = my.kdc.server
```

4. Some components such as HUE require renewable tickets. To configure MIT KDC to support them, ensure the following settings are specified in the libdefaults section of the /etc/krb5.conf file.

```
renew_lifetime = 7d
```

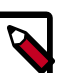

### Note

For Ubuntu/Debian, the setup of the default realm for the KDC and KDC Admin hostnames is performed during the KDC server install. You can re-run

setup using dpkg-reconfigure krb5-kdc. Therefore, Steps 2 and 3 above are not needed for Ubuntu/Debian.

#### **Create the Kerberos Database**

• Use the utility kdb5\_util to create the Kerberos database.

### **RHEL/CentOS/Oracle Linux**

kdb5\_util create -s

SLES

kdb5\_util create -s

#### Ubuntu/Debian

krb5\_newrealm

#### Start the KDC

• Start the KDC server and the KDC admin server.

#### **RHEL/CentOS/Oracle Linux 6**

/etc/rc.d/init.d/krb5kdc start

/etc/rc.d/init.d/kadmin start

#### **RHEL/CentOS/Oracle Linux 7**

systemctl start krb5kdc

systemctl start kadmin

SLES

rckrb5kdc start

rckadmind start

### Ubuntu/Debian

service krb5-kdc restart

service krb5-admin-server restart

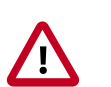

### Important

When installing and managing your own MIT KDC, it is very important to set up the KDC server to auto-start on boot. For example:

**RHEL/CentOS/Oracle Linux 6** 

chkconfig krb5kdc on

chkconfig kadmin on

### **RHEL/CentOS/Oracle Linux 7**

systemctl enable krb5kdc

systemctl enable kadmin

### SLES

chkconfig rckrb5kdc on

chkconfig rckadmind on

### **Create a Kerberos Admin**

Kerberos principals can be created either on the KDC machine itself or through the network, using an "admin" principal. The following instructions assume you are using the KDC machine and using the kadmin.local command line administration utility. Using kadmin.local on the KDC machine allows you to create principals without needing to create a separate "admin" principal before you start.

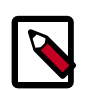

### Note

You will need to provide these admin account credentials to Ambari when enabling Kerberos. This allows Ambari to connect to the KDC, create the cluster principals and generate the keytabs.

1. Create a KDC admin by creating an admin principal.

```
kadmin.local -q "addprinc admin/admin"
```

2. Confirm that this admin principal has permissions in the KDC ACL. Using a text editor, open the KDC ACL file:

### **RHEL/CentOS/Oracle Linux**

vi /var/kerberos/krb5kdc/kadm5.acl

SLES

vi /var/lib/kerberos/krb5kdc/kadm5.acl

### Ubuntu/Debian

- vi /etc/krb5kdc/kadm5.acl
- 3. Ensure that the KDC ACL file includes an entry so to allow the admin principal to administer the KDC for your specific realm. When using a realm that is different than EXAMPLE.COM, **be sure there is an entry for the realm you are using**. If not present, principal creation will fail. For example, for an admin/admin@HADOOP.COM principal, you should have an entry:

\*/admin@HADOOP.COM \*

4. After editing and saving the kadm5.acl file, you must restart the kadmin process.

### RHEL/CentOS/Oracle Linux 6

/etc/rc.d/init.d/kadmin restart

### RHEL/CentOS/Oracle Linux 7

systemctl restart kadmin

SLES

rckadmind restart

### Ubuntu/Debian

service krb5-admin-server restart

# **1.2. Installing the JCE**

Before enabling Kerberos in the cluster, you must deploy the Java Cryptography Extension (JCE) security policy files on the Ambari Server and on all hosts in the cluster.

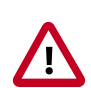

### Important

If you are using Oracle JDK, **you must** distribute and install the JCE on all hosts in the cluster, including the Ambari Server. **Be sure to restart Ambari Server after installing the JCE**. If you are using OpenJDK, some distributions of the OpenJDK come with unlimited strength JCE automatically and therefore, installation of JCE is not required.

### **1.2.1. Install the JCE**

- 1. On the Ambari Server, obtain the JCE policy file appropriate for the JDK version in your cluster.
  - For Oracle JDK 1.8:

http://www.oracle.com/technetwork/java/javase/downloads/jce8-download-2133166.html

• For Oracle JDK 1.7:

http://www.oracle.com/technetwork/java/javase/downloads/jce-7-download-432124.html

- 2. Save the policy file archive in a temporary location.
- 3. On Ambari Server and on each host in the cluster, add the unlimited security policy JCE jars to \$JAVA\_HOME/jre/lib/security/.

For example, run the following to extract the policy jars into the JDK installed on your host:

unzip -o -j -q jce\_policy-8.zip -d /usr/jdk64/jdk1.8.0\_60/jre/lib/security/

4. Restart Ambari Server.

# **1.3. Enabling Kerberos on Ambari**

Once you have completed the prerequisites, you are ready to enable Kerberos for Ambari.

1. From the Ambari UI, click Admin, and select Kerberos.

| Dashboard | Services | Hosts | Alerts | Admin            | =        | 🛓 admin 🗸 |  |
|-----------|----------|-------|--------|------------------|----------|-----------|--|
|           |          |       |        | Stack and        | Versions |           |  |
|           |          |       |        | Service Accounts |          |           |  |
|           |          |       |        | Kerberos         |          | <u>س</u>  |  |

- 2. Click Enable Kerberos to launch the Enable Kerberos Wizard.
- 3. From the **Get Started** screen, select the type of KDC you want to use.
- 4. Provide information about the KDC and admin account.
  - a. In the **KDC** section, enter the following information:
    - In the **KDC Host** field, the IP address or FQDN for the KDC host. Optionally a port number may be included.
    - In the Realm name field, the default realm to use when creating service principals.
    - (Optional) In the **Domains** field, provide a list of patterns to use to map hosts in the cluster to the appropriate realm. For example, if your hosts have a common domain in their FQDN such as host1.hortonworks.local and host2.hortonworks.local, you would set this to:

.hortonworks.local,hortonworks.local

- b. In the Kadmin section, enter the following information:
  - In the **Kadmin Host** field, the IP address or FQDN for the KDC administrative host. Optionally a port number may be included.
  - The **Admin principal** and **password** that will be used to create principals and keytabs.
  - (Optional) If you have configured Ambari for encrypted passwords, the **Save Admin Credentials** option will be enabled. With this option, you can have Ambari store the KDC Admin credentials to use when making cluster changes.

- 5. From the **Install and Test Kerberos Client** page, proceed with the install. Click **Next** when complete.
- 6. From the **Configure Identities** page, you can customize the Kerberos identities as needed, and proceed to kerberize the cluster.

Be sure to review the principal names, particularly the **Ambari Principals** on the **General** tab. These principal names, by default, append the name of the cluster to each of the Ambari principals. You can leave this as default or adjust these by removing the "-\${cluster-name}" from principal name string.

Click the **Advanced** tab to review the principals and keytabs for each service.

7. Confirm your configurations, and click next to proceed kerberizing your cluster.

| a ENABLE KERBEROS<br>MIZARD                  | Kerberize Cluster                                  |  |
|----------------------------------------------|----------------------------------------------------|--|
| Get Started                                  | Diassa unit while cluster is being kerberined      |  |
| Configure Kerberos                           | Pressee main millio cruster is being versionisces. |  |
| Install and Test Kerberos<br>Client          | Preparing Operations                               |  |
| Configure Identities                         | Create Principals 35%                              |  |
| Confirm Configuration                        | Create Keytabs                                     |  |
| Stop Services                                | Configure Ambari Identity                          |  |
| Kerberize Cluster<br>Start and Test Services | F Distribute Keytabs                               |  |
|                                              | SP Update Configurations                           |  |
|                                              | Pinalize Operations                                |  |

# **1.4. Cluster Component Configuration Updates**

After you have enabled Kerberos, some cluster components require additional configuration updates.

### **SAM Configuration Changes**

**Enable Kerberos Wizard** 

Steps

- 1. From the Ambari UI, select Admin | Kerberos.
- 2. From Ambari Principals, set the SAM principal name:

streamline\_principal\_name : memo the principal without @\${realm} - (1)

3. From Ambari Infra | Configs | Advanced | Advanced infra-solr-security-json, add the following to the bottom text box. Replace <<streamline>> (bolded) to streamline principal (1) before pasting.

```
"authentication": {
    "class": "org.apache.solr.security.KerberosPlugin"
 },
  "authorization": {
    "class": "org.apache.ambari.infra.security.
InfraRuleBasedAuthorizationPlugin",
    "user-role": {
      "{{infra_solr_kerberos_service_user}}@{{kerberos_realm}}": "admin",
      "{{logsearch_kerberos_service_user}}@{{kerberos_realm}}":
 ["{{infra_solr_role_logsearch}}", "{{infra_solr_role_ranger_admin}}",
 "{{infra_solr_role_dev}}"],
      "<<streamline>>@{{kerberos_realm}}": ["{{infra_solr_role_logsearch}}",
 "{{infra_solr_role_ranger_admin}}", "{{infra_solr_role_dev}}"],
      "{{logfeeder_kerberos_service_user}}@{{kerberos_realm}}":
 ["{{infra_solr_role_logfeeder}}", "{{infra_solr_role_dev}}"],
      "{{atlas_kerberos_service_user}}@{{kerberos_realm}}":
 ["{{infra_solr_role_atlas}}", "{{infra_solr_role_ranger_audit}}",
 "{{infra_solr_role_dev}}"],
 % if infra_solr_ranger_audit_service_users %}
 %
    for ranger_audit_service_user in infra_solr_ranger_audit_service_users
8}
      "{{ranger_audit_service_user}}@{{kerberos_realm}}":
 ["{{infra_solr_role_ranger_audit}}", "{{infra_solr_role_dev}}"],
{ 8
   endfor %}
{% endif %}
      "{{ranger_admin_kerberos_service_user}}@{{kerberos_realm}}":
 ["{{infra_solr_role_ranger_admin}}", "{{infra_solr_role_ranger_audit}}",
 "{{infra_solr_role_dev}}"]
   },
    "permissions": [
      {
        "name" : "collection-admin-read",
        "role" :null
      },
        "name" : "collection-admin-edit",
        "role" : ["admin", "{{infra_solr_role_logsearch}}",
 "{{infra_solr_role_logfeeder}}", "{{infra_solr_role_atlas}}",
 "{{infra_solr_role_ranger_admin}}"]
      },
        "name":"read",
        "role": "{{infra_solr_role_dev}}"
      },
        "collection": ["{{logsearch_service_logs_collection}}",
 "{{logsearch_audit_logs_collection}}", "history"],
        "role": ["admin", "{{infra_solr_role_logsearch}}",
 "{{infra_solr_role_logfeeder}}"],
        "name": "logsearch-manager",
        "path": "/*"
      },
        "collection": ["vertex_index", "edge_index", "fulltext_index"],
        "role": ["admin", "{{infra_solr_role_atlas}}"],
        "name": "atlas-manager",
        "path": "/*"
      },
```

```
"collection": "{{ranger_solr_collection_name}}",
    "role": ["admin", "{{infra_solr_role_ranger_admin}}",
"{{infra_solr_role_ranger_audit}}"],
    "name": "ranger-manager",
    "path": "/*"
    }
    ]
}
```

4. Restart Ambari Infra.

#### **Druid Configuration Changes**

Update the Druid property druid.hadoop.security.spnego.excludedPaths to the following value:

["/status", "/druid/worker/v1", "/druid/indexer/v1"]

### **HDFS Configuration Changes**

If you are going to use the HDFS processor in your application in secure mode, add the following properties in the HDFS service under custom core-site.xml.

| Property Name                                                              | Value |
|----------------------------------------------------------------------------|-------|
| hadoop.proxyuser.<br>\$principal_you_configured_in_sam_app_settings.groups | *     |
| hadoop.proxyuser.<br>\$principal_you_configured_in_sam_app_settings.hosts  | *     |

### Example

In SAM, you have configured the following principal and keytab under Application Settings:

 $\times$ 

**Application Configuration** 

| ENERAL  | SECURITY       | ADVANCED                 |    |
|---------|----------------|--------------------------|----|
| Clu     | sters Securi   | y Config 🕂               |    |
| CLUSTE  | R NAME *       |                          | ŧ. |
| strea   | manalytics     |                          | •  |
| PRINCIP | AL*            |                          |    |
| storm   | n-streamanaly  | tics@STREAMANALYTICS     | -  |
| KEYTAB  | PATH *         |                          |    |
| /etc/   | security/keyta | bs/storm.headless.keytab | •  |
|         |                |                          |    |

The configuration for the 2 HDF properties is:

| hadoop.proxyuser | .storm-streamanal | ytics.hosts=*  |
|------------------|-------------------|----------------|
| hadoop.proxyuser | .storm-streamanal | ytics.groups=' |

**HBase Configuration** 

In the HBase service, under custom hbase-site.xml add the following properties

- hbase.thrift.support.proxyuser=true
- hbase.regionserver.thrift.http=true

In HDFS service, add the following under custom core-site.xm

- hadoop.proxyuser.streamline-streamanalytics.hosts=\*
- hadoop.proxyuser.streamline-streamanalytics.groups=\*

# 2. NiFi Authentication

After you have installed Ambari and the HDF stack, you have a 2 options for enabling SSL for your NiFi services.

- Enabling SSL with a NiFi Certificate Authority [13]
- Enabling SSL with Existing Certificates [14]

You can use the NiFi service Configs tab Advanced nifi-ambari-ssl-config dialog to configure security for these options.

To access the NiFi SSL configuration dialog:

- 1. From the Ambari services column, click NiFi.
- 2. Click the Configs tabs.
- 3. Click Advanced nifi-ambari-ssl-config.

| <ul> <li>Advanced nifi-ambari-s</li> </ul> | si-config                                                                                                    |                                                                                                    |                 |   |   |   |   |
|--------------------------------------------|----------------------------------------------------------------------------------------------------|----------------------------------------------------------------------------------------------------|-----------------|---|---|---|---|
| Initial Admin Identity                     | CN=hdf-qe-docs-1.openstacklocal, OU                                                                                                    | =HORTONWORKS                                                                                                 | •               | 5 |   |   |   |
| Enable SSL?                                | <b>∀ 0</b> C                                                                                                    |                                                                                                    |                 |   |   |   |   |
| Key password                               | Type password                                                                                                    | Retype Password                                                                                              |                 |   |   |   |   |
| Keystore path                              | {{nifi_config_dir}}/keystore.jks                                                                                                    |                                                                                                    | •               | c |   |   |   |
| Keystore password                          | Type password                                                                                                    | Retype Password                                                                                              |                 |   |   |   |   |
| Keystore type                              |                                                                                                    |                                                                                                    | •               |   |   |   |   |
| Clients need to<br>authenticate?           | 0 • c                                                                                                    |                                                                                                    |                 |   |   |   |   |
| Truststore path                            | {{nifi_config_dir}}/truststore.jks                                                                                                    |                                                                                                    | •               | c |   |   |   |
| Truststore password                        | Type password                                                                                                    | Retype Password                                                                                              |                 |   |   |   |   |
| Truststore type                            |                                                                                                    |                                                                                                    | •               |   |   |   |   |
| NiFi CA DN prefix                          | CN=                                                                                                    |                                                                                                    | •               | c |   |   |   |
| NIFI CA DN suffix                          | , OU=HORTONWORKS                                                                                                    |                                                                                                    | •               | c |   |   |   |
| NIFI CA Certificate<br>Duration            | 1095                                                                                                    |                                                                                                    |                 |   |   |   |   |
| NiFi Certificate Authority<br>port         | 10443                                                                                                    |                                                                                                    | •               | c |   |   |   |
| NIFI CA Force<br>Regenerate?               | 0 c                                                                                                    |                                                                                                    |                 |   |   |   |   |
| NiFi CA Token                              |                                                                                                    |                                                                                                    |                 |   |   |   |   |
| Node Identities                            | Provide the identity (typically a DN) description of Node Identity). Must be s authorization                                                                                                    | of each node when clustered (see tool tip for de<br>pecified when Ranger <u>Nifi</u> plugin will not be used | tailed<br>3 for |   |   |   |   |
|                                            | <property name="Node Identity 1">CN<br/>OU=HORTONWORKS</property><br><property name="Node Identity 2">CN<br/>OU=HORTONWORKS</property><br><property name="Node Identity 3">CN<br/>OU=HORTONWORKS</property> | =hdf-qe-docs-1.openstacklocal.<br>=hdf-qe-docs-2.openstacklocal.<br>=hdf-qe-docs-3.openstacklocal.           |                 |   | • | c | c |

# 2.1. Enabling SSL with a NiFi Certificate Authority

When you enable SSL with the NiFi Certificate Authority (CA) installed, the NiFi CA generates new client certificates for you through Ambari. If you want to enable SSL with a NiFi CA installed, and are planning to use Ranger to manage authorization:

- 1. Select the Enable SSL? box.
- 2. Specify the NiFi CA token.

If you want to enable SSL with a NiFi CA installed, and are not yet using Ranger to manage authorization:

- 1. Check the Enable SSL? box.
- 2. Specify the NiFi CA Token.
- 3. Verify that the authorizations.xml file on each node does not contain policies. The authorizations.xml is located in {nifi\_internal\_dir}/conf. By default, this location is /var/lib/nifi/conf/, and the value of {nifi\_internal\_dir} is specified in the NiFi internal dir field under Advanced nifi-ambari-config.

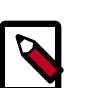

Note

If authorizations.xml does contain policies, you must delete it from each node. If you do not, your Initial Admin Identity and Node Identities changes do not take effect.

4. Specify the **Initial Admin Identity**. The **Initial Admin Identity** is the identity of an initial administrator and is granted access to the UI and has the ability to create additional users, groups, and policies. **This is a required value** when you are not using the Ranger plugin for NiFi for authorization.

The Initial Admin Identity format is CN=admin, OU=NIFI.

After you have added the **Initial Admin Identity**, you must immediately generate certificate for this user.

5. Specify the **Node Identities**. This indicates the identity of each node in a NiFi cluster and allows clustered nodes to communicate. **This is a required value** when you are not using the Ranger plugin for NiFi for authorization.

<property name="Node Identity 1">CN=node1.fqdn, OU=NIFI</property> <property name="Node Identity 2">CN=node2.fqdn, OU=NIFI</property> <property name="Node Identity 3">CN=node3.fqdn, OU=NIFI</property>

Replace node1.fqdn, node2.fqdn, and node3.fqdn with their respective fully qualified domain names.

# **2.2. Enabling SSL with Existing Certificates**

If you want to enable SSL with existing certificates, and plan to use Ranger for authorization:

- 1. Check the **Enable SSL?** box.
- 2. Set Keystore path, Keystore password, and Keystore type values.

The keystore path is similar to: /etc/security/nifi-certs/keystore.jks

3. Set the Truststore path, Truststore password, and Truststore type values.

The truststore path is similar to: /etc/security/nifi-certs/truststore.jks

4. Check **Clients need to authenticate?** if you want to ensure that nodes in the cluster are authenticated and are required to have certificates that are trusted by the truststores.

If you want to enable SSL with existing certificates, and are not yet using Ranger for authorization:

- 1. Check the **Enable SSL?** box.
- 2. Set Keystore path, Keystore password, and Keystore type values.

The keystore path is similar to: /etc/security/nifi-certs/keystore.jks

3. Set the Truststore path, Truststore password, and Truststore type values.

The truststore path is similar to: /etc/security/nifi-certs/truststore.jks

- 4. Check **Clients need to authenticate?** to ensure that nodes in the cluster are authenticated and are required to have certificates that are trusted by the Truststores.
- 5. Specify the **Initial Admin Identity**. The **Initial Admin Identity** is the identity of an initial administrator and is granted access to the UI and has the ability to create additional users, groups, and policies. **This is a required value** when you are not using the Ranger plugin for NiFi for authorization.

The Initial Admin Identity format is CN=admin, OU=NIFI.

After you have added the **Initial Admin Identity**, you must immediately generate certificate for this user.

6. Specify the **Node Identities**. This indicates the identity of each node in a NiFi cluster and allows clustered nodes to communicate. **This is a required value** when you are not using the Ranger plugin for NiFi for authorization.

<property name="Node Identity 1">CN=node1.fqdn, OU=NIFI</property> <property name="Node Identity 2">CN=node2.fqdn, OU=NIFI</property> <property name="Node Identity 3">CN=node3.fqdn, OU=NIFI</property>

Replace node1.fqdn, node2.fqdn, and node3.fqdn with their respective fully qualified domain names.

# 2.3. (Optional) Setting Up Identity Mapping

#### About This Task

You can use identity mapping properties to normalize user identities. Once you set up identity mapping, NiFi treats identities authenticated by different identity providers (certificates, LDAP, Kerberos) the same. This allows you to avoid creating duplicate users. Additionally, you only need to set up user-specific configurations such as authorizations once per user.

#### Steps

- 1. From the NiFi service **Configs** tab, click **Advanced nifi-properties**.
- 2. Use the Filter box to search for nifi.security.identity.mapping.pattern.
- 3. Enter the following values:

### Table 2.1. Identity mapping values

| Field                                       | Sample value            |
|---------------------------------------------|-------------------------|
| nifi.security.identity.mapping.pattern.dn   | ^CN=(.*?), OU=(.*?)\$   |
| nifi.security.identity.mapping.value.dn     | \$1@\$2                 |
| nifi.security.identity.mapping.pattern.kerb | ^(.*?)/instance@(.*?)\$ |
| nifi.security.identity.mapping.value.kerb   | \$1@\$2                 |

#### 4. Click Save.

5. Restart NiFi using the Restart all Required option from the Action menu.

#### Example

The following examples demonstrate normalizing DNs from certificates and principals from Kerberos:

```
nifi.security.identity.mapping.pattern.dn=^CN=(.*?), OU=(.*?), O=(.*?), L=(.*?), ST=(.*?), C=(.*?)$
nifi.security.identity.mapping.value.dn=$1@$2
nifi.security.identity.mapping.pattern.kerb=^(.*?)/instance@(.*?)$
nifi.security.identity.mapping.value.kerb=$1@$2
```

### **2.4. Generating Client Certificates**

If you are using a CA, you can use the TLS Toolkit provided in the HDF management pack to generate the required client certificates so that you can log into NiFi after enabling SSL.

1. Navigate the TLS Toolkit directory, which will be similar to:

```
cd /var/lib/ambari-agent/cache/common-services/NIFI/1.0.0/package/files/
nifi-toolkit-$version
```

For example:

```
cd /var/lib/ambari-agent/cache/common-services/NIFI/1.0.0/package/files/
nifi-toolkit-1.1.0.2.1.3.0-6
```

2. From the command line, run the following:

```
bin/tls-toolkit.sh client
-c <CA host name>
-D "<distinguished name>"
-p <CA host port>
-t <NiFi CA token>
-T <keystore type>
```

Your command should look similar to:

```
bin/tls-toolkit.sh client
-c nifi.cert.authority.example.com
-D "CN=admin, OU=NIFI"
-t nifi
-p 10443
-T pkcs12
```

3. To get your keystore password, enter:

cat config.json

- 4. Verify that the installation directory contains the following two files:
  - keystore.pkcs12
  - nifi-cert.pem
- 5. To double-click your keystore file to launch your OS certificate management application, change keystore.pkcs12 to keystore.pl2.
- 6. Import the nifi-cert.pem file as your trusted CA.
- 7. Import keystore.pkcs12 as the client certificate.

Re-running the TLS Toolkit generates a new set of keystore and configuration files. To avoid having your files overwritten, save the keystore and configuration files to an alternate location before re-running the TLS Toolkit.

For more information about the TLS Toolkit, see TLS Generation Toolkit in the *Administration Guide*.

### 2.5. Logging into NiFi After Enabling SSL

Now that you have set up SSL, you need to enable logging into NiFi with a certificate:

- 1. Launch NiFi from the Ambari Quick Links menu.
- 2. Select the certificate you just imported from the browser prompt.
- 3. Log in with the user name and password you created during installation.

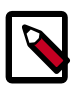

### Note

When you are running NiFi on a host with Ambari and with SSL enabled, the default URL becomes secured https://<local-host>:9091/nifi.

# **3. Proxying NiFi with Apache Knox**

You can use the Apache Knox gateway to provide authentication access security for your NiFi services. The Apache Knox Gateway ("Knox") is a system to extend the reach of Apache<sup>™</sup> Hadoop® services to users outside of a Hadoop cluster without reducing Hadoop Security. Knox also simplifies Hadoop security for users who access the cluster data and execute jobs. Knox integrates with Identity Management and SSO systems used in enterprises and allows identity from these systems to be used for access to Hadoop clusters. For more information about Knox, see Apache Knox Gateway Overview.

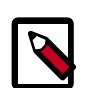

### Note

HA is not currently supported for proxying NiFi in Knox in HDF 3.1.

Installing NiFi authentication with Knox requires the following steps:

- Prerequisites [18]
- Configuring Knox for NiFi [20]
- Accessing NiFi Via Knox [23]

### **3.1.** Prerequisites

To use NiFi with Apache Knox, you must meet the following prerequisites:

| Install HDP                          | Apache Knox is part of the HDP stack. For information on installing HDP, see Getting Ready.                                                                                |                                                                                                    |  |
|--------------------------------------|----------------------------------------------------------------------------------------------------|----------------------------------------------------------------------------------------------------|--|
| Install Knox on an HDP cluster       | For information on installing services using Ambari, see Choose Services.                                                                                                  |                                                                                                    |  |
| Install NiFi on the HDP cluster      | ▲ Important                                                                                                    |                                                                                                    |  |
|                                      |                                                                                                    | We recommend that NiFi is installed on a different server than Knox.                                                                     |  |
|                                      | The procedure for installing NiFi on a HDP of<br>depends on whether the HDP installation is<br>one or an upgrade. See the following section<br>appropriate for your setup: |                                                                                                    |  |
|                                      | • Installing                                                                                                    | g NiFi on a New HDP Cluster [19]                                                                                                    |  |
|                                      | • Installing                                                                                                    | g NiFi on an Upgraded HDP Cluster [19]                                                                                                   |  |
| Configure Knox on the HDP<br>cluster | Prior to en<br>Knox on th<br>informatio                                                                                                    | abling access to NiFi, you must configure<br>ne HDP cluster. See the following for<br>on on Configuring the Knox Gateway.                |  |
| Configure Knox authentication        | You need<br>any users a<br>to authori:                                                                                                    | to define policies for the Knox node user and<br>accessing NiFi through Knox to allow NiFi<br>ze the requests from Knox. For information |  |

on configuring Knox authentication, see Configuring Authentication.

### **3.1.1. Installing NiFi on a New HDP Cluster**

If you are installing NiFi on a new HDP installation, as opposed to an upgraded HDP installation, follow the instructions at Installing NiFi on a New HDP Cluster.

In addition to the steps found in Installing NiFi on a New HDP Cluster, make the following changes:

1. In addition to other settings for the **Advanced nifi-ambari-ssl-config**, add a node identity for the Knox node.

For example:

- <property name="Node Identity 1">CN=\$NIFI\_HOSTNAME, OU=NIFI</property>
- <property name="Node Identity 2">CN=\$NIFI\_HOSTNAME, OU=NIFI</property>
- <property name="Node Identity 3">CN=\$NIFI\_HOSTNAME, OU=NIFI</property>
- <property name="Node Identity 4">CN=\$KNOX\_HOSTNAME, OU=KNOX</property></property>
- 2. Add a new property to Advanced nifi-properties:

nifi.web.proxy.context.path=\$GATEWAY\_CONTEXT/default/nifi-app

Refer to the Knox configuration in Ambari, \$GATEWAY\_CONTEXT to determine what the path is for NiFi.

3. Set the NiFi proxy host header value to match the Knox host and port.

In the **Advanced topology** section in Ambari, add the following information to the **nifi.web.proxy.host** property:

\$HOSTNAME: \$PORTNUMBER

### **3.1.2. Installing NiFi on an Upgraded HDP Cluster**

If your HDP installation is an upgrade rather than a new installation, follow the instructions at Installing HDF Services on an Existing HDP Cluster.

You will also need to manually edit policies for the users who are going to log into Knox and for the Knox node itself to be authorized as a proxy. At a minimum, the Knox node should be added to the policy for proxying user requests. To do this, complete the steps in one of the following sections:

- Adding a Policy Using NiFi [19]
- Adding a Policy Using Ranger [20]

### 3.1.2.1. Adding a Policy Using NiFi

If you are using native NiFi, complete the following steps to add a policy for the Knox node user. For more information, see Configuring Users and Access Policies.

- 1. Add a user for the Knox node.
- 2. For the component level policies, on the root group, add permissions to "view the data policy" and to "modify the data".

### **3.1.2.2. Adding a Policy Using Ranger**

If you are using Ranger, complete the following steps to add a policy for the Knox node user. For more information, see Creating Policies to View NiFi.

- 1. Add a user for the Knox node.
- 2. For the component level policies, on the root group, add permissions to "view the data policy" and to "modify the data".

To add these permissions:

- Set WRITE to /proxy
- Set READ and WRITE to /data/process-group/<root-group-id>

# **3.2. Configuring Knox for NiFi**

1. Create a config.json file in a location accessible to Knox.

For example, create the file on the Knox server at /home/knox.

2. Populate the config.json file with the following information:

Look up the NiFi CA port value before populating the config.json file which is in Advanced nifi-ambari-ssl-config.

```
"dn" : "CN=$KNOX_HOSTNAME, OU=KNOX",
"keyStore" : "/home/knox/knox-nifi-keystore.jks",
"keyStoreType" : "jks",
"keyStorePassword" : "$KEY_STORE_PASSWORD",
"keyPassword" : "$KEY_PASSWORD",
"token" : "$NIFI_CA_TOKEN_VALUE",
"caHostname" : "$NIFI_CA_HOSTNAME",
"port" : $NIFI_CA_PORT,
"trustStore" : "/home/knox/knox-nifi-truststore.jks",
"trustStorePassword" : "$TRUSTSTORE_PASSWORD",
"trustStoreType" : "jks"
```

The keyStorePassword, keyPassword, and trustStorePassword can be set to the Knox Master Secret to make it easier to import the keyStore and trustStore created by the NiFi Certificate Authority into Knox's keystore.

- 3. Confirm that the variables in the config.json file from step 2 are set to the values from Advanced nifi-ambari-ssl-config.
- 4. To create the keystore and truststore used by Knox when proxying NiFi, start the NiFi TLS Toolkit. For the location of the TLS Toolkit, see Release Notes for OS-specific information.

For example:

```
/var/lib/ambari-agent/tmp/nifi-toolkit-1.5.0.3.1.0.0-564/
bin/tls-toolkit.sh client --subjectAlternativeNames "CN=
$KNOX_HOSTNAME, OU=KNOX" -F -f /home/knox/config.json
```

The toolkit requests a new certificate and creates two new files containing the keystore and truststore:

/home/knox/knox-nifi-keystore.jks
/home/knox/knox-nifi-truststore.jks

5. Import the Knox certificate for NiFi into Knox's gateway.jks file:

keytool -importkeystore -srckeystore /home/knox/knox-nifikeystore.jks -destkeystore /usr/hdp/current/knox-server/data/ security/keystores/gateway.jks -deststoretype JKS -srcstorepass \$KEYSTORE\_PASSWORD -deststorepass \$KNOX\_MASTER\_PASSWORD

The gateway.jks file should now contain a PrivateKeyEntry for NiFi.

6. Import NiFi CA's truststore into Knox's gateway.jks file:

keytool -importkeystore -srckeystore /home/knox/knox-nifitruststore.jks -destkeystore /usr/hdp/current/knox-server/data/ security/keystores/gateway.jks -deststoretype JKS -srcstorepass \$KEYSTORE\_PASSWORD -deststorepass \$KNOX\_MASTER\_PASSWORD

The gateway.jks file should now contain a trustedCertEntry for NiFi.

Knox uses the gateway.jks to look up certificates in the truststore that it can trust.

7. If you have not already done so, verify the proper keys are in the gateway.jks file:

keytool -keystore /usr/hdp/current/knox-server/data/security/ keystores/gateway.jks -storepass \$KEYSTORE\_PASSWORD -list -v

8. In the /usr/hdp/current/knox-server/data/services/nifi/1.4.0/ service.xml file, make sure the dispatch element contains the following:

```
<dispatch
classname="org.apache.hadoop.gateway.dispatch.NiFiDispatch" use-
two-way-ssl="true"/>
```

9. In the **Advanced topology** section in Ambari, add the following service definition. Add it to the list of services.

```
<service>
    <role>NIFI</role>
    <url>https://$NIFI_HOSTNAME:$NIFI_HTTPS_PORT/</url>
    <param name="useTwoWaySsl" value="true" />
</service>
```

Where:

• <url> Points to the host and port that NiFi is listening on from the nifiproperties configuration site.

10.If you want to use Knox SSO authentication, perform the following steps:

a. In Ambari, replace the ShiroProvider with the KnoxSSO provider in the nifi.security.knox.url property.

The following information should be in the **nifi.security.knox.url** property:

where the values of the parameters are specific to your environment:

• <name>sso.authentication.provider.url</name></value>https://
host:port:/gateway/idp/api/vl/websso</value>

(Required) Indicates the location of the KnoxSSO endpoint and where to redirect the useragent when no SSO cookie is found in the incoming request.

This will indicate the location of the KnoxSSO endpoint and where to redirect the useragent when no SSO cookie is found in the incoming request.

b. If you want to access NiFi directly rather than through Knox, complete the following steps:

This step is not necessary if you plan to access NiFi through Knox and not use Knox's SSO.

i. Export the Knox SSO certificate using the following command:

\$KNOX\_INSTALL\_DIR/bin/knoxcli.sh export-cert

ii. Set the following properties in Advanced NiFi section in Ambari:

```
nifi.security.user.knox.url=https://localhost:8443/gateway/knoxsso/api/
vl/websso
nifi.security.user.knox.publicKey=<path-to>/gateway-identity.pem
nifi.security.user.knox.cookieName=hadoop-jwt
nifi.security.user.knox.audiences=
```

These properties assume that Knox is running locally on port 8443 and NiFi is secured and running on another port.

The cookieName property must align with what is configured in Knox. The audiences property is used to only accept tokens from a particular audience. The audiences value is configured as part of Knox SSO [1].

11 Save the configuration and restart Knox.

# **3.3. Accessing NiFi Via Knox**

To launch NiFi via Knox, complete the following steps:

1. Enter the following url in a browser:

```
https://$KNOX_HOST:$KNOX_PORT/$GATEWAY_CONTEXT/default/nifi-app/
nifi
```

Where:

- \$KNOX\_HOST:KNOX\_PORT is the Knox host:gateway port
- \$GATEWAY\_CONTEXT is the gateway context, defined in the gateway-site configuration in Knox
- 2. When prompted, enter your NiFi username and password to be authenticated by Knox.

Knox proxies the NiFi UI.

# 4. SAM Authentication

After you Kerberize the cluster and try to access the SAM UI for the first time, an Authentication Required message displays. To log into SAM for the first time and to create other users, you must log in with the streamline principal and keytab. Ambari creates the streamline principal and keytab during the Kerberos process.

Details of the principal and the keytab:

- The keytab is called streamline.service.keytab and is located on the node where SAM is installed. It is located under /etc/security.
- The principal name has the following convention: streamline-<cluster\_name\_lower\_case>

After you have logged into SAM as the streamline user, you can create other users

# **4.1. Logging into SAM for the First Time**

### **About This Task**

To log into SAM for the first time and to create other users, you must log in with the streamline principal and keytab.

### Steps

- 1. Use Ambari to download the Kerberos client your local machine:
  - a. In Ambari, select Hosts, and select a host.
  - b. Click Host Actions, then Download Client Configs, then Kerberos Client.
  - c. Run the following command:

tar -zxvf KERBEROS\_CLIENT-configs.tar

- d. Copy the krb5.conf to /etc.
- 2. Copy the Keytab for the streamline user.

Copy the key tab from \$FQDN\_SAM\_NODE:/etc/security/keytabs/
streamline.service.keytab to you local machine.

3. Log in as the streamline user:

```
kinit -kt streamline.service.keytab streamline-
<your_cluster_name>@<REALM_NAME>
```

#### Result

You are now able to access the SAM UI securely, and can proceed with creating additional users.

#### **More Information**

See Managing Users and Assigning them to Roles

# **4.2. Logging In as a Different User**

If you want to log in as one of the users you have created, enter:

kinit <user-name>@<REALM\_NAME>

### Example

After the user solson is created, to log in as that user, perform a kinit as solson. After successful kinit, when the user solson goes to the SAM UI, they see the following:

| 5                  | Configuration / Authorizer |            |                          |
|--------------------|----------------------------|------------|--------------------------|
| ሐ                  | USERS ROLES                |            |                          |
| <b>8</b> 80<br>(b) | solson                     | roles<br>1 | NAME *                   |
| Ð                  | streamline-streamanalytics | ROLES<br>1 | EMAIL *                  |
| JE.                | <b>gvetticaden</b>         | ROLES<br>1 | ROLES                    |
|                    | harsha                     | ROLES<br>1 | Applications             |
|                    | Suresh                     | ROLES<br>1 | Service Pool             |
|                    | guru                       | ROLES<br>1 | Environments SAVE CANCEL |
|                    | dan                        | ROLES<br>1 |                          |

# **5. Installing Ranger**

Apache Ranger can be installed either manually or using the Ambari UI. Unlike the manual installation process, which requires you to perform a number of installation steps, installing Ranger using the Ambari UI is simpler and easier. Once Ambari has been installed and configured, you can use the **Add Service** wizard to install the following components:

- Ranger Admin
- Ranger UserSync
- Ranger Key Management Service

# **5.1. Ranger Installation Prerequisites**

Before you install Ranger, make sure your cluster meets the following requirements:

- You have installed Log Search or have an external Solr running.
- A MySQL, Oracle, or PostgreSQL database instance must be running and available to be used by Ranger. Configuration of the database instance for Ranger is described in the following sections for some of the databases supported by Ranger.
  - Configuring MySQL for Ranger [26]
  - Configuring PostgreSQL for Ranger [28]
  - Configuring Oracle for Ranger [29]
- If you choose not to provide system Database Administrator (DBA) account details to the Ambari Ranger installer, you can use the dba\_script.py Python script to create Ranger DB database users without exposing DBA account information to the Ambari Ranger installer. You can then run the normal Ambari Ranger installation without specifying a DBA user name and password. For more information see Setting up Database Users Without Sharing DBA Credentials.
- The Ranger installation creates two new users (default names: rangeradmin and rangerlogger) and two new databases (default names: ranger and ranger\_audit).

### **5.2. Setting up Databases for Ranger**

- Configuring MySQL for Ranger [26]
- Configuring PostgreSQL for Ranger [28]
- Configuring Oracle for Ranger [29]

### 5.2.1. Configuring MySQL for Ranger

1. The MySQL database administrator should be used to create the Ranger databases.

The following series of commands could be used to create the rangerdba user with password rangerdba.

a. Log in as the root user, then use the following commands to create the rangerdba user and grant it adequate privileges.

```
CREATE USER 'rangerdba'@'localhost' IDENTIFIED BY 'rangerdba';
GRANT ALL PRIVILEGES ON *.* TO 'rangerdba'@'localhost';
CREATE USER 'rangerdba'@'%' IDENTIFIED BY 'rangerdba';
GRANT ALL PRIVILEGES ON *.* TO 'rangerdba'@'%';
GRANT ALL PRIVILEGES ON *.* TO 'rangerdba'@'localhost' WITH GRANT OPTION;
GRANT ALL PRIVILEGES ON *.* TO 'rangerdba'@'%' WITH GRANT OPTION;
FLUSH PRIVILEGES;
```

- b. Use the exit command to exit MySQL.
- c. You should now be able to reconnect to the database as rangerdba using the following command:

mysql -u rangerdba -prangerdba

After testing the rangerdba login, use the exit command to exit MySQL.

2. Use the following command to confirm that the mysql-connector-java.jar file is in the Java share directory. This command must be run on the server where Ambari server is installed.

```
ls /usr/share/java/mysql-connector-java.jar
```

If the file is not in the Java share directory, use the following command to install the MySQL connector .jar file.

#### **RHEL/CentOS/Oracle Linux**

yum install mysql-connector-java\*

SLES

zypper install mysql-connector-java\*

3. Use the following command format to set the jdbc/driver/path based on the location of the MySQL JDBC driver .jar file. This command must be run on the server where Ambari server is installed.

```
ambari-server setup --jdbc-db={database-type} --jdbc-driver={/jdbc/driver/
path}
```

For example:

```
ambari-server setup --jdbc-db=mysql --jdbc-driver=/usr/share/java/mysql-
connector-java.jar
```

### **5.2.2. Configuring PostgreSQL for Ranger**

1. On the PostgreSQL host, install the applicable PostgreSQL connector.

**RHEL/CentOS/Oracle Linux** 

yum install postgresql-jdbc\*

SLES

zypper install -y postgresql-jdbc

2. Confirm that the .jar file is in the Java share directory.

ls /usr/share/java/postgresql-jdbc.jar

3. Change the access mode of the .jar file to 644.

chmod 644 /usr/share/java/postgresql-jdbc.jar

4. The PostgreSQL database administrator should be used to create the Ranger databases.

The following series of commands could be used to create the rangerdba user and grant it adequate privileges.

```
echo "CREATE DATABASE $dbname;" | sudo -u $postgres psql -U $postgres
echo "CREATE USER $rangerdba WITH PASSWORD '$passwd';" | sudo -u $postgres
psql -U $postgres
echo "GRANT ALL PRIVILEGES ON DATABASE $dbname TO $rangerdba;" | sudo -u
$postgres psql -U $postgres
```

Where:

- \$postgres is the Postgres user.
- \$dbname is the name of your PostgreSQL database
- \$passwd is the password for your Ranger Admin user
- \$rangerdba is the username for your Ranger Admin user
- 5. Use the following command format to set the jdbc/driver/path based on the location of the PostgreSQL JDBC driver .jar file. This command must be run on the server where Ambari server is installed.

```
ambari-server setup --jdbc-db={database-type} --jdbc-driver={/jdbc/driver/
path}
```

For example:

```
ambari-server setup --jdbc-db=postgres --jdbc-driver=/usr/share/java/
postgresql-jdbc.jar
```

6. Run the following command:

export HADOOP\_CLASSPATH=\${HADOOP\_CLASSPATH}:\${JAVA\_JDBC\_LIBS}:/connector jar
path

- 7. Add Allow Access details for Ranger users:
  - (Optional) Use the following command to find the location of <code>postgresql.conf</code> and <code>pg\_hba.conf</code>:

echo "SHOW config\_file;" | sudo -u \$postgres psql -U \$postgres

- change listen\_addresses='localhost' to listen\_addresses='\*' ('\*'
   any) to listen from all IPs in postgresql.conf.
- Add the Ranger Admin user to the appropriate line in the  $\tt pg\_hba.conf$  file, the following provides an example:

| # TYP                          | E DATABASE                               | USER                                     | CIDR-ADDRESS                                      | METHOD      |       |
|--------------------------------|------------------------------------------|------------------------------------------|---------------------------------------------------|-------------|-------|
| # "lo<br>local<br><u>#</u> IPv | cal" is for<br><b>all</b><br>4 local con | Unix domair<br>postgres,rar<br>nections: | n socket connections on<br>ngeradmin,rangerlogger | ly<br>trust |       |
| host                           | all                                      | postgres,rar                             | ngeradmin,rangerlogger                            | 0.0.0.0/0   | trust |
| # IPv                          | 6 local con                              | nections:                                |                                                   |             |       |
| nost<br>"/var                  | all<br>/lib/pgsql/                       | postgres,ran<br>data/pg_hba.             | conf" 74L, 3445C                                  | ::/0        | trust |

8. After editing the pg\_hba.conf file, run the following command to refresh the PostgreSQL database configuration:

sudo -u postgres /usr/bin/pg\_ctl -D \$PGDATA reload

For example, if the pg\_hba.conf file is located in the /var/lib/pgsql/data directory, the value of \$PGDATA is /var/lib/pgsql/data.

### 5.2.3. Configuring Oracle for Ranger

- 1. On the Oracle host, install the appropriate JDBC .jar file.
  - Download the Oracle JDBC (OJDBC) driver from http://www.oracle.com/ technetwork/database/features/jdbc/index-091264.html.
  - For Oracle Database 11g: select Oracle Database 11g Release 2 drivers > ojdbc6.jar.
  - For Oracle Database 12c: select Oracle Database 12c Release 1 driver > ojdbc7.jar.
  - Copy the .jar file to the Java share directory. For example:

cp ojdbc7.jar /usr/share/java

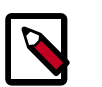

### Note

Make sure the .jar file has the appropriate permissions. For example:

chmod 644 /usr/share/java/ojdbc7.jar

2. The Oracle database administrator should be used to create the Ranger databases.

The following series of commands could be used to create the RANGERDBA user and grant it permissions using SQL\*Plus, the Oracle database administration utility:

```
# sqlplus sys/root as sysdba
CREATE USER $RANGERDBA IDENTIFIED BY $RANGERDBAPASSWORD;
GRANT SELECT_CATALOG_ROLE TO $RANGERDBA;
GRANT CONNECT, RESOURCE TO $RANGERDBA;
QUIT;
```

3. Use the following command format to set the jdbc/driver/path based on the location of the Oracle JDBC driver .jar file. This command must be run on the server where Ambari server is installed.

```
ambari-server setup --jdbc-db={database-type} --jdbc-driver={/jdbc/driver/
path}
```

For example:

```
ambari-server setup --jdbc-db=oracle --jdbc-driver=/usr/share/java/ojdbc6.
jar
```

### **5.3. Installing Ranger**

#### To install Ranger using Ambari:

- 1. Start the Installation [
- 2. Customize Services [33]
- 3. Complete the Ranger Installation [57]

#### **Related Topics**

• Setting up Database Users Without Sharing DBA Credentials [61]

1

• Updating Ranger Admin Passwords [62]

### 5.3.1. Start the Installation

- 1. Log into your Ambari cluster with your designated user credentials. The main Ambari Dashboard page will be displayed.
- 2. From the main Ambari Dashboard page, click Actions, then select Add Service.

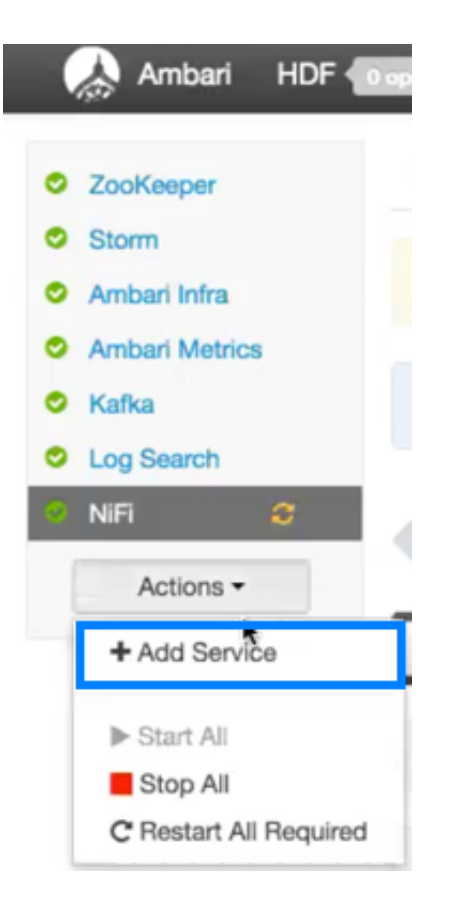

3. On the Choose Services page, select Ranger, then click Next.

### Add Service Wizard

| ADD SERVICE WIZARD<br>Choose Services           | Choose Services       |                                                          |                                                                                                    |  |  |
|-------------------------------------------------|-----------------------|----------------------------------------------------------|----------------------------------------------------------------------------------------------------|--|--|
| Assign Masters                                  | Choose which services | oose which services you want to install on your cluster. |                                                                                                    |  |  |
| Assign Slaves and Clients<br>Customize Services | ⊯ Service             | Version                                                  | Description                                                                                                    |  |  |
| Configure Identities                            | ZooKeeper             | 3.4.6.2.0                                                | Centralized service which provides highly reliable distributed coordination                                              |  |  |
| Review                                          | 2 Storm               | 1.0.1.2.0                                                | Apache Hadoop Stream processing framework                                                                                |  |  |
| Install, Start and Test                         | 2 Ambari Infra        | 0.1.0                                                    | Core shared service used by Ambari managed components.                                                                   |  |  |
| Bummery                                         | Ambari Metrics        | 0.1.0                                                    | A system for metrics collection that provides storage and retrieval capability for metrics<br>collected from the cluster |  |  |
|                                                 | 🗹 Kafka               | 0.10.0.2.0                                               | A high-throughput distributed messaging system                                                                           |  |  |
|                                                 | ☑ Log Search          | 0.5.0                                                    | Log aggregation, analysis, and visualization for Ambari managed services. This service is Technical Preview.             |  |  |
|                                                 | ig Ranger             | 0.6.0.2.0                                                | Comprehensive security for Hadoop                                                                                        |  |  |
|                                                 | ⊠ NFL                 | 1.0.0.2.0                                                | Apache NiFi is an easy to use, powerful, and reliable system to process and distribute<br>data.                          |  |  |
|                                                 |                       |                                                          | Next -+                                                                                                    |  |  |
4. The Ranger Requirements page appears. Ensure that you have met all of the installation requirements, then select the "I have met all the requirements above" check box and click **Proceed**.

| data    | must have an MySQL/Oracle/Postgres/MSSQL/SQL Anywhere Server<br>base instance running to be used by Ranger. |
|---------|----------------------------------------------------------------------------------------------------|
| 2. In A | ssign Masters step of this wizard, you will be prompted to specify which                                    |
| host    | for the Ranger Admin. On that host, you must have DB Client installed for                                   |
| Ran     | ger to access to the database. (Note: This is applicable for only Ranger                                    |
| 3. Ensi | יו<br>ure that the access for the DB Admin user is enabled in DB server from any                            |
| host    |                                                                                                    |
| 4. Exe  | cute the following command on the Ambari Server host. Replace database                                      |
| type    | with mysql]oracle postgres mssql sqlanywhere and                                                            |
| /jd     | bc/driver/path based on the location of corresponding JDBC driver:                                          |
| am      | bari-server setupjdbc-db={database-type}jdbc-driver={/                                                      |
|         | bc/driver/path}                                                                                             |
| jd      |                                                                                                    |
| jd      |                                                                                                    |
| jd      | met all the requirements above.                                                                             |

5. From the **Assign Masters** page, you are then prompted to select the host where you want to install Ranger Admin. This host must have DB admin access to the Ranger DB host and User Sync.

Make a note of the Ranger Admin host for use in subsequent installation steps. Click **Next** when finished to continue with the installation.

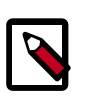

### Note

The Ranger Admin and Ranger User Sync services must be installed on the same cluster node.

| Add Service Wizard |                      |                                   |                                                        |
|--------------------|----------------------|-----------------------------------|--------------------------------------------------------|
|                    | Unit of Ole Fer.     | analus un diserve s'observer a    |                                                        |
|                    | Infra Solr Instance: | abajwa-hdf-qe-docs-1.openstack \$ | abajwa-hdf-qe-docs-3.openstacklocal (15.6 GB, 2 cores) |
|                    | Grafana:             | abajwa-hdf-qe-docs-1.openstack \$ | ZooKeeper Berver Metrics Collector                     |
|                    | Metrics Collector:   | abajwa-hdf-qe-docs-3.openatack \$ | Ranger Admin Ranger Usersync NIFI                      |
|                    | Kafka Broker:        | abajwa-hdf-qe-docs-1.openstack \$ |                                                        |
|                    | Log Search Server:   | abajws-hdf-qe-docs-1.openstack \$ |                                                        |
|                    | Ranger Admin:        | abajwa-hdf-qe-docs-3.openstack \$ |                                                        |
|                    | Ranger Usersync:     | abajwa-hdf-qe-docs-3.openstack \$ |                                                        |
|                    | NFE                  | abajwa-hdf-qe-docs-2.openstack \$ |                                                        |
|                    | NFC                  | abajwa-hdf-qe-docs-3.openstack \$ |                                                        |
|                    | NIFE                 | abajwa-hdf-qe-docs-1.openstack \$ |                                                        |
|                    |                      |                                   |                                                        |

- 6. From the Assign Slaves and Clients page, click Next.
- 7. The Customize Services page appears. These settings are described in the next section.

# 5.3.2. Customize Services

The next step in the installation process is to specify Ranger settings on the Customize Services page.

- Ranger Admin Settings [33]
- Configure Ranger User Sync [42]
- Specify Plugins to Enable [48]
- Ranger Audit Settings [49]
- Configure Ranger Authentication [50]

## 5.3.2.1. Ranger Admin Settings

1. On the Customize Services page, select the Ranger Admin tab, then use the **DB Flavor** drop-down to select the database type that you are using with Ranger.

#### Add Service Wizard

| hoose Services                     | <b>Customize Services</b>                          |                                                                 |      |
|------------------------------------|----------------------------------------------------|-----------------------------------------------------------------|------|
| asign Slaves and Clients           | We have come up with recommended configuration     | is for the services you selected. Customize them as you see     | fit. |
| Customize Services                 | ZooKeeper Storm Ambari Infra Ambari Metri          | cs Kafka Log Search Ranger 🕘 NiFi Misc                          |      |
| laview                             | There are 3 configuration changes in 3 services Sh | w Details                                                       |      |
| setall, Bitart and Test<br>lummary | Group Default (3)   Manage Config Group            | Phu.,                                                           | •    |
|                                    | Ranger Admin  Ranger User Info Ranger P            | lanin Banner Aufl 🙃 Banner Tenners Advanced                     |      |
|                                    |                                                    | nger Hanger Aust 😈 Hanger lagsynt Honantons                     |      |
|                                    | Ranger Admin                                       | ogen mangar room 💓 rangar ingayino mananonu                     |      |
|                                    | Ranger Admin                                       | A Ranger DB host                                                | ,    |
|                                    | Ranger Admin DB FLAVOR MYSQL                       | A Panger DB host                                                | •    |
|                                    | Ranger Admin DB FLWOR MYSQL  Ranger DB name        | Panger DB host     Driver class name for a JDBC Ranger database | •    |

2. Enter the database server address in the Ranger DB Host box.

| DB Flavor  | Host                               | Example                           |
|------------|------------------------------------|-----------------------------------|
| MySQL      | <host[:port]></host[:port]>        | c6401.ambari.apache.org           |
|            |                                    | or                                |
|            |                                    | c6401.ambari.apache.org:3306      |
| Oracle     | <host:port:sid></host:port:sid>    | c6401.ambari.apache.org:1521:ORCL |
|            | <host:port service=""></host:port> | c6401.ambari.apache.org:1521/XE   |
| PostgreSQL | <host[:port]></host[:port]>        | c6401.ambari.apache.org           |
|            |                                    | or                                |
|            |                                    | c6401.ambari.apache.org:5432      |
| MS SQL     | <host[:port]></host[:port]>        | c6401.ambari.apache.org           |
|            |                                    | or                                |
|            |                                    | c6401.ambari.apache.org:1433      |
| SQLA       | <host[:port]></host[:port]>        | c6401.ambari.apache.org           |
|            |                                    | or                                |
|            |                                    | c6401.ambari.apache.org:2638      |

## Table 5.1. Ranger DB Host

3. **Ranger DB name** – The name of the Ranger Policy database, i.e. ranger\_db. Please not that if you are using Oracle, you must specify the Oracle tablespace name here.

4. Driver class name for a JDBC Ranger database – the driver class name is automatically generated based on the selected DB Flavor. The table below lists the default driver class settings. Currently Ranger does not support any third party JDBC driver.

#### Table 5.2. Driver Class Name

| DB Flavor  | Driver class name for a JDBC Ranger database |
|------------|----------------------------------------------|
| MySQL      | com.mysql.jdbc.Driver                        |
| Oracle     | oracle.jdbc.driver.OracleDriver              |
| PostgreSQL | org.postgresql.Driver                        |
| MS SQL     | com.microsoft.sqlserver.jdbc.SQLServerDriver |
| SQLA       | sap.jdbc4.sqlanywhere.IDriver                |

5. **Ranger DB username** and **Ranger DB Password** – Enter the user name and passwords for your Ranger database server. The following table describes these settings in more detail. You can use the MySQL database that was installed with Ambari, or an external MySQL, Oracle, PostgreSQL, MS SQL or SQL Anywhere database.

#### **Table 5.3. Ranger DB Username Settings**

| Property           | Description                                       | Default Value | Example Value | Required? |
|--------------------|---------------------------------------------------|---------------|---------------|-----------|
| Ranger DB username | The username for the Policy database.             | rangeradmin   | rangeradmin   | Yes       |
| Ranger DB password | The password for the Ranger Policy database user. |               | PassWORd      | Yes       |

#### 6. JDBC connect string

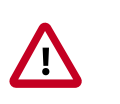

#### Important

Currently the Ambari installer generates the JDBC connect string using the jdbc:oracle:thin:@//host:port/db\_name format. You must replace the connection string as described in the following table:

#### Table 5.4. JDBC Connect String

| DB Flavor  | Syntax                                                                                         | Example Value                                                      |                         |
|------------|------------------------------------------------------------------------------------------------|--------------------------------------------------------------------|-------------------------|
| MySQL      | jdbc:mysql://DB_HOST:PORT/<br>db_name                                                          | jdbc:mysql://<br>c6401.ambari.apache.org:3306/<br>ranger_db        | -                       |
| Oracle     | For Oracle SID:                                                                                | jdbc:oracle:thin:@c6401.ambari.apach                               | a.org:1521: <b>ORCL</b> |
|            | For Oracle Service Name:           jdbc:oracle:thin:@//DB_HOST[:PORT]           [/ServiceName] | jdbc:oracle:thin:@//<br>c6401.ambari.apache.org:1521/ <b>XE</b>    | _                       |
| PostgreSQL | jdbc:postgresql://DB_HOST/<br>db_name                                                          | jdbc:postgresql://<br>c6401.ambari.apache.org:5432/<br>ranger_db   | -                       |
| MS SQL     | jdbc:sqlserver://<br>DB_HOST;databaseName=db_name                                              | jdbc:sqlserver://<br>c6401.ambari.apache.org:1433;databa           | seName=ranger_db        |
| SQLA       | jdbc:sqlanywhere:host=DB_HOST;dat                                                              | a <b>jattse<del>s</del>qla<u>n</u>yavhe</b> re:host=c6401.ambari.a | pache.org:2638;data     |

#### 7. Setup Database and Database User

• If set to **Yes** – The Database Administrator (DBA) user name and password will need to be provided as described in the next step.

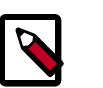

## Note

Ranger does not store the DBA user name and password after setup. Therefore, you can clear these values in the Ambari UI after the Ranger setup is complete.

 If set to No – A No indicates that you do not wish to provide Database Administrator (DBA) account details to the Ambari Ranger installer. Setting this to No continues the Ranger installation process without providing DBA account details. In this case, you must perform the system database user setup as described in Setting up Database Users Without Sharing DBA Credentials, and then proceed with the installation.

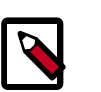

## Note

If **No** is selected and the UI still requires you to enter a user name and password in order to proceed, you can enter any value – the values do not need to be the actual DBA user name and password.

8. Database Administrator (DBA) username and Database Administrator (DBA) password – The DBA username and password are set when the database server is installed. If you do not have this information, contact the database administrator who installed the database server.

### **Table 5.5. DBA Credential Settings**

| Property                                    | Description                                                                                                    | Default Value | Example Value | Required? |
|---------------------------------------------|----------------------------------------------------------------------------------------------------|---------------|---------------|-----------|
| Database<br>Administrator (DBA)<br>username | The Ranger database<br>user that has<br>administrative<br>privileges to create<br>database schemas<br>and users. | root          | root          | Yes       |
| Database<br>Administrator (DBA)<br>password | The root password<br>for the Ranger<br>database user.                                                            |               | root          | Yes       |

If the Oracle DB root user Role is SYSDBA, you must also specify that in the **Database Administrator (DBA) username** parameter. For example, if the DBA user name is orcl\_root you must specify orcl\_root AS SYSDBA.

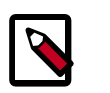

### Note

As mentioned in the note in the previous step, if **Setup Database and Database User** is set to **No**, a placeholder DBA username and password may still be required in order to continue with the Ranger installation.

The following images show examples of the DB settings for each Ranger database type.

# **N** '

Note

To test the DB settings, click **Test Connection**. If a Ranger database has not been pre-installed, **Test Connection** will fail even for a valid configuration.

## MySQL

| DB FLAVOR                             | Ranger DB host                               |
|---------------------------------------|----------------------------------------------|
| MYSQL ·                               | c6402.ambari.apache.org                      |
| langer DB name                        | Driver class name for a JDBC Ranger database |
| ranger                                | com.mysql.jdbc.Driver                        |
| langer DB username                    | Ranger DB password                           |
| rangeradmin                           | ······ (9) ····· (9)                         |
| Setup Database and Database User      |                                              |
| letup Database and Database User      |                                              |
|                                       |                                              |
|                                       |                                              |
|                                       |                                              |
| Xatabase Administrator (DBA) username | Database Administrator (DBA) password        |

**Oracle** – if the Oracle instance is running with a Service name.

| Ranger DB host<br>c6402.ambari.apache.org;1521/XE |
|---------------------------------------------------|
| c6402,ambari.apache.org;1521/XE                   |
|                                                   |
| Driver class name for a JDBC Ranger database      |
| oracle.jdbc.driver.OracleDriver                   |
| Ranger DB password                                |
| ······ •                                          |
|                                                   |
|                                                   |
|                                                   |
|                                                   |
|                                                   |
| Database Administrator (DBA) password             |
|                                                   |
|                                                   |

**Oracle** – if the Oracle instance is running with a SID.

| Ranger Admin                               |                                              |
|--------------------------------------------|----------------------------------------------|
| DB FLAVOR                                  | Ranger DB host                               |
| ORACLE ·                                   | c6402.ambari.apache.org:1521:ORCL            |
| Ranger DB name                             | Driver class name for a JDBC Ranger database |
| ranger                                     | oracle.jdbc.driver.OracleDriver              |
| Ranger DB username                         | Ranger DB password                           |
| rangeradmin                                | ······ •                                     |
| INDO accessi al das for a Danas delabara   |                                              |
| jdbc:oracle:thin:@//c6402.ambari.apache.or |                                              |
|                                            |                                              |
|                                            |                                              |
| Setup Database and Database User           |                                              |
|                                            |                                              |
|                                            |                                              |
| Database Administrator (DBA) username      | Database Administrator (DBA) password        |
| rangerdba                                  | ••••••                                       |
|                                            |                                              |
|                                            |                                              |
| JDBC connect string for root user          |                                              |

PostgreSQL

| langer / lannin                                    |                                              |
|----------------------------------------------------|----------------------------------------------|
| DB FLAVOR                                          | Ranger DB host                               |
| POSTGRES .                                         | c6402.ambari.apache.org:5432                 |
| Ranger DB name                                     | Driver class name for a JDBC Ranger database |
| ranger                                             | org.postgresql.Driver                        |
| Ranger DB username                                 | Ranger DB password                           |
| rangeradmin                                        | ······ (*)                                   |
| Setup Database and Database User                   |                                              |
| Yes                                                |                                              |
|                                                    |                                              |
| Database Administrator (DBA) username              | Database Administrator (DBA) password        |
| Database Administrator (DBA) username<br>rangerdba | Database Administrator (DBA) password        |

MS SQL

| anger Admin                          |                                              |
|--------------------------------------|----------------------------------------------|
| 3 FLAVOR                             | Ranger DB host                               |
| ISSQL -                              | c6402.ambari.apache.org:1433                 |
| inger DB name                        | Driver class name for a JDBC Ranger database |
| anger                                | com.microsoft.sqlserver.jdbc.SQLServerE      |
| inger DB username                    | Ranger DB password                           |
| angeradmin                           |                                              |
| stup Database and Database User      |                                              |
| itabase Administrator (DBA) username | Database Administrator (DBA) password        |
| angerdba                             | ······ •                                     |
|                                      |                                              |
| BC connect string for root user      |                                              |

## SQL Anywhere

| Ranger A                                                             | dmin                                                                                       |                         |              |            |                |          |        |
|----------------------------------------------------------------------|--------------------------------------------------------------------------------------------|-------------------------|--------------|------------|----------------|----------|--------|
| DB FLAVOR                                                            |                                                                                            |                         | Ranger DB h  | nost       |                |          |        |
| SQL Anywhe                                                           | · e                                                                                        |                         | c6402.am     | bari.apac  | he.org:2638    |          |        |
| Ranger DB nar                                                        | 10                                                                                         |                         | Driver class | name for a | JDBC Ranger    | database |        |
| ranger                                                               |                                                                                            |                         | sap.jdbc4.   | sqlanywł   | ere.IDriver    |          |        |
| Ranger DB use                                                        | mame                                                                                       |                         | Ranger DB p  | password   |                |          |        |
|                                                                      |                                                                                            |                         |              |            |                |          |        |
| JDBC connect                                                         | string for a Ranger d<br>he.org:2638;datab                                                 | latabase<br>base=ranger |              | ۲          |                | Ð        |        |
| rangeradmin<br>JDBC connect<br>!.ambari.apac                         | string for a Ranger d<br>he.org:2638;datab                                                 | latabase<br>base=ranger |              | ۹          |                | Ð        |        |
| rangeradmin<br>JDBC connect<br>Lambari.apad<br>Setup Database        | string for a Ranger d<br>he.org:2638;datab                                                 | latabase<br>base=ranger |              | P          |                | P        |        |
| rangeradmin<br>JDBC connect<br>Lambari.apac<br>Setup Database<br>Yes | string for a Ranger d<br>he.org:2638;datat<br>e and Database User<br>nistrator (DBA) userr | latabase<br>base=ranger | Database Ac  | (P)        | r (DBA) passwo | P        | d<br>C |

## 5.3.2.2. Configure Ranger User Sync

This section describes how to configure Ranger User Sync for either UNIX or LDAP/AD.

- Configuring Ranger User Sync for UNIX [42]
- Configuring Ranger User Sync for LDAP/AD [43]

### 5.3.2.2.1. Configuring Ranger User Sync for UNIX

Use the following steps to configure Ranger User Sync for UNIX.

- 1. On the Customize Services page, select the Ranger User Info tab.
- 2. Click Yes under Enable User Sync.
- 3. Use the Sync Source drop-down to select UNIX, then set the following properties.

#### Table 5.6. UNIX User Sync Properties

| Property      | Description                                            | Default Value |
|---------------|--------------------------------------------------------|---------------|
| Sync Source   | Only sync users above this user ID.                    | 500           |
| Password File | The location of the password file on the Linux server. | /etc/passwd   |
| Group File    | The location of the groups file on the Linux server.   | /etc/group    |

#### Add Service Wizard

| Review                             | There are 6 configuration changes in 4 services Show Details |                         |   |
|------------------------------------|--------------------------------------------------------------|-------------------------|---|
| Install, Start and Test<br>Summary | Group Default (3)   Manage Config Groups                     | Filtor                  | • |
|                                    | Ranger Admin Ranger User Info Ranger Plugin Ranger Audit     | Ranger Tagsync Advanced |   |
|                                    | Ranger User Info<br>Enable User Sync                         |                         |   |
|                                    | Sync Source                                                  |                         |   |
|                                    | Minimum User ID<br>500                                       |                         |   |
|                                    | Password File<br>/etc/passwd                                 |                         |   |

#### 5.3.2.2.2. Configuring Ranger User Sync for LDAP/AD

Use the following steps to configure Ranger User Sync for LDAP/AD.

- 1. On the Customize Services page, select the Ranger User Info tab.
- 2. Click **Yes** under Enable User Sync.
- 3. Use the Sync Source drop-down to select LDAP/AD.
- 4. Set the following properties on the Common Configs tab.

| Property           | Description                                                                      | Default Value                                                                                                    | Sample Values                                                          |
|--------------------|----------------------------------------------------------------------------------|----------------------------------------------------------------------------------------------------|------------------------------------------------------------------------|
| LDAP/AD URL        | Add URL depending upon<br>LDAP/AD sync source                                    | ldap://{host}:{port}                                                                                                    | ldap://<br>ldap.example.com:389<br>or ldaps://<br>ldap.example.com:636 |
| Bind Anonymous     | If Yes is selected, the<br>Bind User and Bind User<br>Password are not required. | NO                                                                                                    |                                                                        |
| Bind User          | The location of the groups file on the Linux server.                             | The full distinguished name<br>(DN), including common<br>name (CN), of an LDAP/<br>AD user account that has<br>privileges to search for<br>users. The LDAP bind DN<br>is used to connect to LDAP<br>and query for users and<br>groups. | cn=admin,dc=example,dc=con<br>or admin@example.com                     |
| Bind User Password | The password of the Bind<br>User.                                                |                                                                                                    |                                                                        |

## Table 5.7. LDAP/AD Common Configs

| Add Service Wizard |                                                                 |                       |
|--------------------|-----------------------------------------------------------------|-----------------------|
|                    | Group Default (1)   Manage Config Groups                        | Fitot 🔳 🔹             |
|                    | Ranger Admin Ranger User Info (2) Ranger Plugin Ranger Audit Ra | nger Tagsync Advanced |
|                    | Ranger User Info                                                |                       |
|                    | Enable User Sync<br>Yee                                         |                       |
|                    | Sync Source<br>LDAP/AD •                                        |                       |
|                    | Common Configs User Configs () Group Configs                    |                       |
|                    | ldap://172.22.126.180:389                                       |                       |
|                    | Bind Anonymous                                                  |                       |
|                    | Bind User                                                       |                       |
|                    | cn=Manager,dc=qe,dc=hortorworks,dc=com                          |                       |
|                    | Bind User Password                                              |                       |
|                    | (                                                               | φ                     |
|                    |                                                                 |                       |
|                    |                                                                 |                       |

5. Set the following properties on the User Configs tab.

## Table 5.8. LDAP/AD User Configs

| Property                  | Description                                                                                                    | Default Value          | Sample Values                                                                                                    |                                       |
|---------------------------|----------------------------------------------------------------------------------------------------|------------------------|----------------------------------------------------------------------------------------------------|---------------------------------------|
| Group User Map Sync       | Sync specific groups for users.                                                                                                    | Yes                    | Yes                                                                                                    |                                       |
| Username Attribute        | The LDAP user name attribute.                                                                                                    |                        | sAMAccountName for AD,<br>uid or cn for OpenLDAP                                                                                                    |                                       |
| User Object Class         | Object class to identify user entries.                                                                                                    | person                 | top, person,<br>organizationalPerson, user,<br>or posixAccount                                                                                                    |                                       |
| User Search Base          | Search base for users.<br>Ranger can search multiple<br>OUs in AD. Ranger<br>UserSync module performs<br>a user search on each<br>configured OU and adds<br>all the users into single<br>list. Once all the OUs are<br>processed, a user's group<br>membership is computed<br>based on the group search. |                        | cn=users,dc=example,dc=cor                                                                                                    | n;ou=example1,ou=                     |
| User Search Filter        | Optional additional filter<br>constraining the users<br>selected for syncing.                                                                                                    |                        | Sample filter to retrieve all<br>the users: cn=*<br>Sample filter to retrieve all<br>the users who are members<br>of groupA or groupB: ( <br>(memberof=CN=GroupA,OU<br>(memberof=CN=GroupB,OU | =groups,DC=examp<br>=groups,DC=exampl |
| User Search Scope         | This value is used to limit<br>user search to the depth<br>from search base.                                                                                                    | sub                    | base, one, or sub                                                                                                    |                                       |
| User Group Name Attribute | Attribute from user entry<br>whose values would be<br>treated as group values<br>to be pushed into the<br>Access Manager database.<br>You can provide multiple<br>attribute names separated<br>by commas.                                                                                                | memberof, is member of | memberof, ismemberof, or<br>gidNumber                                                                                                    |                                       |
| Enable User Search        | This option is available<br>only when the "Enable<br>Group Search First" option<br>is selected.                                                                                                    | No                     | Yes                                                                                                    |                                       |

#### Add Service Wizard

| Bync Source                                                                             |                |           |  |  |   |
|-----------------------------------------------------------------------------------------|----------------|-----------|--|--|---|
| LDAP(AD +                                                                               |                |           |  |  | 0 |
|                                                                                         |                |           |  |  |   |
| Common Configs Use                                                                      | r Configs Grou | p Configs |  |  |   |
| Username Attribute                                                                      |                |           |  |  |   |
| uid                                                                                     |                |           |  |  |   |
|                                                                                         |                |           |  |  |   |
| User Object Class                                                                       |                |           |  |  |   |
| person                                                                                  |                |           |  |  |   |
|                                                                                         |                |           |  |  |   |
| User Search Base                                                                        |                |           |  |  |   |
| dc=qe;dc=hortonworks                                                                    | i;dc=com       |           |  |  |   |
|                                                                                         |                |           |  |  |   |
|                                                                                         |                |           |  |  |   |
| User Search Filter                                                                      |                |           |  |  |   |
| User Search Filter                                                                      |                |           |  |  |   |
| User Search Filter                                                                      |                |           |  |  |   |
| User Search Filter                                                                      |                |           |  |  |   |
| User Search Filter                                                                      |                |           |  |  |   |
| User Search Filter                                                                      |                |           |  |  |   |
| User Search Filter User Search Scope Sub User Group Name Attribute                      | p              |           |  |  |   |
| User Search Filter User Search Scope sub User Group Name Attribute memberof, ismemberof | P<br>1         |           |  |  |   |
| User Search Filter User Search Scope sub User Group Name Attribute memberof, ismemberof | D              |           |  |  |   |

6. Set the following properties on the Group Configs tab.

## Table 5.9. LDAP/AD Group Configs

| Property          | Description                                                                                                    | Default Value | Sample Values |
|-------------------|----------------------------------------------------------------------------------------------------|---------------|---------------|
| Enable Group Sync | If Enable Group Sync is set<br>to No, the group names the<br>users belong to are derived<br>from "User Group Name<br>Attribute". In this case no<br>additional group filters are<br>applied. | No            | Yes           |

| Property                  | Description                                                                                                    | Default Value | Sample Values                                                                                                    | ]                  |
|---------------------------|----------------------------------------------------------------------------------------------------|---------------|----------------------------------------------------------------------------------------------------|--------------------|
|                           | If Enable Group Sync is set<br>to Yes, the groups the users<br>belong to are retrieved<br>from LDAP/AD using the<br>following group-related<br>attributes.                                                                                                    |               |                                                                                                    | -                  |
| Group Member Attribute    | The LDAP group member attribute name.                                                                                                    |               | member                                                                                                    | -                  |
| Group Name Attribute      | The LDAP group name attribute.                                                                                                    |               | distinguishedName for AD,<br>cn for OpenLdap                                                                                                    | -                  |
| Group Object Class        | LDAP Group object class.                                                                                                    |               | group, groupofnames, or posixGroup                                                                                                    | -                  |
| Group Search Base         | Search base for groups.<br>Ranger can search multiple<br>OUs in AD. Ranger<br>UserSync module performs<br>a user search on each<br>configured OU and adds<br>all the users into single<br>list. Once all the OUs are<br>processed, a user's group<br>membership is computed<br>based on the group search<br>configuration. Each OU<br>segment needs to be<br>separated by a ; (semi-<br>colon).                      |               | ou=groups, DC=example, DC=                                                                                                    | -com;ou=group1;ou= |
| Group Search Filter       | Optional additional filter<br>constraining the groups<br>selected for syncing.                                                                                                    |               | Sample filter to retrieve all<br>groups: cn=*<br>Sample filter to retrieve<br>only the groups whose<br>cn is Engineering or<br>Sales: ( (cn=Engineering)<br>(cn=Sales)) |                    |
| Enable Group Search First | <ul> <li>When Enable Group<br/>Search First is selected,<br/>there are two possible ways<br/>of retrieving users:</li> <li>If Enable User Search<br/>is not selected: users<br/>are retrieved from the<br/>"member" attribute of<br/>the group.</li> <li>If Enable User Search<br/>is selected: user<br/>membership is computed<br/>by performing an LDAP<br/>search based on the user<br/>configuration.</li> </ul> | No            | Yes                                                                                                    |                    |

| Add Service Wizard |                                                                   |   |
|--------------------|-------------------------------------------------------------------|---|
|                    | Ranger Admin Ranger User Info Ranger Plugin Ranger Audit Advanced |   |
|                    | Ranger User Info<br>Enable User Sync                              |   |
|                    | Bync Bource<br>LDAP(AD +                                          | 9 |
|                    | Common Configs User Configs Group Configs                         |   |
|                    | Enable Group Byno                                                 | 0 |
|                    | Group Member Attribute<br>member                                  | 0 |
|                    | Group Name Attribute                                              | 9 |
|                    | Group Otjact Class                                                |   |
|                    | groupOtNames                                                      | 0 |
|                    | Group Search Base<br>dc=qe;dc=hortonworks;dc=com                  | 0 |
|                    | Group Search Filter                                               |   |
|                    | ons'                                                              | 9 |
|                    | Enable Group Search First                                         | 0 |
|                    |                                                                   |   |

## 5.3.2.3. Specify Plugins to Enable

From the **Ranger Plugin** tab, use the **ON/OFF** slider to indicate which plugins you want to enable. You can also enable plugins at a later time.

If you select the Storm or Kafka plugins here, they are not enabled until you also enable Kerberos.

| ssign Slaves and Clients |                                                                    |                                         |                     |   |
|--------------------------|--------------------------------------------------------------------|-----------------------------------------|---------------------|---|
| ustomize Services        | ZooKeeper Storm Amberi Infra                                       | Amberi Metrics Kafka Log Search         | Ranger 1 NIFI Misc  |   |
| onfigure identities      |                                                                    |                                         |                     |   |
| wiew                     | There are 12 configuration changes                                 | in 4 services Show Details              |                     |   |
| stall, Start and Test    |                                                                    |                                         |                     |   |
| mmary                    | Group Default (3) · Manag                                          | e Config Groups                         | Filter              | • |
|                          | Ranger Plugin                                                      |                                         |                     |   |
|                          | Hanger Flugin                                                      |                                         |                     |   |
|                          | NIFI Ranger Plugin                                                 | Storm Ranger Plugin                     | Kafka Ranger Plugin |   |
|                          | ON                                                                 | ON                                      | ON                  |   |
|                          |                                                                    |                                         |                     |   |
|                          |                                                                    |                                         |                     |   |
|                          |                                                                    |                                         |                     |   |
|                          | Attention: Some configurations r<br>Show me properties with issues | eed your attention before you can proce | ed.                 |   |
|                          |                                                                    |                                         |                     |   |

#### Add Service Wizard

## 5.3.2.4. Ranger Audit Settings

Apache Ranger uses Apache Solr to store audit logs and provides UI searching through the audit logs. Solr must be installed and configured before installing Ranger Admin or any of the Ranger component plugins. The default configuration for Ranger Audits to Solr uses the shared Solr instance provided under the Ambari Infra service. Solr is both memory and CPU intensive. If your production system has high volume of access requests, make sure that the Solr host has adequate memory, CPU, and disk space.

SolrCloud is the preferred setup for production usage of Ranger. SolrCloud, which is deployed with the Ambari Infra service, is a scalable architecture that can run as a single node or multi-node cluster. It has additional features such as replication and sharding, which is useful for high availability (HA) and scalability. You should plan your deployment based on your cluster size. Because audit records can grow dramatically, plan to have at least 1 TB of free space in the volume on which Solr will store the index data. Solr works well with a minimum of 32 GB of RAM. You should provide as much memory as possible to the Solr process. It is highly recommended to use SolrCloud with at least two Solr nodes running on different servers with replication enabled. SolrCloud also requires Apache ZooKeeper.

- 1. On the Customize Services page, select the Ranger Audit tab.
- 2. Under Audit to Solr, click **OFF** under SolrCloud to enable SolrCloud. The button label will change to ON, and the SolrCloud configuration settings will be loaded automatically.

| Add Service wizard |                           |                  |               |                |                |          |
|--------------------|---------------------------|------------------|---------------|----------------|----------------|----------|
|                    | Ranger Admin              | Ranger User Info | Ranger Plugin | Ranger Audit 🚺 | Ranger Tagsync | Advanced |
|                    | Audit to<br>Audit to Solr | Solr             |               |                |                |          |
|                    | SoliCloud                 |                  |               |                |                |          |
|                    | A ranger.audit            | aoiraria         |               |                |                |          |
|                    | ranger.audit.so           | ir.usemame       |               |                |                |          |
|                    | ranger_soir               |                  |               |                |                |          |
|                    | ranger.audit.so           | ir.password      |               |                |                |          |
|                    |                           |                  | ****          |                |                |          |

#### Add Service Wizard

## 5.3.2.5. Configure Ranger Authentication

This section describes how to configure Ranger authentication for UNIX, LDAP, and AD.

- Configuring Ranger UNIX Authentication [50]
- Configuring Ranger LDAP Authentication [51]
- Configuring Ranger Active Directory Authentication [54]

#### 5.3.2.5.1. Configuring Ranger UNIX Authentication

Use the following steps to configure Ranger authentication for UNIX.

- 1. Select the Advanced tab on the Customize Services page.
- 2. Under Ranger Settings, specify the Ranger Access Manager/Service Manager host address in the External URL box in the format http://<your\_ranger\_host>:6080.
- 3. Under Ranger Settings, select UNIX.

HTTP is enabled by default – if you disable HTTP, only HTTPS is allowed.

4. Under UNIX Authentication Settings, set the following properties.

| Property                         | Description                                                                            | Default<br>Value | Example Value                |
|----------------------------------|----------------------------------------------------------------------------------------|------------------|------------------------------|
| Allow remote Login               | Flag to enable/<br>disable remote<br>login. Only<br>applies to UNIX<br>authentication. | true             | true                         |
| ranger.unixauth.service.hostname | The address<br>of the host<br>where the UNIX<br>authentication<br>service is running.  | {{ugsync_        | l <b>{d҉stġ̀ჭ</b> ync_host}} |
| ranger.unixauth.service.port     | The port number<br>on which the UNIX<br>authentication<br>service is running.          | 5151             | 5151                         |

#### Table 5.10. UNIX Authentication Settings

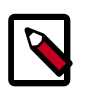

## Note

Properties with value  $\{ \{xyz\} \}$  are macro variables that are derived from other specified values in order to streamline the configuration process. Macro variables can be edited if required – if you need to restore the original value, click the Set Recommended symbol at the right of the property box.

Add Service Wizard

| dd Service wizard |                                            |                                     |     | ^ |
|-------------------|--------------------------------------------|-------------------------------------|-----|---|
|                   | <ul> <li>Ranger Settings</li> </ul>        |                                     |     |   |
|                   | External URL                               | http://c6403.ambari.apache.org:6080 | c   |   |
|                   | Authentication method                      |                                     |     |   |
|                   | UTT exclusion                              |                                     |     |   |
|                   | HTTP enabled                               | 8                                   |     |   |
|                   | <ul> <li>Unix Authentication Se</li> </ul> | ttings                              |     |   |
|                   | Allow remote Login                         | true                                | a c |   |
|                   | ranger.unixauth.service.<br>hostname       | ((ugsync_host())                    | a c |   |
|                   | ranger.unixauth.service.<br>port           | 5151                                | ≙ C |   |
|                   | Knox SSO Settings                          |                                     |     |   |
|                   | Advanced ranger-admi                       | in-site                             |     |   |

### 5.3.2.5.2. Configuring Ranger LDAP Authentication

Use the following steps to configure Ranger authentication for LDAP.

- 1. Select the Advanced tab on the Customize Services page.
- 2. Under Ranger Settings, specify the Ranger Access Manager/Service Manager host address in the External URL box in the format http://<your\_ranger\_host>:6080.

- 3. Under Ranger Settings, select LDAP.
- 4. Under LDAP Settings, set the following properties.

## Table 5.11. LDAP Authentication Settings

| Property                            | Description                                                                                                    | Default Value           | Example Value              |
|-------------------------------------|----------------------------------------------------------------------------------------------------|-------------------------|----------------------------|
| ranger.ldap.base.dn                 | The<br>Distinguished<br>Name (DN) of<br>the starting<br>point for<br>directory<br>server<br>searches.                                                                                                    | dc=example,dc=com       | dc=example,dc=com          |
| Bind User                           | The full<br>Distinguished<br>Name (DN),<br>including<br>Common<br>Name (CN) of<br>an LDAP user<br>account that<br>has privileges<br>to search for<br>users. This<br>is a macro<br>variable value<br>that is derived<br>from the <b>Bind</b><br><b>User</b> value<br>from <b>Ranger</b><br><b>User Info</b><br>> <b>Common</b><br><b>Configs</b> . | {{ranger_ug_ldap_bind_c | r{}}anger_ug_ldap_bind_dn} |
| Bind User Password                  | Password<br>for the Bind<br>User. This is a<br>macro variable<br>value that is<br>derived from<br>the Bind User<br>Password<br>value from<br>Ranger<br>User Info<br>> Common<br>Configs.                                                                                                    |                         |                            |
| ranger.ldap.group.<br>roleattribute | The LDAP<br>group role<br>attribute.                                                                                                    | cn                      | cn                         |
| ranger.ldap.referral                | See<br>description<br>below.                                                                                                    | ignore                  | follow   ignore   throw    |
| LDAP URL                            | The LDAP<br>server URL.<br>This is a macro<br>variable value<br>that is derived<br>from the<br>LDAP/AD<br>URL value<br>from Ranger                                                                                                    | {{ranger_ug_ldap_url}}  | {{ranger_ug_ldap_url}}     |

| Property                       | Description                                                                                                    | Default Value                                                       | Example Value                                     |
|--------------------------------|----------------------------------------------------------------------------------------------------|---------------------------------------------------------------------|---------------------------------------------------|
|                                | User Info<br>> Common<br>Configs.                                                                                                    |                                                                     |                                                   |
| ranger.ldap.user.<br>dnpattern | The user DN<br>pattern is<br>expanded<br>when a user<br>is being<br>logged in.<br>For example,<br>if the user<br>"Idapadmin"<br>attempted<br>to log in,<br>the LDAP<br>Server would<br>attempt to<br>bind against<br>the DN<br>"uid=Idapadmir<br>using the<br>password<br>the user<br>provided> | uid={0},ou=users,<br>dc=xasecure,dc=net<br>,ou=users,dc=example,dc= | com"                                              |
| User Search Filter             | The search<br>filter used<br>for Bind<br>Authentication<br>This is a macro<br>variable value<br>that is derived<br>from the User<br>Search Filter<br>value from<br>Ranger User<br>Info > User<br>Configs.                                                                                       | {{ranger_ug_ldap_user_so                                            | ŧ <b>á (αˈafiˈၝer]</b> }g_ldap_user_searchfilter} |

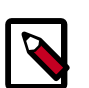

## Note

Properties with value  $\{ \{xyz\} \}$  are macro variables that are derived from other specified values in order to streamline the configuration process. Macro variables can be edited if required – if you need to restore the original value, click the Set Recommended symbol at the right of the property box.

There are three possible values for ranger.ldap.referral: follow, throw, and ignore. The recommended setting is follow.

When searching a directory, the server might return several search results, along with a few continuation references that show where to obtain further results. These results and references might be interleaved at the protocol level.

- When this property is set to follow, the LDAP service provider processes all of the normal entries first, and then follows the continuation references.
- When this property is set to throw, all of the normal entries are returned in the enumeration first, before the ReferralException is thrown. By contrast, a

"referral" error response is processed immediately when this property is set to follow or throw.

• When this property is set to ignore, it indicates that the server should return referral entries as ordinary entries (or plain text). This might return partial results for the search.

| Add Service Wizard |                                     |                                             |            | Х |
|--------------------|-------------------------------------|---------------------------------------------|------------|---|
|                    | Ranger Settings                     |                                             |            |   |
|                    | External URL                        | http://c6403.ambari.apache.org:6080         | c          |   |
|                    | Authentication method               | LDAP     ACTIVE_DIRECTORY     UNIX     NONE |            |   |
|                    | HTTP enabled                        | ፼ ≞ c                                       |            |   |
|                    | <ul> <li>LDAP Settings</li> </ul>   |                                             |            |   |
|                    | ranger.ldap.base.dn                 | dc=example,dc=com                           | a c        |   |
|                    | Bind User                           | {{ranger_ug_idap_bind_dn}}                  | a c        |   |
|                    | Bind User Password                  | @                                           |            |   |
|                    | ranger.ldap.group.<br>roleattribute | an                                          | a c        |   |
|                    | ranger.ldap.referral                | ignore                                      | a c        |   |
|                    | LDAP URL                            | {(ranger_ug_ldap_ur!)}                      | e C        |   |
|                    | ranger.ldap.user.<br>dnpattern      | uid=(0),ou=users,dc=xasecure,do=net         | * C        |   |
|                    | User Search Filter                  | {[ranger_ug_ldap_user_searchfilter]}        | a <b>c</b> |   |
|                    | Knox SSO Settings                   |                                             |            |   |
|                    | Advanced ranger-adr                 | min-ste                                     |            |   |
|                    | Advanced ranger-env                 | •                                           |            |   |
|                    | Advanced ranger-ugs                 | sync-site                                   |            |   |
|                    | Custom admin-prope                  | arties                                      |            |   |
|                    |                                     |                                             |            |   |

#### 5.3.2.5.3. Configuring Ranger Active Directory Authentication

Use the following steps to configure Ranger authentication for Active Directory.

- 1. Select the Advanced tab on the Customize Services page.
- 2. Under Ranger Settings, specify the Ranger Access Manager/Service Manager host address in the External URL box in the format http://<your\_ranger\_host>:6080.
- 3. Under Ranger Settings, select ACTIVE\_DIRECTORY.
- 4. Under AD Settings, set the following properties.

#### Table 5.12. AD Settings

| Property                     | Description                                                                                                    | Default Value             | Example Value                             |           |
|------------------------------|----------------------------------------------------------------------------------------------------|---------------------------|-------------------------------------------|-----------|
| ranger.ldap.ad.base.dn       | The Distinguished Name<br>(DN) of the starting<br>point for directory server<br>searches.                                                                                                    | dc=example,dc=com         | dc=example,dc=com                         |           |
| ranger.ldap.ad.bind.dn       | The full Distinguished<br>Name (DN), including<br>Common Name (CN) of<br>an LDAP user account<br>that has privileges to<br>search for users. This is a<br>macro variable value that is<br>derived from the <b>Bind User</b><br>value from <b>Ranger User</b><br><b>Info &gt; Common Configs</b> . | {{ranger_ug_ldap_bind_dn} | }{ {ranger_ug_ldap_bind_dn} }             |           |
| ranger.ldap.ad.bind.passwor  | Password for the bind.dn.<br>This is a macro variable<br>value that is derived from<br>the <b>Bind User Password</b><br>value from <b>Ranger User</b><br>Info > Common Configs.                                                                                                    |                           |                                           |           |
| Domain Name (Only for<br>AD) | The domain name of the AD Authentication service.                                                                                                    |                           | dc=example,dc=com                         |           |
| ranger.ldap.ad.referral      | See description below.                                                                                                    | ignore                    | follow   ignore   throw                   |           |
| ranger.ldap.ad.url           | The AD server URL. This is<br>a macro variable value that<br>is derived from the LDAP/<br>AD URL value from Ranger<br>User Info > Common<br>Configs.                                                                                                    | {{ranger_ug_ldap_url}}    | {{ranger_ug_ldap_url}}                    |           |
| ranger.ldap.ad.user.searchfi | tehe search filter used for<br>Bind Authentication. This is<br>a macro variable value that<br>is derived from the User<br>Search Filter value from<br>Ranger User Info > User<br>Configs.                                                                                                    | {{ranger_ug_ldap_user_sea | <b>զተ(fiibbeg)</b> =)_ug_ldap_user_search | hfilter}] |

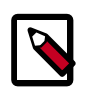

## Note

Properties with value  $\{ \{xyz\} \}$  are macro variables that are derived from other specified values in order to streamline the configuration process. Macro variables can be edited if required – if you need to restore the original value, click the Set Recommended symbol at the right of the property box.

There are three possible values for ranger.ldap.ad.referral: follow, throw, and ignore. The recommended setting is follow.

When searching a directory, the server might return several search results, along with a few continuation references that show where to obtain further results. These results and references might be interleaved at the protocol level.

• When this property is set to follow, the AD service provider processes all of the normal entries first, and then follows the continuation references.

- When this property is set to throw, all of the normal entries are returned in the enumeration first, before the ReferralException is thrown. By contrast, a "referral" error response is processed immediately when this property is set to follow or throw.
- When this property is set to ignore, it indicates that the server should return referral entries as ordinary entries (or plain text). This might return partial results for the search. In the case of AD, a PartialResultException is returned when referrals are encountered while search results are processed.

| Add Service Wizard |                                       |                                          |     | х |
|--------------------|---------------------------------------|------------------------------------------|-----|---|
|                    | <ul> <li>Ranger Settings</li> </ul>   |                                          |     |   |
|                    | External URL                          | http://o6403.ambari.apache.org:6080      | ) c |   |
|                    | Authentication method                 | LDAP<br>ACTIVE_DIRECTORY<br>UNIX<br>NONE |     |   |
|                    | HTTP enabled                          | Ø ≜ C                                    |     |   |
|                    | <ul> <li>AD Settings</li> </ul>       |                                          |     |   |
|                    | ranger.ldap.ad.base.dn                | dc=example, dc=com                       | a c |   |
|                    | ranger.ldap.ad.bind.dn                | ((ranger_ug_ldap_bind_dn))               | a c |   |
|                    | ranger.ldap.ad.bind.<br>password      |                                          |     |   |
|                    | Domain Name (Only for AD)             | dc=hwqs,dc=hortonworks,dc=com            | ) # |   |
|                    | ranger.ldap.ad.referral               | ignore                                   | a c |   |
|                    | ranger.ldap.ad.url                    | ((ranger_ug_ldap_ur())                   | a c |   |
|                    | ranger.klap.ad.user.<br>searchfilter  | {{ranger_ug_idap_user_searchfilter}}     | e c |   |
|                    | <ul> <li>Knox SSO Settings</li> </ul> |                                          |     |   |
|                    | Advanced ranger-admi                  | n-site                                   |     |   |

When you have finished configuring all of the Customize Services Settings, click **Next** at the bottom of the page to continue with the installation.

5. When you save the authentication method as Active Directory, a Dependent Configurations pop-up may appear recommending that you set the authentication method as LDAP. This recommended configuration should not be applied for AD, so you should clear (un-check) the **ranger.authentication.method** check box, then click **OK**.

| Dependent Configura                                                         | itions                                     |                                                   |                                                       |                                   |                   | Х  |
|-----------------------------------------------------------------------------|--------------------------------------------|---------------------------------------------------|-------------------------------------------------------|-----------------------------------|-------------------|----|
| Based on your configuration change<br>Ambari will update all checked config | s, Ambari is recomn<br>guration changes to | tending the following dep<br>the Recommended Valu | endent configuration chan<br>e. Uncheck any configura | ges.<br>Son to retain the Current | : Value.          |    |
| Property                                                                    | Service                                    | Config Group                                      | File Name                                             | Current Value                     | Recommended Value |    |
| ranger.authentication.method                                                | Ranger                                     | Default                                           | ranger-admin-site                                     | UNIX                              | LDAP              |    |
| -                                                                           |                                            |                                                   |                                                       |                                   |                   |    |
|                                                                             |                                            |                                                   |                                                       |                                   | Cancel            | ОК |

1

# **5.3.3. Complete the Ranger Installation**

1. On the Review page, carefully review all of your settings and configurations. If everything looks good, click **Deploy** to install Ranger on the Ambari server.

| Add Service Wizard                                      |                                                                                                    |                 |
|---------------------------------------------------------|----------------------------------------------------------------------------------------------------|-----------------|
| ADD SERVICE WIZARD<br>Choose Services<br>Assign Masters | Review Please review the configuration before installation                                             |                 |
| Assign Slaves and Clients                               |                                                                                                    |                 |
| Customize Services                                      | Admin Name : admin                                                                                     |                 |
| Configure Identifies                                    | Cluster Name : HDF                                                                                     |                 |
| Review                                                  | Total Hosts : 3 (0 new)                                                                                |                 |
| Install, Start and Test                                 | Repositories:                                                                                          |                 |
| Summary                                                 | debian7 (HDF-2.0):<br>http://s3.amazonaws.com/dev.hortonworks.com/HDF/debian7/2.x/BUILDS/2.0.0.9-567   |                 |
|                                                         | debian7 @HDP-UTILS-1.1.0.21):<br>http://public-repo-1.hortonworks.com/HDP-UTILS-1.1.0.21/repos/debian6 |                 |
|                                                         | redhat6 @4DF-2.0):<br>http://s3.amazonaws.com/dev.hortonworks.com/HDF/centos6/2.x/BUILDS/2.0.0.0-667   |                 |
|                                                         | redhat6 (HDP-UTILS-1.1.0.21):<br>http://public-repo-1.hortonworks.com/HDP-UTILS-1.1.0.21/repos/centos6 |                 |
|                                                         | redhat7 (HDF-2.0):<br>http://s3.amazonaws.com/dev.hortonworka.com/HDF/centos7/2.x/BUILDS/2.0.0.0-567   |                 |
|                                                         | redhat7 (HDP-UTILS-1.1.0.21):<br>http://public-repo-1.hortonworks.com/HDP-UTILS-1.1.0.21/repos/centos7 |                 |
|                                                         | suse11 (HDF-2.0):<br>http://s3.amazonaws.com/dev.hortonworks.com/HDF/suse11sp3/2.x/BUILDS/2.0.0.0-567  |                 |
|                                                         | +- Back                                                                                                | Print Deploy -+ |

2. When you click **Deploy**, Ranger is installed on the specified host on your Ambari server. A progress bar displays the installation progress.

| ADD SERVICE WIZARD                              | Install, Start and                     | Test                      |             |                                             |       |
|-------------------------------------------------|----------------------------------------|---------------------------|-------------|---------------------------------------------|-------|
| Assign Masters                                  | Please wait while the selected service | ces are installed and sta | ted.        |                                             |       |
| Assign Slaves and Clients<br>Customize Services |                                        |                           |             | 24 % ove                                    | rall  |
| Configure Identities                            |                                        | 5                         | how: AI (A) | In Progress (3)   Warning (3)   Success (3) | Eal.C |
| Review                                          | Host                                   | Status                    |             | Message                                     |       |
| Install, Start and Test                         | o6401.ambari.apache.org                |                           | 8%          | Installing Ranger Admin                     |       |
| Summary                                         | o6402.ambari.apache.org                |                           | 33%         | Install complete (Waiting to start)         |       |
|                                                 | c6403.ambari.apache.org                |                           | 33%         | Install complete (Waiting to start)         |       |
|                                                 | 3 of 3 hosts showing - Show All        |                           | 5           | Rox 25 ⊈ 1-3 of 3 H €                       | • •   |

3. When the installation is complete, a Summary page displays the installation details. You may need to restart services for cluster components after installing Ranger.

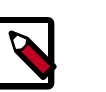

Note

If the installation fails, you should complete the installation process, then reconfigure and reinstall Ranger.

# **5.3.4. Advanced Usersync Settings**

To access Usersync settings, select the **Advanced** tab on the Customize Service page. Usersync pulls in users from UNIX, LDAP, or AD and populates Ranger's local user tables with these users.

## 5.3.4.1. UNIX Usersync Settings

If you are using UNIX authentication, the default values for the Advanced ranger-ugsyncsite properties are the settings for UNIX authentication.

| Auvanceu ranger-ugsy                         | IC-SIE                                                      |          |   |   |
|----------------------------------------------|-------------------------------------------------------------|----------|---|---|
| anger.usersync.ldap.<br>bindkeystore         |                                                             | 8        | 0 |   |
| anger.usersync.ldap.<br>dapbindpassword      | Type password (P) Retype Password (P) a                     |          |   |   |
| anger.usersync.group.<br>nemberattributename |                                                             | 8        | • | c |
| anger.usersync.group.<br>ameattribute        |                                                             | 8        | • | c |
| inger.usersync.group.<br>bjectclass          |                                                             | 8        | • | c |
| inger.usersync.group.<br>earchbase           |                                                             | 8        | • | c |
| inger.usersync.group.<br>sarchenabled        | false                                                       | 8        | • | c |
| inger.usersync.group.<br>earchfilter         |                                                             | 8        | • | c |
| inger.usersync.group.<br>earchscope          |                                                             | <u>a</u> | • | c |
| nger.usersync.group.<br>sermapsyncenabled    | faise                                                       | 8        | • | c |
| inger.usersync.idap.<br>sarchBase            | dc=hadoop,dc=apache,dc=org                                  | <u>a</u> | 0 | c |
| nger.usersync.source.<br>npl.class           | org.apache.ranger.unixusersync.process.UnixUserGroupBuilder | 8        | 0 | c |
| nger.usersync.<br>redstore.filename          | /usr/hdp/current/ranger-usersync/cont/ugsync.jceks          | 8        | • | c |
| inger.usersync.enabled                       | true                                                        |          | • | c |
| nger.usersync.<br>esource.file               | /tmp/usergroup.txt                                          | 8        | • | c |
| inger.usersync.<br>lesource.text.delimiter   |                                                             | 8        | • | c |
| anger.usersync.                              | /usr/hdp/current/ranger-usersync/cont/unixauthservice.jks   |          | • | c |

# 5.3.4.2. Required LDAP and AD Usersync Settings

If you are using LDAP authentication, you must update the following Advanced rangerugsync-site properties.

## Table 5.13. LDAP Advanced ranger-ugsync-site Settings

| Property Name                     | LDAP Value                                                                                                    |
|-----------------------------------|----------------------------------------------------------------------------------------------------|
| ranger.usersync.ldap.bindkeystore | Set this to the same value as the<br>ranger.usersync.credstore.filename property,<br>i.e., the default value is /usr/hdf/current/ranger-<br>usersync/conf/ugsync.jceks |
| ranger.usersync.ldap.bindalias    | ranger.usersync.ldap.bindalias                                                                                                    |

| Property Name                     | LDAP Value |
|-----------------------------------|------------|
| ranger.usersync.source.impl.class | ldap       |

## Table 5.14. AD Advanced ranger-ugsync-site Settings

| Property Name                     | LDAP Value |
|-----------------------------------|------------|
| ranger.usersync.source.impl.class | ldap       |

## **5.3.4.3. Additional LDAP and AD Usersync Settings**

If you are using LDAP or Active Directory authentication, you may need to update the following properties, depending upon your specific deployment characteristics.

### Table 5.15. Advanced ranger-ugsync-site Settings for LDAP and AD

| Property Name                                 | LDAP ranger-ugsync-site<br>Value                                        | AD ranger-ugsync-site<br>Value            |
|-----------------------------------------------|-------------------------------------------------------------------------|-------------------------------------------|
| ranger.usersync.ldap.url                      | ldap://127.0.0.1:389                                                    | ldap://ad-conrowoller-<br>hostname:389    |
| ranger.usersync.ldap.binddn                   | cn=ldapadmin,ou=users,<br>dc=example,dc=com                             | cn=adadmin,cn=Users,<br>dc=example,dc=com |
| ranger.usersync.ldap.ldapbindpassword         | secret                                                                  | secret                                    |
| ranger.usersync.ldap.searchBase               | dc=example,dc=com                                                       | dc=example,dc=com                         |
| ranger.usersync.source.impl.class             | org.apache.ranger.<br>ladpusersync.<br>process.LdapUserGroupBu          | ilder                                     |
| ranger.usersync.ldap.user.searchbase          | ou=users, dc=example,<br>dc=com                                         | dc=example,dc=com                         |
| ranger.usersync.ldap.user.searchscope         | sub                                                                     | sub                                       |
| ranger.usersync.ldap.user.objectclass         | person                                                                  | person                                    |
| ranger.usersync.ldap.user.searchfilter        | Set to single empty space<br>if no value. Do not leave<br>it as "empty" | (objectcategory=person)                   |
| ranger.usersync.ldap.user.nameattribute       | uid or cn                                                               | sAMAccountName                            |
| ranger.usersync.ldap.user.groupnameattribute  | memberof, is member of                                                  | memberof, is member of                    |
| ranger.usersync.ldap.username.caseconversion  | none                                                                    | none                                      |
| ranger.usersync.ldap.groupname.caseconversion | none                                                                    | none                                      |
| ranger.usersync.group.searchenabled *         | false                                                                   | false                                     |
| ranger.usersync.group.usermapsyncenabled *    | false                                                                   | false                                     |
| ranger.usersync.group.searchbase *            | ou=groups, dc=example,<br>dc=com                                        | dc=example,dc=com                         |
| ranger.usersync.group.searchscope *           | sub                                                                     | sub                                       |
| ranger.usersync.group.objectclass *           | groupofnames                                                            | groupofnames                              |

| Property Name                                | LDAP ranger-ugsync-site<br>Value | AD ranger-ugsync-site<br>Value                        |
|----------------------------------------------|----------------------------------|-------------------------------------------------------|
| ranger.usersync.group.searchfilter *         | needed for AD<br>authentication  | (member=CN={0},<br>OU=MyUsers, DC=AD-<br>HDF, DC=COM) |
| ranger.usersync.group.nameattribute *        | cn                               | cn                                                    |
| ranger.usersync.group.memberattributename *  | member                           | member                                                |
| ranger.usersync.pagedresultsenabled *        | true                             | true                                                  |
| ranger.usersync.pagedresultssize *           | 500                              | 500                                                   |
| ranger.usersync.user.searchenabled *         | false                            | false                                                 |
| ranger.usersync.group.search.first.enabled * | false                            | false                                                 |

\* Only applies when you want to filter out groups.

After you have finished specifying all of the settings on the Customize Services page, click **Next** at the bottom of the page to continue with the installation.

# 5.3.5. Configuring Ranger for LDAP SSL

You can use the following steps to configure LDAP SSL using self-signed certs in the default Ranger User Sync TrustStore.

- The default location is /usr/hdf/current/ranger-usersync/conf/ mytruststore.jks for the ranger.usersync.truststore.file property.
- 2. Alternatively, copy and edit the self-signed ca certs.
- 3. Set the ranger.usersync.truststore.file property to that new cacert file.

```
cd /usr/hdp/<version>/ranger-usersync
service ranger-usersync stop
service ranger-usersync start
```

Where cert.pem has the LDAPS cert.

# **5.3.6. Setting up Database Users Without Sharing DBA** Credentials

If do not wish to provide system Database Administrator (DBA) account details to the Ambari Ranger installer, you can use the dba\_script.py Python script to create Ranger DB database users without exposing DBA account information to the Ambari Ranger installer. You can then run the normal Ambari Ranger installation without specify a DBA user name and password.

To create Ranger DB users using the dba\_script.py script:

1. Download the Ranger rpm using the yum install command.

```
yum install ranger-admin
```

- 2. You should see one file named dba\_script.py in the /usr/hdf/current/ ranger-admin directory.
- 3. Get the script reviewed internally and verify that your DBA is authorized to run the script.
- 4. Execute the script by running the following command:

python dba\_script.py

- 5. Pass all values required in the argument. These should include db flavor, JDBC jar, db host, db name, db user, and other parameters.
  - If you would prefer not to pass runtime arguments via the command prompt, you can update the /usr/hdf/current/ranger-admin/install.properties file and then run:
  - python dba\_script.py -q

When you specify the -q option, the script will read all required information from the install.properties file

• You can use the -d option to run the script in "dry" mode. Running the script in dry mode causes the script to generate a database script.

python dba\_script.py -d /tmp/generated-script.sql

Anyone can run the script, but it is recommended that the system DBA run the script in dry mode. In either case, the system DBA should review the generated script, but should only make minor adjustments to the script, for example, change the location of a particular database file. No major changes should be made that substantially alter the script – otherwise the Ranger install may fail.

The system DBA must then run the generated script.

6. Run the Ranger Ambari install procedure, but set **Setup Database and Database User** to **No** in the Ranger Admin section of the Customize Services page.

# 5.3.7. Updating Ranger Admin Passwords

For the following users, if you update the passwords on the Ranger Configs page, you must also update the passwords on the Configs page of each Ambari component that has the Ranger plugin enabled. Individual Ambari component configurations are not automatically updated – the service restart will fail if you do not update these passwords on each component.

- Ranger Admin user The credentials for this user are set in Configs > Advanced rangerenv in the fields labeled admin\_username (default value: admin) and admin\_password (default value: admin).
- Admin user used by Ambari to create repo/policies The user name for this user is set in Configs > Admin Settings in the field labeled Ranger Admin username for Ambari (default value: amb\_ranger\_admin). The password for this user is set in the field labeled Ranger Admin user's password for Ambari. This password is specified during the Ranger installation.

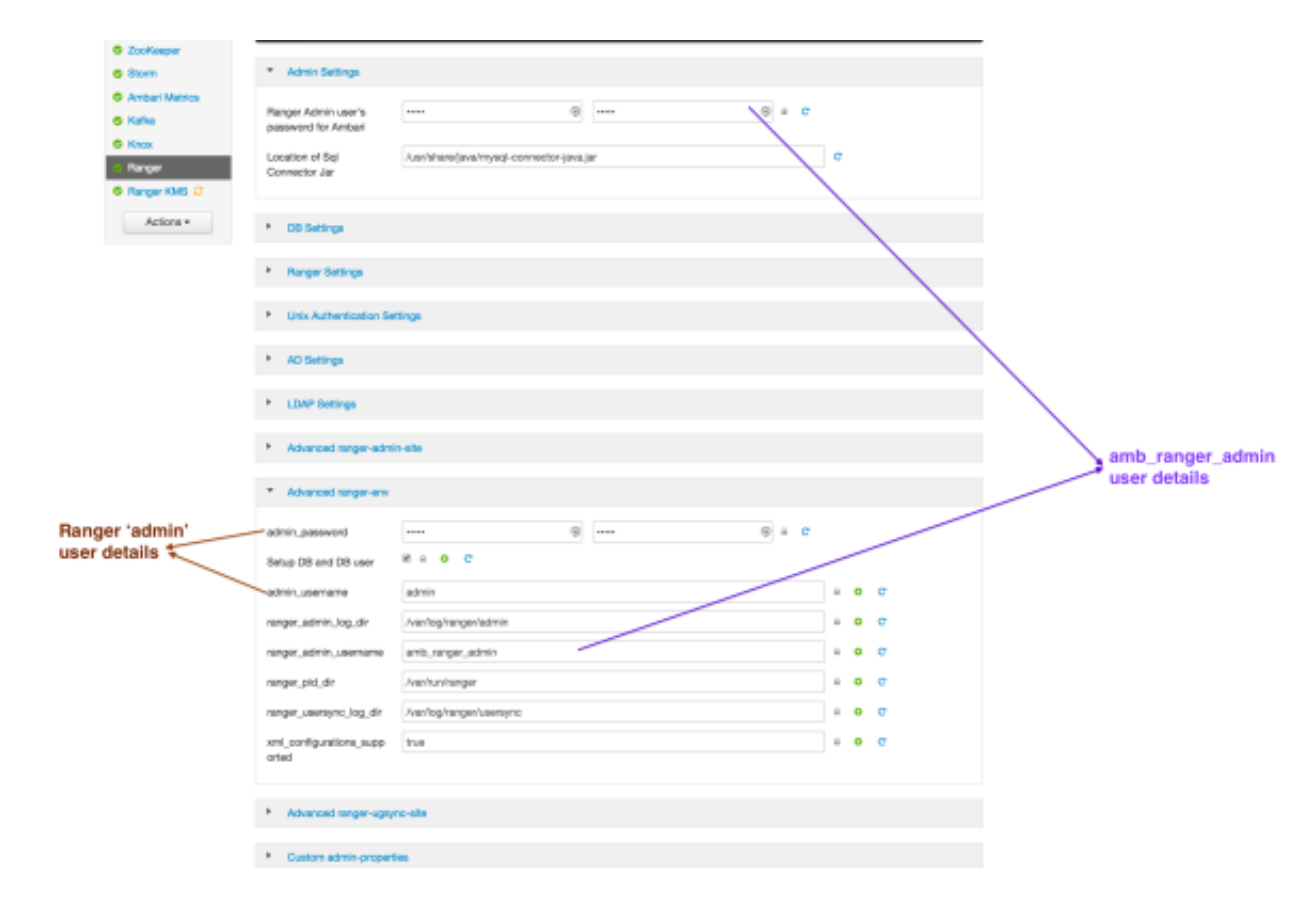

The following image shows the location of these settings on the Ranger Configs page:

# 5.3.8. Enabling Ranger Plugins

If you did not enable Ranger plugins during the initial Ranger installation, you can enable them later. This section describes how to enable each of these plugins. For performance reasons, it is recommended that you store audits in Solr, and not in a database.

If you are using a Kerberos-enabled cluster, there are a number of additional steps you must follow to ensure that you can use the Ranger plugins on a Kerberos cluster.

The following Ranger plugins are available:

- Kafka [63]
- Storm [67]
- NiFi [70]

### 5.3.8.1. Kafka

Use the following steps to enable the Ranger Kafka plugin.

1. On the Ranger Configs page, select the Ranger Plugin tab.

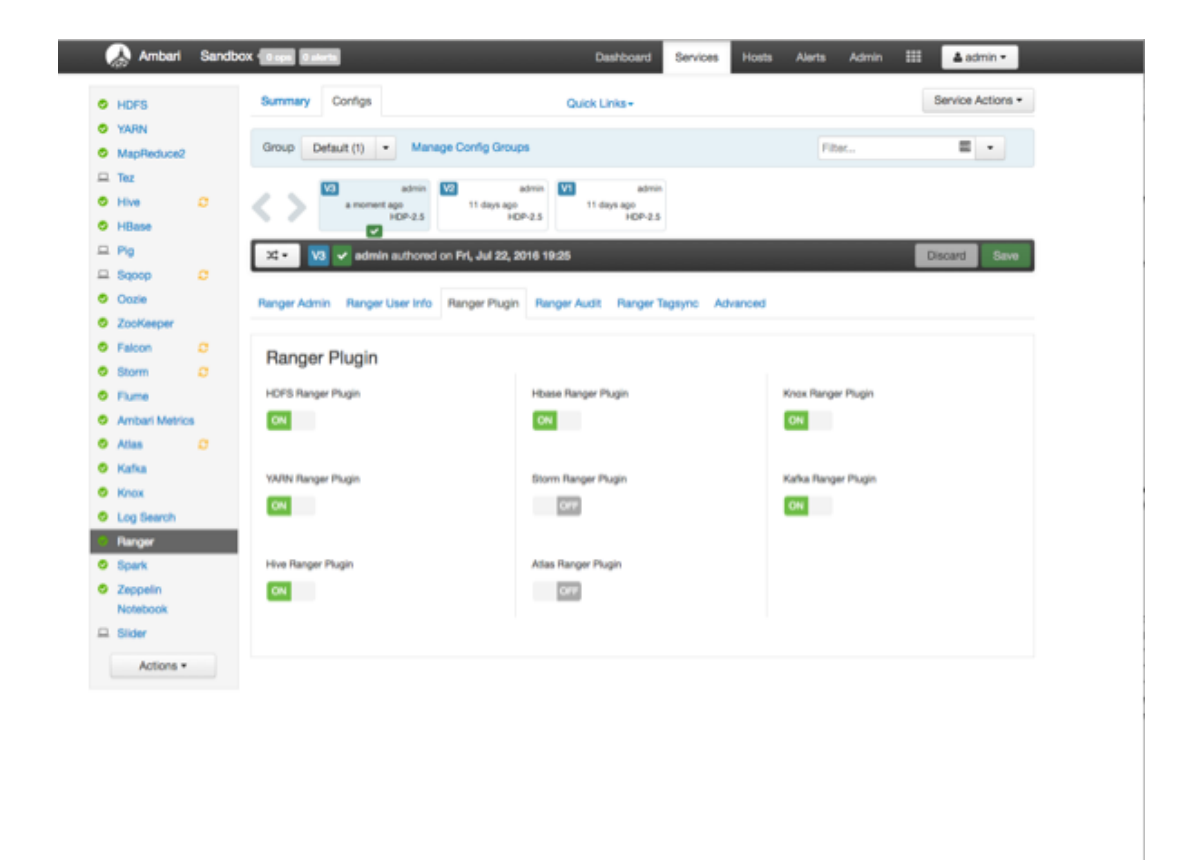

2. Under Kafka Ranger Plugin, select **On**, then click **Save** in the black menu bar.

| Ranger Plugin      |                     |                     |
|--------------------|---------------------|---------------------|
| HDFS Ranger Plugin | Hbase Ranger Plugin | Knox Ranger Plugin  |
|                    |                     |                     |
| YARN Ranger Plugin | Storm Ranger Plugin | Kafka Ranger Plugin |
| ON                 | OFF                 | ON                  |
| Hive Ranger Plugin |                     |                     |
| ON                 |                     |                     |
|                    |                     |                     |

3. A Save Configuration pop-up appears. Type in a note describing the changes you just made, then click **Save**.

| Sav   | e Configuration          | Х   |
|-------|--------------------------|-----|
| Notes | Enabled Ranger for Kafka |     |
|       | Cancel Discard Sa        | ave |

4. A Dependent Configuration pop-up appears. Click **OK** to confirm the configuration updates.

| De | ependent Configu                                                  | irations                                    |                                              |                                                        |                                                                                                    | 1                                                                                                    |
|----|-------------------------------------------------------------------|---------------------------------------------|----------------------------------------------|--------------------------------------------------------|----------------------------------------------------------------------------------------------------|----------------------------------------------------------------------------------------------------|
| B  | ased on your configuration cha<br>mbari will update all checked o | nges, Ambari is reco<br>onfiguration change | ommending the following on the Recommended V | dependent configuration o<br>falue. Uncheck any config | hanges.<br>uration to retain the Current Value.                                                                                                    |                                                                                                    |
|    | Property                                                          | Service                                     | Config Group                                 | File Name                                              | Current Value                                                                                                    | Recommended Value                                                                                                    |
| •  | authorizer.class.name                                             | Kafka                                       | Default                                      | kafka-broker                                           |                                                                                                    | org.apache.ranger.authorization.kafk<br>a.authorizer.RangerKafkaAuthorizer                                                                                                    |
| ٥  | content                                                           | Kafka                                       | Default                                      | kafka-log4j                                            | # # # Loensed to the Apache Softw<br>are Foundation (ASF) under one # or<br>more contributor license agreement<br>s. See the NOTICE file # distributed<br>with this work for additional informat<br>ion # regarding copyright ownership.<br>The ASF licenses this file # to you un<br>der the Apache License, Version 2.0<br>(the # "License"); you may not use t<br>his file except in compliance # with t<br>he License. You may obtain a copy<br>of the License at # # http://www.apa<br>che.org/licenses/LICENSE-2.0 # # U<br>niess required by applicable law or a<br>greed to in writing, # software distrib<br>uted under the License is distributed<br>on an # "AS IS" BASIS, WITHOUT W<br>APRANTIES OR CONDITIONS OF A<br>NY # KIND, either express or implie<br>d. See the License for the # specific<br>language governing permissions and<br>limitations & under the I license # # # | # # # Licensed to the Apache Softw<br>are Foundation (ASF) under one # or<br>more contributor license agreement<br>s. See the NOTICE file # distributed<br>with this work for additional information<br>for # regarding copyright ownership<br>The ASF licenses this file # to you ur<br>der the Apache License, Version 2.0<br>(the # "Licenses"); you may not use t<br>his file except in compliance # with the<br>License. You may obtain a copy<br>of the Licenses 4 # http://www.apa<br>che.org/licenses/LICENSE-2.0 # # U<br>niess required by applicable law or a<br>greed to in writing, # software distrib-<br>uted under the License is distributed<br>on an # "AS IS" BASIS, WTHOUT W<br>ARRANTES OR CONDITIONS OF A<br>NY # KIND, either express or implie<br>d. See the License for the # specific<br>lambations # under the License. # a |
|    |                                                                   |                                             |                                              |                                                        |                                                                                                    | Cancel                                                                                                    |

5. Click **OK** on the Save Configuration Changes pop-up.

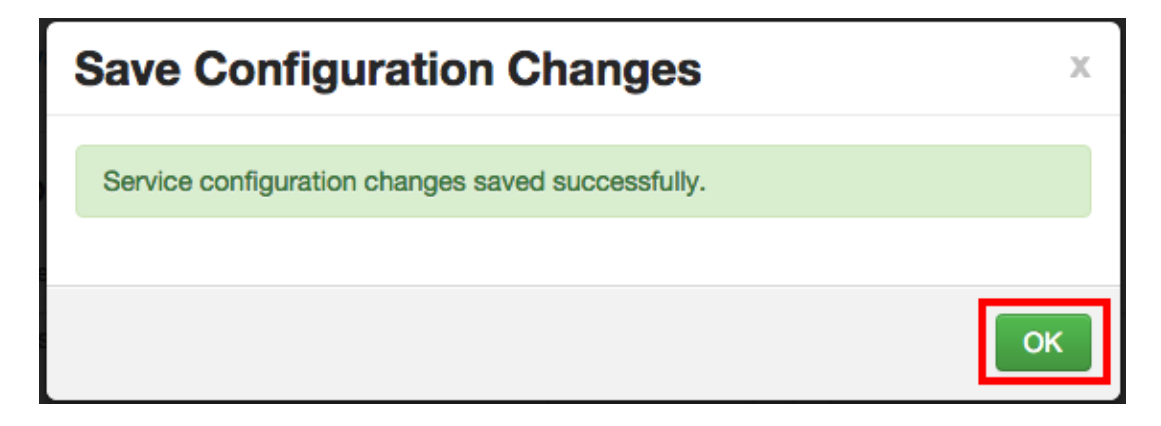

6. Select **Kafka** in the navigation menu, then select **Restart > Restart All Affected** to restart the Kafka service and load the new configuration.

| 🝌 Ambari                   | test_cluster loser and Services Hosts Alerts           | Admin 🌐 🔺 admin 🕶    |
|----------------------------|--------------------------------------------------------|----------------------|
| O HDFS                     | Summary Configs                                        | Service Actions -    |
| MapReduce2     YARN        | C Restart Required: 1 Component on 1 Host              | Restart -            |
| III Tez                    |                                                        | Restart All Affected |
| Hive                       | Group Default (1)      Manage Config Groups     Filter | f •                  |
| HBase                      | VI admin VI admin                                      |                      |
| D Pig                      | 4 minutes ago 8 hours ago 16 days ago                  |                      |
| L Sqoop                    |                                                        |                      |
| Cozie                      | 🔀 🕶 🔽 admin authored on Wed, Dec 09, 2015 19:31        | Discard Save         |
| <ul> <li>Falcon</li> </ul> |                                                        |                      |
| Storm                      | <ul> <li>Kafka Broker</li> </ul>                       |                      |
| A Flume                    | Kefire Bryker host 05403.ambari.apache.org             |                      |
| Accumulo                   |                                                        |                      |
| Ambari Metrics             | zookeeper.connect c6403.ambari.apache.org:2181         | ≗ O C                |
| Atias                      | log.dirs /kafka-logs                                   |                      |
| 🗧 Kafka 😂                  |                                                        | ≅ <b>0</b> C         |
| Knox                       |                                                        |                      |
| Mahout                     | log.retention.hours 168                                | ≙ <b>0 C</b>         |
| Ranger                     | log.roll.hours 168                                     | ≅ <b>o c</b>         |
| D Slider                   | listeners PLAINTEXT://ocsihost:6667                    | A 0 C                |
| SmartSense                 |                                                        |                      |
| о зрагк                    | <ul> <li>Advanced in the location</li> </ul>           |                      |
| Actions -                  | Advanced katka-broker                                  |                      |
|                            | Advanced kafka-env                                     |                      |
|                            | Advanced kafka-log4j                                   |                      |

7. Click **Confirm Restart All** on the confirmation pop-up to confirm the Kafka restart.

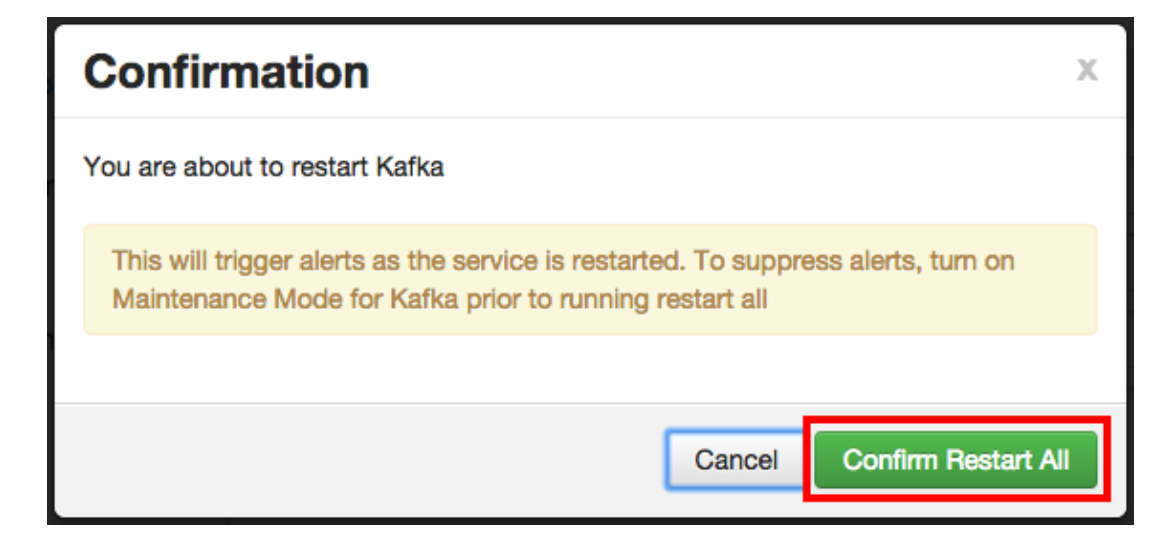

8. After Kafka restarts, the Ranger plugin for Kafka will be enabled.

## 5.3.8.2. Storm

Use the following steps to enable the Ranger Storm plugin.

1. On the Ranger Configs page, select the Ranger Plugin tab.

|   | 🝌 Ambari             | Sandbox | · Ener Rates                                | Dashboard Services Host              | ts Alerts Admin     | 💷 🔺 admin 🕶       |
|---|----------------------|---------|---------------------------------------------|--------------------------------------|---------------------|-------------------|
| 0 | HDFS                 |         | Summary Configs                             | Quick Links+                         |                     | Service Actions • |
| • | YARN                 |         |                                             |                                      |                     |                   |
| ۰ | MapReduce2           |         | Group Default (1)   Manage Config Group     | ps                                   | Filter              | = -               |
|   | Tez                  |         | Di atmin Di                                 | atorio 🚥 atorio                      |                     |                   |
| ۰ | Hive                 | ø       | a morrent age 11 days age                   | 11 days ago                          |                     |                   |
| ٥ | HBase                |         | 10-23 H                                     | P-25 H0P-25                          |                     |                   |
| - | Pig                  |         | 🔀 🔹 🔽 admin authored on Fri, Jul 22, 2      | 2016 19:25                           |                     | Discard Save      |
| - | Sqoop                | 0       |                                             |                                      |                     |                   |
| 0 | Oozie                |         | Ranger Admin Ranger User Info Ranger Plugin | Ranger Audit Ranger Tagsync Advanced |                     |                   |
| 0 | ZooKeeper            |         |                                             |                                      |                     |                   |
| 0 | Falcon               | 0       | Ranger Plugin                               |                                      |                     |                   |
| 2 | Storm                | 0       | LOCE Basses Busin                           | Martin Bannar Busin                  | Kong Bacon Dunin    |                   |
| 2 | Flume                |         | nuro nanger Hugin                           | noase nanger risgin                  | Mis harger Hogh     |                   |
| 2 | Amban Metrics        | ~       | ON I                                        | ON .                                 | ON                  |                   |
| 2 | Kata                 | ~       |                                             |                                      |                     |                   |
|   | Клох                 |         | YARN Ranger Plugin                          | Storm Ranger Plugin                  | Kafka Ranger Plugin |                   |
|   | Log Search           |         | ON                                          | Corp.                                | ON                  |                   |
|   | Ranger               |         |                                             |                                      |                     |                   |
| 0 | Spark                |         | Hive Ranger Plugin                          | Atlas Ranger Plugin                  |                     |                   |
| 0 | Zeppelin<br>Notebook |         | ON                                          | GF7                                  |                     |                   |
|   | Silder               |         |                                             |                                      |                     |                   |
|   |                      |         |                                             |                                      |                     |                   |
2. Under Storm Ranger Plugin, select **On**, then click **Save** in the black menu bar.

| Ranger Plugin      |                     |                     |
|--------------------|---------------------|---------------------|
| HDFS Ranger Plugin | Hbase Ranger Plugin | Knox Ranger Plugin  |
| YARN Ranger Plugin | Storm Ranger Plugin | Kafka Ranger Plugin |
| Hive Ranger Plugin |                     |                     |

3. A Save Configuration pop-up appears. Type in a note describing the changes you just made, then click **Save**.

| Save  | e Configuration          |                | х    |
|-------|--------------------------|----------------|------|
| Notes | Enabled Ranger for Storm |                | 2    |
| 1     |                          | Cancel Discard | Save |

4. A Dependent Configuration pop-up appears. Click **OK** to confirm the configuration updates.

| I | Dependent Configurat                                                          | tions                                        |                                                |                                                               |                          |                   | х  |
|---|-------------------------------------------------------------------------------|----------------------------------------------|------------------------------------------------|---------------------------------------------------------------|--------------------------|-------------------|----|
|   | Based on your configuration changes,<br>Ambari will update all checked config | Ambari is recommen<br>unation changes to the | ding the following depen<br>Recommended Value. | dent configuration changes.<br>Uncheck any configuration to r | etain the Current Value. |                   |    |
|   | Property                                                                      | Service                                      | Config Group                                   | File Name                                                     | Current Value            | Recommended Value |    |
|   | ranger-storm-plugin-enabled                                                   | Storm                                        | Default                                        | ranger-storm-plugin-proper<br>ties                            | No                       | Yes               |    |
|   |                                                                               |                                              |                                                |                                                               |                          |                   |    |
|   |                                                                               |                                              |                                                |                                                               |                          | Cancel            | ок |

5. Click **OK** on the Save Configuration Changes pop-up.

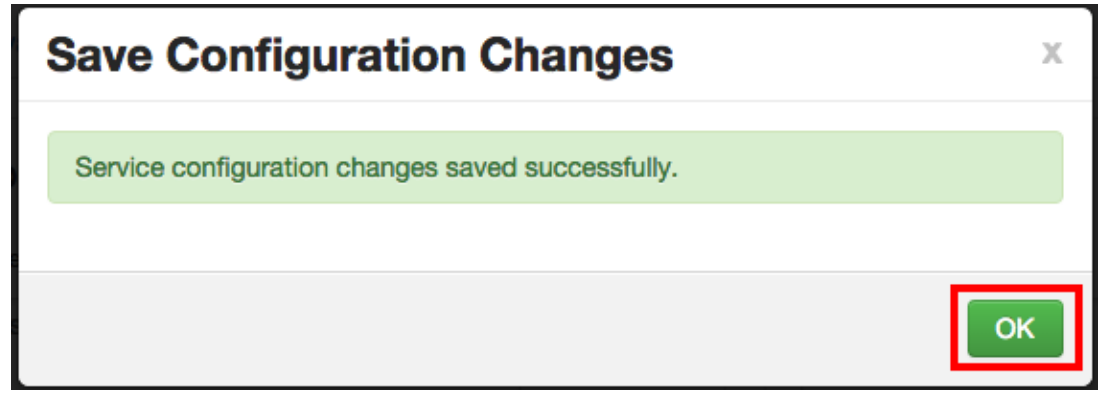

6. Select **Storm** in the navigation menu, then select **Restart > Restart All Affected** to restart the Storm service and load the new configuration.

| 🝌 Ambari                                                | test1 • Dops 7 elerts                |                                                                               | Das                                               | hboard                              | Services                       | Hosts 1                      | Alerts       | Admin                       | 🗰 🌢 admin -       |
|---------------------------------------------------------|--------------------------------------|-------------------------------------------------------------------------------|---------------------------------------------------|-------------------------------------|--------------------------------|------------------------------|--------------|-----------------------------|-------------------|
| O HDFS 😋                                                | Summary Configs                      |                                                                               | Quid                                              | k Links <del>+</del>                |                                |                              |              |                             | Service Actions * |
| <ul> <li>MapReduce2 </li> <li>YARN</li> </ul>           | C Restart Required: 4 Co             | omponents on 1 Host                                                           |                                                   |                                     |                                |                              |              |                             | Restart -         |
| Tez     Hive C                                          | Group Storm Default (1)              | Manage Config Gr                                                              | roups                                             |                                     |                                |                              | Fite         | r                           | art All Affected  |
| Pig                                                     | a moment ago                         | admin W adm<br>about a minute ago<br>IP-2.3 HDP-2                             | nin 173<br>2 mi                                   | ad<br>nutes ago<br>HDP-             | min 10<br>2.3                  | admin<br>days ago<br>HDP-2.3 | VI<br>11 de  | admin<br>iys ago<br>HDP-2.3 |                   |
| <ul> <li>Oczie C</li> <li>ZooKeeper</li> </ul>          | × V5 ✓ admin au                      | thored on Fri, Sep 11, 201                                                    | 15 13:55                                          |                                     |                                |                              |              |                             | Discard Save      |
| Falcon Storm Storm                                      | <ul> <li>Nimbus</li> </ul>           |                                                                               |                                                   |                                     |                                |                              |              |                             |                   |
| <ul> <li>Flume</li> <li>Accumulo</li> </ul>             | nimbus.reassign                      | 2 ÷ • C<br>-Xmx1024m_JAAS_PL/                                                 | ACEHOLDER                                         | -javaage                            | nt:/usr/hdp/cu                 | ment/storm-                  |              |                             |                   |
| Ambari Metrics                                          | 2                                    | nimbus/contrib/storm-jn<br>1.0.4.jar=host=localhost<br>p/ourrent/storm-nimbus | rxetric/lib/jm<br>t,port=8649,w<br>/contrib/storm | ketrio-<br>kireformat<br>n-jmxetrik | 31x=true,moi<br>v/conf/jmxetri | de=multicast.co<br>c-        | onfig=/usr/l | hd <sup>e</sup> C           |                   |
| <ul> <li>Kafka</li> <li>Knox</li> <li>Mahaut</li> </ul> | nimbus.cleanup.inbox.<br>freq.secs   | 600                                                                           | seconds                                           | • •                                 | c                              |                              |              |                             |                   |
| Ranger     Sider                                        | nimbus.file.copy.<br>expiration.secs | 600                                                                           | seconds                                           | • •                                 | c                              |                              |              |                             |                   |
| Spark                                                   | nimbus.inbox.jar.<br>expiration.secs | 3600                                                                          | seconds                                           | • •                                 | c                              |                              |              |                             |                   |
| ACOUNS                                                  | nimbus.monitor.freq.secs             | 10<br>60                                                                      | seconds 4                                         | • •                                 | e<br>e                         |                              |              |                             |                   |
|                                                         | nimbus.task.launch.seos              | 120                                                                           | seconds                                           | • •                                 | c                              |                              |              |                             |                   |
|                                                         | nimbus.task.timeout.<br>secs         | 30                                                                            | seconds                                           | • •                                 | c                              |                              |              |                             |                   |
|                                                         | nimbus thrift                        | 1048576                                                                       | hytes A                                           | o c                                 |                                |                              |              |                             |                   |

7. Click **Confirm Restart All** on the confirmation pop-up to confirm the Storm restart.

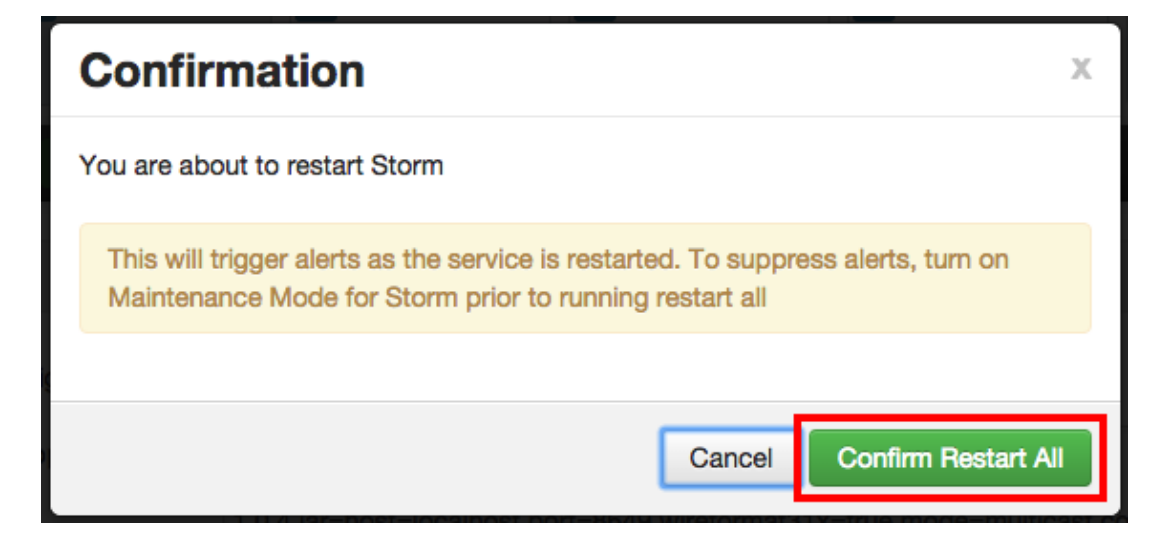

8. After Storm restarts, the Ranger plugin for Storm will be enabled.

### 5.3.8.3. NiFi

Use the following steps to enable the Ranger NiFi plugin.

- 1. On the Ranger Configs page, select the Ranger Plugin tab.
- 2. Under NiFi Ranger Plugin, select **ON**, then click **Save** in the black menu bar.

| 🔬 Ambari 🛛 HDF 💼                             | opa Baketa                                 | Dashboard Services Hos                 | ts Alerts Admin 🗄   | 🗄 admin 🕶         |
|----------------------------------------------|--------------------------------------------|----------------------------------------|---------------------|-------------------|
| ZooKeeper                                    | Summary Configs                            | Quick Links -                          |                     | Service Actions • |
| <ul><li>Storm</li><li>Ambari Infra</li></ul> | Group Default (3)   Manage Config Group    | ups                                    | Filter              | •                 |
| Ambari Metrics     Kafka     Log Search      | days ago<br>6 days ago<br>HOF-2.0          | admin dimin<br>0 6 days ago<br>HDF-2.0 |                     |                   |
| Ranger                                       | 🔀 🔹 🔽 admin authored on Thu, Sep 0         | 0, 2016 18:54                          |                     | Discard Save      |
| <ul> <li>NiFi</li> </ul>                     | Ranger Admin Ranger User Info Ranger Plugi | n Ranger Audit Ranger Tagsyno Advanced | 1                   |                   |
| Actions +                                    | Ranger Plugin                              | Storm Ranger Plugin                    | Kafka Ranger Plugin |                   |

- 3. A Save Configuration pop-up appears. Type in a note describing the changes you just made, then click **Save**.
- 4. A Dependent Configuration pop-up appears. Click **OK** to confirm the configuration updates.
- 5. Click **OK** on the **Save Configuration Changes** pop-up.

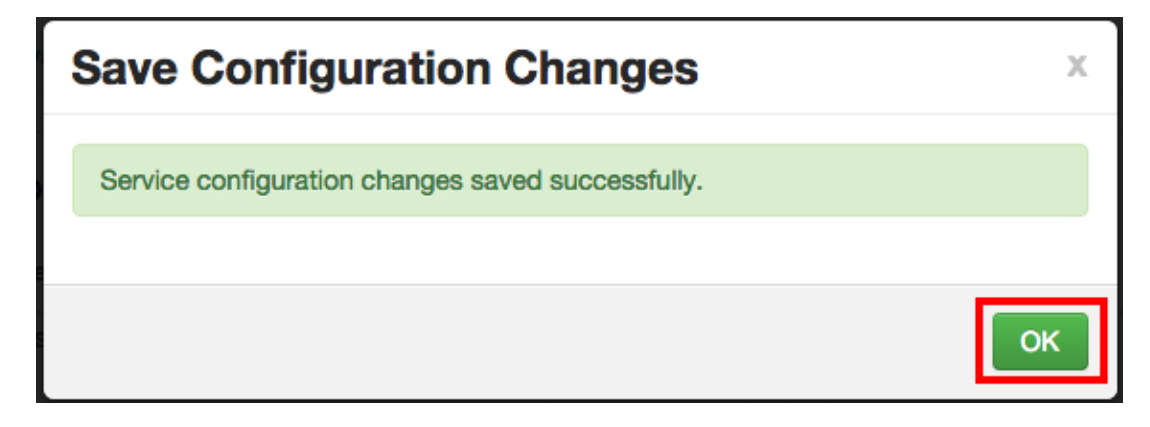

6. From the left navigation menu click **Actions**, then **Restart All Required** to restart NiFi and any additional plugins you have enabled.

| 🔜 🚕 Ambari 🛛 HDF 💼                                 | an Rainta                              |                                                                  | Dashboard                       | Services | Hosts      | Alerts     | Admin | ш         | 🛔 admin 🕶         |
|----------------------------------------------------|----------------------------------------|------------------------------------------------------------------|---------------------------------|----------|------------|------------|-------|-----------|-------------------|
| O ZooKeeper                                        | Summary Configs                        |                                                                  | Quick Links -                   |          |            |            |       |           | Service Actions • |
| Storm     Ambari Infra                             | C Restart Required: 4 C                | omponents on 3 Hosts                                             |                                 |          |            |            |       | 1         | Restart =         |
| Ambari Metrics     Kafka C                         | Summary                                |                                                                  |                                 |          |            |            |       |           | No alerts         |
| <ul><li>Log Search</li><li>Ranger</li></ul>        | NE                                     | <ul> <li>Started No alarts</li> <li>Started No alarts</li> </ul> |                                 |          |            |            |       |           |                   |
| Actions •                                          | NEI Certificate Authority              | Started No ellerts     I/I NFi Certificate Authority L           | jve                             |          |            |            |       |           |                   |
| + Add Service                                      | Metrics                                |                                                                  |                                 |          |            |            | Acti  | ons •     | Last 1 hour •     |
| Start All     Stop All     C' Restart All Required | FlowFiles Received Last<br>5 mins<br>1 | MBs Received Last 5<br>mins                                      | FlowFiles Sent Las<br>mins<br>1 | 15       | MBs Sent L | ast 5 mins | Pic 1 | owFiles ( | Queued            |

7. Click **Confirm Restart All** on the confirmation pop-up to confirm the NiFi restart along with any other services requiring a restart.

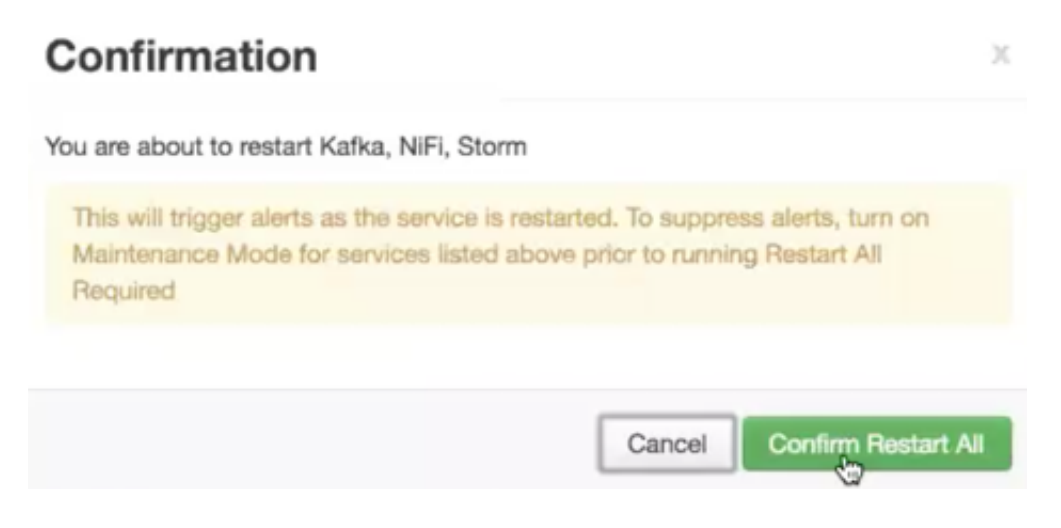

8. After your services restart, the Ranger plugin is enabled.

# **5.4. Configuring NiFi to Use Ranger for Managing Group Based Access Policies**

### About This Task

You can configure NiFi to use Ranger to manage one or more external group based access policies. You can perform the confirmation either in the NiFi authorizers.xml file or in Ambari Configs.

### **Before You Begin**

- You are running LDAP
- You are using Ranger's user sync to pull LDAP users and groups into Ranger and you have defined your group based access policies in Ranger.
- You are already using Ranger based authorization in NiFi/HDF, and you want to take advantage of group based access policies.

### Steps for Configuration using the NiFi authorizers.xml file

- 1. Open the NiFi authorizers.xml file, located in the NiFi conf directory
- 2. Define a User Group Provider (userGroupProvider) to bind to the same LDAP instance with which Ranger is configured.

#### For example:

```
<userGroupProvider>
         <identifier>ldap-user-group-provider</identifier>
         <class>org.apache.nifi.ldap.tenants.LdapUserGroupProvider</class>
         <property name="Authentication Strategy">ANONYMOUS</property></property>
         <property name="Manager DN"></property></property>
         <property name="Manager Password"></property></property>
         <property name="TLS - Keystore"></property></property>
         <property name="TLS - Keystore Password"></property></property>
         <property name="TLS - Keystore Type"></property></property>
         <property name="TLS - Truststore"></property></property>
         <property name="TLS - Truststore Password"></property></property>
         <property name="TLS - Truststore Type"></property></property>
         <property name="TLS - Client Auth"></property></property>
         <property name="TLS - Protocol"></property></property>
         <property name="TLS - Shutdown Gracefully"></property></property>
         <property name="Referral Strategy">FOLLOW</property></property>
         <property name="Connect Timeout">10 secs</property></property>
         <property name="Read Timeout">10 secs</property></property>
         <property name="Url">ldap://localhost:10389</property></property>
         <property name="Page Size"></property></property>
         <property name="Sync Interval">30 mins</property></property>
         <property name="User Search Base">ou=Users,dc=local</property></property>
```

```
<property name="User Object Class">posixAccount</property></property>
        <property name="User Search Scope">ONE_LEVEL</property></property>
        <property name="User Search Filter"></property></property>
        <property name="User Identity Attribute">cn</property>
        <property name="User Group Name Attribute"></property></property>
        <property name="User Group Name Attribute - Referenced Group</pre>
Attribute"></property>
        <property name="Group Search Base">ou=Groups,dc=local</property>
        <property name="Group Object Class">posixGroup</property></property>
        <property name="Group Search Scope">ONE_LEVEL</property>
        <property name="Group Search Filter"></property></property>
        <property name="Group Name Attribute">cn</property></property>
        <property name="Group Member Attribute">memberUid</property></property>
        <property name="Group Member Attribute - Referenced User</pre>
Attribute">uid</property>
   </userGroupProvider>
```

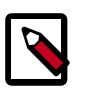

### Note

Ensure that the LDAP configuration you have set for Ranger is also set up for NiFi.

- 3. Update the ranger-provider information:
  - Update the Ranger provider class name.
  - Add a user group provider property, referencing the user group you defined in Step 1.

For example:

#### **Steps for Configuration using Ambari Configs**

- 1. From the Ambari UI, go to the NiFi Configs tab.
- 2. Add the authorizers.xml information you created above to the Advanced nifiauthorizers-env field.
- 3. Click Save.

# 5.5. Adding Users to Ranger

After installing Ranger and enabling the Ranger plugins, add users to Ranger.

1. From the Ranger UI, click **Settings**, then **Users/Groups**.

| ang                     | OF UAccess Manager D Audit O Settings           |               |                                                                                                    |             |                  | 🍰 admin                                                                                                    |
|-------------------------|-------------------------------------------------|---------------|----------------------------------------------------------------------------------------------------|-------------|------------------|----------------------------------------------------------------------------------------------------|
| User<br>User<br>Ser Lis | roups<br>rs Groups<br>t                         |               |                                                                                                    |             |                  |                                                                                                    |
| 9.5                     | earch for your users                            |               |                                                                                                    | 0           | Add New 1        | Jaar Set Visibility +                                                                                                    |
|                         | User Name                                       | Email Address | Role                                                                                                    | User Source | Groups           | Visibility                                                                                                    |
|                         | admin                                           |               | and the second second se | Internal    | -                | Status                                                                                                    |
|                         | rangerusersync                                  |               | <b>Address</b>                                                                                                    | Internal    | -                | and the second second sec                                                                                                    |
|                         | rangertagsync                                   |               | <b>Address</b>                                                                                                    | Internal    | -                | Weiters                                                                                                    |
|                         | legsearch                                       |               | Allower .                                                                                                    | External    | hadrop           | Station .                                                                                                    |
|                         | storm                                           |               | Allowed .                                                                                                    | External    | hadrop           | whether a                                                                                                    |
|                         | infra-solr                                      |               | Allowed .                                                                                                    | External    | Bashing          | Station .                                                                                                    |
|                         | zookeeper                                       |               | Allowed Inc.                                                                                                    | External    | Rading           | and the second second sec                                                                                                    |
|                         | ans                                             |               | Allowed .                                                                                                    | External    | Rading           | and the second second sec                                                                                                    |
|                         | ambari qa                                       |               | Allower .                                                                                                    | External    | steers Radicep   | and the second second se                                                                                                    |
|                         | hafta                                           |               | User                                                                                                    | External    | Factory          | and the second second se                                                                                                    |
|                         | ranger                                          |               | Liner                                                                                                    | External    | ranger Radoup    | and an and a second second sec |
|                         | nit                                             |               | User                                                                                                    | External    | tall Radoup      | <b>WARM</b>                                                                                                    |
|                         | centos                                          |               | Liner                                                                                                    | External    | wheel adm centus | and an and a second second sec |
|                         | amb_ranger_admin                                |               | ALC: NO                                                                                                    | Internal    | -                | <b>WARK</b>                                                                                                    |
|                         | abajwa-hdf-ge-docs-1.openstacklocal@HORTONWORKS |               | Uter                                                                                                    | Internal    | UNITS            | <b>WARK</b>                                                                                                    |
|                         | abajwa-hdf-ge-docs-2.openstack/ocal@HORTONWORKS |               | Uner                                                                                                    | Internal    | umers .          | <b>WARM</b>                                                                                                    |
|                         | abajwa hdf ge docs-3.openstacklocal@HORTONWORKS |               | Uner                                                                                                    | Internal    | UNITS            | Webbe                                                                                                    |
|                         | starm-hdf                                       |               | User                                                                                                    | External    | -                | Marking .                                                                                                    |
|                         | stormtestuser                                   |               | User                                                                                                    | External    | -                | Wolfaire .                                                                                                    |
|                         | rangerlookup                                    |               | User                                                                                                    | External    | -                | 1000                                                                                                    |

- 2. Click Add New User.
- 3. In the User Detail screen, provide:
  - User Name in the CN=<host> OU=<realm> format. If you have set up identity mapping, use the <host>@<realm> format.
  - The password the user will use to access Ranger.
  - The Role you want the user to have.
  - The Group you want the user to be part of.

| Ranger ØAccess N       | lanager [     | 🗅 Audit 🕴 | Settings |   |
|------------------------|---------------|-----------|----------|---|
| Users/Groups Vser Crea | ate           |           |          |   |
| User Detail            |               |           |          |   |
|                        |               |           |          |   |
| User Name *            |               |           |          |   |
| New Password *         |               |           |          |   |
| Password Confirm *     |               |           |          |   |
| First Name *           |               |           |          |   |
| Last Name              |               |           |          |   |
| Email Address          |               |           |          |   |
| Select Role *          |               |           | \$       |   |
| Group                  | Please select |           | •        | Ð |
|                        | Save          | Cancel    |          |   |

# 6. Authorization with Ranger

# **6.1. Creating Policies for NiFi Access**

Once you have set up Ranger to manage NiFi authorization, you must create policies so that users can access and operate on the NiFi canvas.

- Creating Policies to View NiFi [76]
- Allowing Users Read and Write Access [78]

# 6.1.1. Creating Policies to View NiFi

To allow users to view the NiFi UI, create the following policies for each host:

- /flow read
- /proxy read/write

To create policies:

1. From the Ranger console, click the NiFi Ranger plugin.

|          | + |
|----------|---|
| HDF_nifi |   |

- 2. From the List of Policies page, click Add New Policy.
- 3. In the Policy Details dialog, create the /flow and /proxy policies.

| Policy Type               | Access       |             |                             |                |
|---------------------------|--------------|-------------|-----------------------------|----------------|
| Policy Name *             |              | abled 🕘     |                             |                |
| iFi Resource Identifier * |              | clude 🔵     |                             |                |
| Audit Logging             | YES 🔘        |             |                             |                |
| Description               |              |             |                             |                |
|                           |              |             |                             |                |
| llow Conditions :         |              |             |                             |                |
|                           |              |             |                             |                |
|                           | Select Group | Select User | Permissions                 | Delegate Admin |
|                           | Select Group | Select User | Permissions Add Permissions | Delegate Admin |

- 4. To create the /flow policy:
  - a. Provide the following information:
    - Policy Name /flow
    - NiFi Resource Identifier-/flow
    - Select Users and Groups you want to immediately add.
    - Add Read permission
  - b. Click Add.
- 5. To create the /proxy policy:
  - a. Provide the following information:
    - Policy Name /proxy
    - NiFi Resource Identifier-/proxy
    - Select Users and Groups you want to immediately add.
    - Add **Read** and **Write** permissions.
  - b. Click Add.

# 6.1.2. Allowing Users Read and Write Access

To allow users complete read and write access to NiFi:

- 1. From the **Policy Details** page, select the global NiFi policy.
  - Policy Name all nifi-resource
  - NiFi Resource Identifier x
- 2. Add users.
- 3. Add Read and Write permissions.

# **6.2. Create a Kafka Policy**

To add a new policy to an existing Kafka service:

1. On the Service Manager page, select an existing service under Kafka.

► KAFKA +
C6401 TEST kafka
C6401 TEST kafka
C6401 TEST kafka
C6401 TEST kafka

### The List of Policies page appears.

| nger           | CAccess Manager       | 🗅 Audit | Settings |               |        |       | 🔒 adn          |
|----------------|-----------------------|---------|----------|---------------|--------|-------|----------------|
| Service Manage | r 🔪 Example-Service P | olicies |          |               |        |       |                |
| t of Policie   | s : Example-Service   |         |          |               |        |       |                |
|                |                       |         |          |               |        |       |                |
| Q. Search fo   | or your policy        |         |          |               | 0      |       | Add New Policy |
| Policy ID      | Policy                | lame    | Status   | Audit Logging | Groups | Users | Add New Policy |

2. Click Add New Policy.

The Create Policy page appears.

| nger UAccess M          | lanager 🗋 Audit o Settings |             |                   |                   |                   | 📩 at |
|-------------------------|----------------------------|-------------|-------------------|-------------------|-------------------|------|
| rvice Manager 📏 test Po | licies Create Policy       |             |                   |                   |                   |      |
| ate Policy              |                            |             |                   |                   |                   |      |
| Policy Details :        |                            |             |                   |                   |                   |      |
| Policy Type             | Access                     |             |                   |                   |                   |      |
| Policy Name *           |                            | enabled     |                   |                   |                   |      |
| Topic *                 |                            | Include     |                   |                   |                   |      |
| Audit Logging           | YES                        |             |                   |                   |                   |      |
| Description             |                            |             |                   |                   |                   |      |
| Allow Conditions :      |                            |             |                   |                   |                   |      |
|                         |                            |             |                   |                   |                   |      |
|                         | Select Group               | Select User | Policy Conditions | Permissions       | Delegate<br>Admin |      |
|                         | Select Group               | Select User | Add Conditions +  | Add Permissions + | o 💌               |      |
|                         | +                          |             |                   |                   |                   |      |
|                         |                            |             |                   |                   |                   |      |
|                         |                            |             |                   |                   |                   |      |
|                         |                            |             |                   |                   |                   |      |
|                         | Add Cancel                 |             |                   |                   |                   |      |

3. Complete the Create Policy page as follows:

### Table 6.1. Policy Details

| Field         | Description                                                                                                  |
|---------------|----------------------------------------------------------------------------------------------------|
| Policy Name   | Enter an appropriate policy name. This name cannot be duplicated across the system. This field is mandatory. |
| Торіс         | A topic is a category or feed name to which messages are published.                                          |
| Description   | (Optional) Describe the purpose of the policy.                                                               |
| Audit Logging | Specify whether this policy is audited. (De-select to disable auditing).                                     |

### Table 6.2. Allow Conditions

| Label             | Description                                                                                                    |
|-------------------|----------------------------------------------------------------------------------------------------|
| Select Group      | Specify the group to which this policy applies. To<br>designate the group as an Administrator for the chosen<br>resource, specify Admin permissions. (Administrators can<br>create child policies based on existing policies).<br>The <b>public</b> group contains all users, so granting access to<br>the public group grants access to all users. |
| Select User       | Specify a particular user to which this policy applies<br>(outside of an already-specified group) OR designate a<br>particular user as Admin for this policy. (Administrators<br>can create child policies based on existing policies).                                                                                                    |
| Policy Conditions | Specify IP address range.                                                                                                    |
| Permissions       | Add or edit permissions: Read, Write, Create, Admin, Select/Deselect All.                                                                                                    |

| Label          | Description                                                                                                    |
|----------------|----------------------------------------------------------------------------------------------------|
| Delegate Admin | When a policy is assigned to a user or a group of users<br>those users become the delegated admin. The delegated<br>admin can update, delete the policies. It can also create<br>child policies based on the original policy (base policy). |

- 4. You can use the Plus (+) symbol to add additional conditions. Conditions are evaluated in the order listed in the policy. The condition at the top of the list is applied first, then the second, then the third, and so on.
- 5. Click Add.

# 6.3. Create a Storm Policy

To add a new policy to an existing Storm service:

1. On the Service Manager page, select an existing service under Storm.

|                   | + |
|-------------------|---|
| <u>test-storm</u> | Ø |

### The List of Policies page appears.

| nger          | VAccess Manager     | 🗅 Audit 📢 | Settings |               |        |       | 🔒 adm          |
|---------------|---------------------|-----------|----------|---------------|--------|-------|----------------|
| iervice Manag | r Example-Service F | Policies  |          |               |        |       |                |
| t of Policie  | s : Example-Service |           |          |               |        |       |                |
| Q. Search fo  | or your policy      |           |          |               | 0      |       | Add New Policy |
|               |                     |           |          |               |        |       |                |
| Policy ID     | Policy              | Name      | Status   | Audit Logging | Groups | Users | Action         |

2. Click Add New Policy.

The Create Policy page appears.

| Ranger        | © Access Manager     | 🗅 Audit       | Settings    |             |                   |       | 🍰 admin |
|---------------|----------------------|---------------|-------------|-------------|-------------------|-------|---------|
| Service Manag | ger > Storm_service1 | Policies 🔪 Cr | eate Policy |             |                   |       |         |
| Create Policy | у                    |               |             |             |                   |       |         |
| Policy Det    | ails :               |               |             |             |                   |       |         |
|               | Policy Type          |               |             |             |                   |       |         |
|               | Policy Name *        |               | Ð           | enabled     |                   |       |         |
|               | Territoria (         |               |             |             |                   |       |         |
| Stor          | m ropology -         |               |             | Include     |                   |       |         |
|               | Description          |               |             |             |                   |       |         |
|               | _                    |               |             |             |                   |       |         |
|               | Autor Logging        | /             |             |             |                   |       |         |
| Allow Con     | ditions :            |               |             |             |                   |       | show -  |
|               |                      |               |             |             |                   |       |         |
|               |                      | Select        | Group       | Select User | Permissions       | Admin |         |
|               |                      | Select Group  |             | Select User | Add Permissions + | •     |         |
|               | +                    |               |             |             |                   |       |         |
|               |                      |               |             |             |                   |       |         |
|               |                      |               |             |             |                   |       |         |
|               | Add                  | Cancel        |             |             |                   |       |         |
|               |                      |               |             |             |                   |       |         |

3. Complete the Create Policy page as follows:

### Table 6.3. Policy Details

| Label          | Description                                                                                                    |
|----------------|----------------------------------------------------------------------------------------------------|
| Policy Name    | Enter an appropriate policy name. This name is cannot be duplicated across the system. This field is mandatory. |
| Storm Topology | Enter an appropriate Topology Name.                                                                             |
| Description    | (Optional) Describe the purpose of the policy.                                                                  |
| Audit Logging  | Specify whether this policy is audited. (De-select to disable auditing).                                        |

### Table 6.4. Allow Conditions

| Label          | Description                                                                                                    |
|----------------|----------------------------------------------------------------------------------------------------|
| Select Group   | Specify the group to which this policy applies. To<br>designate the group as an Administrator for the chosen<br>resource, specify Admin permissions. (Administrators can<br>create child policies based on existing policies).<br>The <b>public</b> group contains all users, so granting access to<br>the public group grants access to all users. |
| Select User    | Specify a particular user to which this policy applies<br>(outside of an already-specified group) OR designate a<br>particular user as Admin for this policy. (Administrators<br>can create child policies based on existing policies).                                                                                                    |
| Permissions    | Add or edit permissions: Read, Write, Create, Admin, Select/Deselect All.                                                                                                    |
| Delegate Admin | When a policy is assigned to a user or a group of users those users become the delegated admin. The delegated                                                                                                    |

| Label | Description                                                                                                    |  |  |
|-------|----------------------------------------------------------------------------------------------------|--|--|
|       | admin can update, delete the policies. It can also create child policies based on the original policy (base policy). |  |  |

Since Storm does not provide a command line methodology for assigning privileges or roles to users, the User and Group Permissions portion of the Storm Create Policy form is especially important.

### Table 6.5. Storm User and Group Permissions

| Actions               | Description                                       |
|-----------------------|---------------------------------------------------|
| File upload           | Allows a user to upload files.                    |
| Get Nimbus Conf       | Allows a user to access Nimbus configurations.    |
| Get Cluster Info      | Allows a user to get cluster information.         |
| File Download         | Allows a user to download files.                  |
| Kill Topology         | Allows a user to kill the topology.               |
| Rebalance             | Allows a user to rebalance topologies.            |
| Activate              | Allows a user to activate a topology.             |
| Deactivate            | Allows a user to deactivate a topology.           |
| Get Topology Conf     | Allows a user to access a topology configuration. |
| Get Topology          | Allows a user to access a topology.               |
| Get User Topology     | Allows a user to access a user topology.          |
| Get Topology Info     | Allows a user to access topology information.     |
| Upload New Credential | Allows a user to upload a new credential.         |
| Admin                 | Provides a user with delegated admin access.      |

- 4. You can use the Plus (+) symbol to add additional conditions. Conditions are evaluated in the order listed in the policy. The condition at the top of the list is applied first, then the second, then the third, and so on.
- 5. Click Add.

# 7. NiFi Authorization

After you have configured NiFi to run securely and with an authentication mechanism, you must configure who has access to the system, and the level of their access. You can do this using *multi-tenant authorization*. Multi-tenant authorization enables multiple groups of users (tenants) to command, control, and observe different parts of the dataflow, with varying levels of authorization. When an authenticated user attempts to view or modify a NiFi resource, the system checks whether the user has privileges to perform that action. These privileges are defined by policies that you can apply system-wide or to individual components.

# 7.1. Authorizer Configuration

An *authorizer* grants users the privileges to manage users and policies by creating preliminary authorizations at startup.

Authorizers are configured using two properties in the *nifi.properties* file:

- The nifi.authorizer.configuration.file property specifies the configuration file where authorizers are defined. By default, the *authorizers.xml* file located in the root installation conf directory is selected.
- The nifi.security.user.authorizer property indicates which of the configured authorizers in the *authorizers.xml* file to use.

# 7.2. Authorizers.xml Setup

The *authorizers.xml* file is used to define and configure available authorizers. The default authorizer is the FileAuthorizer, however, you can develop additional authorizers as extensions. The FileAuthorizer has the following properties:

- Authorizations File The file where the FileAuthorizer stores policies. By default, the *authorizations.xml* in the *conf* directory is chosen.
- Users File The file where the FileAuthorizer stores users and groups. By default, the *users.xml* in the *conf* directory is chosen.
- Initial Admin Identity The identity of an initial admin user that is granted access to the UI and given the ability to create additional users, groups, and policies. This property is only used when there are no other users, groups, and policies defined.
- Legacy Authorized Users File The full path to an existing authorized-users.xml that is automatically converted to the multi-tenant authorization model. This property is only used when there are no other users, groups, and policies defined.
- Node Identity The identity of a NiFi cluster node. When clustered, a property for each node should be defined, so that every node knows about every other node. If not clustered, these properties can be ignored.

# 7.2.1. Initial Admin Identity (New NiFi Instance)

If you are setting up a secured NiFi instance for the first time, you must manually designate an "Initial Admin Identity" in the *authorizers.xml* file. This initial admin user is granted access to the UI and given the ability to create additional users, groups, and policies. The value of this property could be a DN (when using certificates or LDAP) or a Kerberos principal. If you are the NiFi administrator, add yourself as the "Initial Admin Identity".

Here is an example LDAP entry using the name John Smith:

Here is an example Kerberos entry using the name John Smith and realm NIFI.APACHE.ORG:

```
<authorizer>

<identifier>file-provider</identifier>

<class>org.apache.nifi.authorization.FileAuthorizer</class>
<property name="Authorizations File">./conf/authorizations.xml</property>

<property name="Users File">./conf/users.xml</property>
<property name="Initial Admin Identity">johnsmith@NIFI.APACHE.ORG<//property>
<property name="Legacy Authorized Users File"></property>
<property name="Legacy Authorized Users File"></property>
<property name="Node Identity 1"></property></property></property</li>
<property name="Node Identity 2"></property></property></property></property></property</property></property</property></property</property></property</property></property</property></property</property></property</property></property></property</property></property>
```

After you have edited and saved the *authorizers.xml* file, restart NiFi. The "Initial Admin Identity" user and administrative policies are added to the *users.xml* and *authorizations.xml* files during restart. Once NiFi starts, the "Initial Admin Identity" user is able to access the UI and begin managing users, groups, and policies.

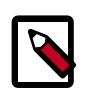

### Note

For a brand new secure flow, providing the "Initial Admin Identity" gives that user access to get into the UI and to manage users, groups and policies. But if that user wants to start modifying the flow, they need to grant themselves policies for the root process group. The system is unable to do this automatically because in a new flow the UUID of the root process group is not permanent until the flow.xml.gz is generated. If the NiFi instance is an upgrade from an existing flow.xml.gz or a 1.x instance going from unsecure to secure, then the "Initial Admin Identity" user is automatically given the privileges to modify the flow.

# 7.2.2. Legacy Authorized Users (NiFi Instance Upgrade)

If you are upgrading from a 0.x NiFi instance, you can convert your previously configured users and roles to the multi-tenant authorization model. In the *authorizers.xml* file, specify the location of your existing *authorized-users.xml* file in the "Legacy Authorized Users File" property.

Here is an example entry:

```
<authorizers>
    <authorizers>
        <identifier>file-provider</identifier>
        <class>org.apache.nifi.authorization.FileAuthorizer</class>
        <property name="Authorizations File">./conf/authorizer</class>
        <property name="Users File">./conf/authorizations.xml</property>
        <property name="Users File">./conf/users.xml</property>
        <property name="Initial Admin Identity"></property>
        <property name="Legacy Authorized Users File">/Users/johnsmith/
config_files/authorized-users.xml</property>
        </authorizer>
    </authorizer>
```

After you have edited and saved the *authorizers.xml* file, restart NiFi. Users and roles from the *authorized-users.xml* file are converted and added as identities and policies in the *users.xml* and *authorizations.xml* files. Once the application starts, users who previously had a legacy Administrator role can access the UI and begin managing users, groups, and policies.

Here is a summary of policies assigned to each legacy role if the NiFi instance has an existing flow.xml.gz:

|                            | Admin | DFM | Monitor | Provenance | NiFi | Proxy |
|----------------------------|-------|-----|---------|------------|------|-------|
| view the UI                | *     | *   | *       |            |      |       |
| view the controller        | *     | *   | *       |            | *    |       |
| modify the controller      |       | *   |         |            |      |       |
| view system<br>diagnostics |       | *   | *       |            |      |       |
| view the<br>dataflow       | *     | *   | *       |            |      |       |
| modify the dataflow        |       | *   |         |            |      |       |
| view the<br>users/groups   | *     |     |         |            |      |       |
| modify the<br>users/groups | *     |     |         |            |      |       |

|                                    | Admin | DFM | Monitor | Provenance | NiFi | Proxy |
|------------------------------------|-------|-----|---------|------------|------|-------|
| view policies                      | *     |     |         |            |      |       |
| modify policies                    | *     |     |         |            |      |       |
| query<br>provenance                |       |     |         | *          |      |       |
| access<br>restricted<br>components |       | *   |         |            |      |       |
| view the data                      |       | *   |         | *          |      | *     |
| modify the<br>data                 |       | *   |         |            |      | *     |
| retrieve site-to-<br>site details  |       |     |         |            | *    |       |
| send proxy<br>user requests        |       |     |         |            |      | *     |

For details on the policies in the table, see Access Policies.

NiFi fails to restart if values exist for both the "Initial Admin Identity" and "Legacy Authorized Users File" properties. You can specify only one of these values to initialize authorizations.

Do not manually edit the *authorizations.xml* file. Create authorizations only during initial setup and afterwards using the NiFi UI.

### 7.2.3. Cluster Node Identities

If you are running NiFi in a clustered environment, you must specify the identities for each node. The authorization policies required for the nodes to communicate are created during startup.

For example, if you are setting up a 2 node cluster with the following DNs for each node:

```
cn=nifi-1,ou=people,dc=example,dc=com
cn=nifi-2,ou=people,dc=example,dc=com
<authorizer>
        <identifier>file-provider</identifier>
        <class>org.apache.nifi.authorization.FileAuthorizer</class>
        <property name="Authorizations File">./conf/authorizations.xml</
property>
        <property name="Users File">./conf/users.xml</property></property>
        roperty name="Initial Admin Identity">johnsmith@NIFI.APACHE.ORG
property>
        <property name="Legacy Authorized Users File"></property></property>
        cproperty name="Node Identity 1">cn=nifi-1,ou=people,dc=example,dc=
com</property>
        cproperty name="Node Identity 2">cn=nifi-2,ou=people,dc=example,dc=
com</property>
    </authorizer>
</authorizers>
```

In a cluster, all nodes must have the same *authorizations.xml*. If a node has a different *authorizations.xml*, it cannot join the cluster. The only exception is if a node has an empty

).

*authorizations.xml*. In this scenario, the node inherits the *authorizations.xml* from the cluster.

Now that initial authorizations have been created, additional users, groups and authorizations can be created and managed in the NiFi UI.

# 7.3. Configuring Users & Access Policies

This section describes:

- How to create users and groups
- How access policies are used to define authorizations
- How to configure access policies by walking through specific examples

Instructions requiring interaction with the UI assume the application is being accessed by User1, a user with administrator privileges, such as the "Initial Admin Identity" user or a converted legacy admin user (see Authorizers.xml Setup).

### 7.3.1. Creating Users and Groups

From the UI, select "Users" from the Global Menu. This opens a dialog to create and manage users and groups.

|                   |              |            | 🖾 ×  |
|-------------------|--------------|------------|------|
| NiFi Users        |              |            |      |
| Displaying 1 of 1 |              |            |      |
| Filter            | by user      | *          | 4    |
| User 🔺            |              |            |      |
| User1             |              | Member of: | 18 % |
|                   |              |            |      |
|                   |              |            |      |
| C Last updated:   | 11:45:51 EST |            |      |

### Click the Add icon

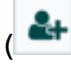

To create a user, enter the *Identity* information relevant to the authentication method chosen to secure your NiFi instance. Click OK.

| User/Group                                  |        |    |
|---------------------------------------------|--------|----|
| Individual Group  Identity User2  Member of |        |    |
|                                             |        |    |
|                                             | CANCEL | ок |

To create a group, select the "Group" radio button, enter the name of the group and select the users to be included in the group. Click OK.

| User/Group           |        |    |
|----------------------|--------|----|
| 🔵 Individual 💿 Group |        |    |
| Identity             |        |    |
| Group_A              |        |    |
| Members              |        |    |
| User1                |        |    |
| User2                |        |    |
|                      |        |    |
|                      |        |    |
|                      |        |    |
|                      |        |    |
|                      |        |    |
|                      |        |    |
|                      |        |    |
|                      |        |    |
|                      | CANCEL | ок |

### 7.3.2. Access Policies

You can manage the ability for users and groups to view or modify NiFi resources using *access policies*. There are two types of access policies that can be applied to a resource:

- View If a view policy is created for a resource, only the users or groups that are added to that policy are able to see the details of that resource.
- Modify If a resource has a modify policy, only the users or groups that are added to that policy can change the configuration of that resource.

You can create and apply access policies on both global and component levels.

### 7.3.2.1. Global Access Policies

Global access policies govern the following system level authorizations:

| Policy      | Privilege                  | Global Menu Selection |
|-------------|----------------------------|-----------------------|
| view the UI | Allow users to view the UI | N/A                   |

| Policy                        | Privilege                                                                                                    | Global Menu Selection |
|-------------------------------|----------------------------------------------------------------------------------------------------|-----------------------|
| access the controller         | Allows users to view/modify the<br>controller including Reporting Tasks,<br>Controller Services, and Nodes in the<br>Cluster | Controller Settings   |
| query provenance              | Allows users to submit a Provenance<br>Search and request Event Lineage                                                      | Data Provenance       |
| access restricted components  | Allows users to create/modify<br>restricted components assuming<br>otherwise sufficient permissions                          | N/A                   |
| access all policies           | Allows users to view/modify the policies for all components                                                                  | Policies              |
| access users/user groups      | Allows users to view/modify the users and user groups                                                                        | Users                 |
| retrieve site-to-site details | Allows other NiFi instances to retrieve<br>Site-To-Site details                                                              | N/A                   |
| view system diagnostics       | Allows users to view System<br>Diagnostics                                                                                   | Summary               |
| proxy user requests           | Allows proxy machines to send requests on the behalf of others                                                               | N/A                   |
| access counters               | Allows users to view/modify Counters                                                                                         | Counters              |

### **7.3.2.2. Component Level Access Policies**

Component level access policies govern the following component level authorizations:

| Policy                         | Privilege                                                                                                    |
|--------------------------------|----------------------------------------------------------------------------------------------------|
| view the component             | Allows users to view component configuration details                                                                            |
| modify the component           | Allows users to modify component configuration details                                                                          |
| view the data                  | Allows user to view metadata and content for this component through provenance data and flowfile queues in outbound connections |
| modify the data                | Allows user to empty flowfile queues in outbound connections and submit replays                                                 |
| view the policies              | Allows users to view the list of users who can view/modify a component                                                          |
| modify the policies            | Allows users to modify the list of users who can view/<br>modify a component                                                    |
| retrieve data via site-to-site | Allows a port to receive data from NiFi instances                                                                               |
| send data via site-to-site     | Allows a port to send data from NiFi instances                                                                                  |

You can apply access policies to all component types except connections. Connection authorizations are inferred by the individual access policies on the source and destination components of the connection, as well as the access policy of the process group containing the components. This is discussed in more detail in the Creating a Connection and Editing a Connection examples below.

### 7.3.2.3. Access Policy Inheritance

An administrator does not need to manually create policies for every component in the dataflow. To reduce the amount of time admins spend on authorization management, policies are inherited from parent resource to child resource. For example, if a user is given access to view and modify a process group, that user can also view and modify the

components in the process group. Policy inheritance enables an administrator to assign policies at one time and have the policies apply throughout the entire dataflow.

You can override an inherited policy (as described in the Moving a Processor example below). Overriding a policy removes the inherited policy, breaking the chain of inheritance from parent to child, and creates a replacement policy to add users as desired. Inherited policies and their users can be restored by deleting the replacement policy.

"View the policies" and "modify the policies" component-level access policies are an exception to this inherited behavior. When a user is added to either policy, they are added to the current list of administrators. They do not override higher level administrators. For this reason, only component specific administrators are displayed for the "view the policies" and "modify the policies" access policies.

You cannot modify the users/groups on an inherited policy. Users and groups can only be added or removed from a parent policy or an override policy.

# **7.3.3. Access Policy Configuration Examples**

The most effective way to understand how to create and apply access policies is to walk through some common examples. The following scenarios assume User1 is an administrator and User2 is a newly added user that has only been given access to the UI.

Let's begin with two processors on the canvas as our starting point: GenerateFlowFile and LogAttribute.

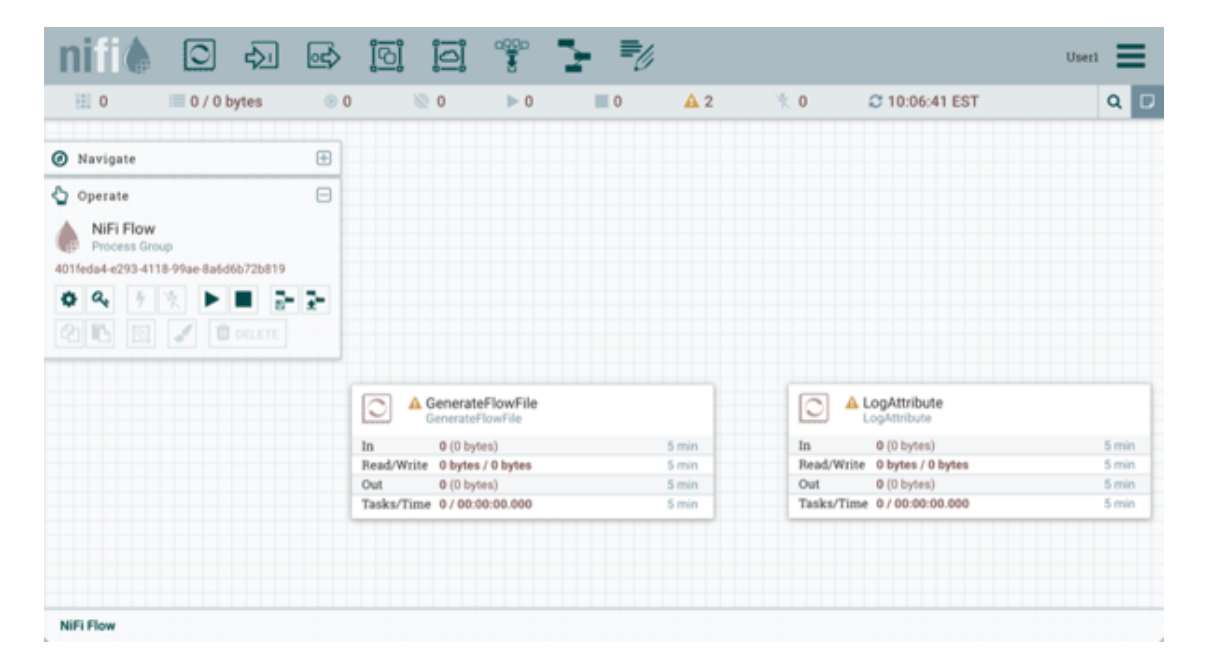

User1 can add components to the dataflow and is able to move, edit and connect all processors. The details and properties of the root process group and processors are visible to User1.

| nii 🌢 🖸 🕹 🖬                                                                                                    | <u>وا اوا</u> د                                                                                                    | ° 🤰 📲                                                                                                    |                                                                                                    | User1                            |
|----------------------------------------------------------------------------------------------------|----------------------------------------------------------------------------------------------------|----------------------------------------------------------------------------------------------------|----------------------------------------------------------------------------------------------------|----------------------------------|
| 🔠 0 🔲 0 / 0 bytes                                                                                                    | ◎o <u>≋</u> o 🔨 >                                                                                                    | 0 🔳 0 🔺 2                                                                                                    | 🏌 0 🛛 😂 10:08:12 EST                                                                                                    | 1 α 🗗                            |
| <ul> <li>Navigate</li> <li>Operate</li> </ul>                                                                                                    | Compone                                                                                                    | nt Toolbar Active                                                                                                    |                                                                                                    | User1                            |
| GenerateFlowFile           Processor           3732a3d0 0156-1000 00000-000071278711           Image: A state of the state of the state of |                                                                                                    |                                                                                                    |                                                                                                    |                                  |
| Operate Palette Active                                                                                                    | GenerateFlow<br>GenerateFlowFil<br>In 0(0)tytes)<br>Read/Write 0 bytes/0 byt<br>Out 0(0)tytes)<br>Tasks/Time 0/00:00:00.0 | ile Configure<br>Status History<br>Upstream connections<br>Downstream connections<br>Usage<br>Change color<br>Center in view<br>Copy<br>Delete | LogAttribute<br>LogAttribute<br>LogAttribute<br>LogAttribute<br>Nead/Write 0 bytes/<br>Pread/Write 0 bytes/<br>Out 0 (0 bytes)<br>Tasks/Time 0 / 00:00:00.000 | S min<br>S min<br>S min<br>S min |
| NiFi Flow                                                                                                    |                                                                                                    |                                                                                                    | _                                                                                                    |                                  |

User1 wants to maintain their current privileges to the dataflow and its components.

User2 is unable to add components to the dataflow or move, edit, or connect components. The details and properties of the root process group and processors are hidden from User2.

| nifil 🖸 💀 🖙                          | · * <u>e</u> e            |                                                                    |                           | User2 |
|--------------------------------------|---------------------------|--------------------------------------------------------------------|---------------------------|-------|
| 🖽 0 🔲 0 / 0 bytes 🛞 0                | 0 🖉 0 🖉 🕨 0               | ■ 0 🔺 2                                                            | 🏌 0 🛛 🗢 10:12:19 EST      | 1 9   |
| 🖉 Navigate 🕀                         | $\sim$                    |                                                                    |                           | User2 |
| 🖕 Operate 😑                          | Component Tool            | par Inactive                                                       |                           |       |
| 3f32a3d0-0156-1000-0000-0000         |                           |                                                                    |                           |       |
| 3f32a3d0-0156-1000-0000-0000712787f1 |                           |                                                                    |                           |       |
| 04 7 x > = = = =                     |                           |                                                                    |                           |       |
| 2 🗈 🗹 🕯 pereter                      |                           |                                                                    |                           |       |
| +                                    | ,                         |                                                                    |                           |       |
| Operate Palette Inactive             |                           |                                                                    |                           |       |
|                                      | In 0 (0 bytes)            | La Status History                                                  | In 0 (0 bytes)            | 5 min |
|                                      | Out 0 (0 bytes)           | <ul> <li>Upstream connections</li> </ul>                           | Out 0 (0 bytes)           | 5 min |
|                                      | Tasks/Time 0/00:00:00.000 | <ul> <li>Downstream connections</li> <li>Center in view</li> </ul> | Tasks/Time 0/00:00:00.000 | 5 min |
|                                      |                           |                                                                    |                           |       |
|                                      |                           |                                                                    |                           |       |
|                                      |                           |                                                                    |                           |       |

### 7.3.3.1. Moving a Processor

To allow User2 to move the GenerateFlowFile processor in the dataflow and only that processor, User1 performs the following steps:

1. Select the GenerateFlowFile processor so that it is highlighted.

)

2. Select the Access Policies icon

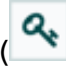

from the Operate palette and the Access Policies dialog opens.

3. Select "modify the component" from the policy drop-down.

| howing effective policy inherited from Process | Group NIFI Flow. Override this policy. |   |      |
|------------------------------------------------|----------------------------------------|---|------|
| C GenerateFlowFile<br>Processor                | view the component                     | ~ | 2+ 1 |
| User .                                         | view the component                     | 0 |      |
| User1                                          | modify the component                   | 0 |      |
|                                                | view the data                          | 0 |      |
|                                                | modify the data                        | 0 |      |
|                                                | receive data via site-to-site          | 0 |      |
|                                                | send data via site-to-site             | 0 |      |
|                                                | view the policies                      | 0 |      |
|                                                | modify the policies                    | 0 |      |
|                                                |                                        |   |      |
|                                                |                                        |   |      |
|                                                |                                        |   |      |

The "modify the component" policy that currently exists on the processor (child) is the "modify the component" policy inherited from the root process group (parent) on which User1 has privileges.

4. Select the Override link in the policy inheritance message. When creating the replacement policy, you are given a choice to override with a copy of the inherited policy or an empty policy.

| ſ  | Access Policies                                                                             | ee 6006 📼 🔜 /                                                                                       | × |
|----|---------------------------------------------------------------------------------------------|----------------------------------------------------------------------------------------------------|---|
| C  | Showing effective policy inherited from Process Group Ni<br>C GenerateFlowFile<br>Processor | Fi Flow. Override this policy.<br>modify the component                                              |   |
| 3  | User =<br>User1                                                                             | Override Policy                                                                                     | _ |
| 31 |                                                                                             | Do you want to override with a copy of the<br>inherited policy or an empty policy?<br>Copy<br>Empty |   |
|    |                                                                                             | CANCEL OVERRIDE                                                                                     |   |
| N  | C Last updated: 10:21:38 EST                                                                |                                                                                                    |   |

).

Select the Override button to create a copy.

- 1. On the replacement policy that is created, select the Add User icon
  - **&**+

Find or enter User2 in the User Identity field and select OK.

| F   |                               | -9 0000 🗮            | = / |  |    | × | ٦  |
|-----|-------------------------------|----------------------|-----|--|----|---|----|
|     | Access Policies               |                      |     |  |    |   |    |
| C   | GenerateFlowFile<br>Processor | modify the component | ~   |  | 4+ | ۵ |    |
| 2   | User 🔺                        |                      |     |  |    |   |    |
| 4   | User1                         |                      |     |  |    |   |    |
| 31  | User2                         |                      |     |  |    |   |    |
| 4   |                               |                      |     |  |    |   |    |
| e   |                               |                      |     |  |    |   |    |
| -   |                               |                      |     |  |    |   |    |
|     |                               |                      |     |  |    |   | h  |
|     |                               |                      |     |  |    |   |    |
|     |                               |                      |     |  |    |   |    |
|     |                               |                      |     |  |    |   |    |
|     |                               |                      |     |  |    |   |    |
|     |                               |                      |     |  |    |   | ľ  |
|     |                               |                      |     |  |    |   |    |
|     | C Last updated: 10:21:38 EST  |                      |     |  |    |   |    |
| NIF | Flow                          |                      |     |  | -  |   | -1 |

With these changes, User1 maintains the ability to move both processors on the canvas. User2 can now move the GenerateFlowFile processor but cannot move the LogAttribute processor.

| ⓐ 0 0 / 0 bytes         ⓐ 0 0 0 0 0 0 0 0 0 0 0 0 0 0 0                                                                                                    | nifil 🖸 🔊 🖙.                                                                                                    |                                                                                                  |                      |                   |                                       |                                                                       | User  | 2                                |
|----------------------------------------------------------------------------------------------------|----------------------------------------------------------------------------------------------------|--------------------------------------------------------------------------------------------------|----------------------|-------------------|---------------------------------------|-----------------------------------------------------------------------|-------|----------------------------------|
| Image: Image: Image | 🔠 0 🔲 0 / 0 bytes 🛞 0                                                                                                    | © <b>0</b> ≶0                                                                                    | <b>0</b>             | 2 🌾               | 0 4                                   | C 10:43:24 EST                                                        | 1     | ۹ 🛛                              |
| Original position of<br>GenerateFlowFile                                                                                                    | Navigate <sup>•</sup> Operate <sup>•</sup> Operate <sup>•</sup> Operate <sup>•</sup> Processor <sup>•</sup> Other Operate <sup>•</sup> Operate <sup>•</sup> Operate | In 0 (0 bytes)<br>Read/Write 0 bytes / 0 bytes<br>Out 0 (0 bytes)<br>Tasks/Time 0 / 00:00:00.000 | \$<br>5n<br>5n<br>5n | nin<br>nin<br>nin |                                       |                                                                       | User2 |                                  |
| Processor<br>Out 0 (0 bytes)<br>Taska/Time 0 / 00:00:00.000                                                                                                    | Original position of<br>GenerateFlowFile<br>Processor                                                                                                    |                                                                                                  |                      |                   | In<br>Read/Write<br>Out<br>Tasks/Time | 0 (0 bytes)<br>0 bytes / 0 bytes<br>0 (0 bytes)<br>2 0 / 00:00:00.000 |       | 5 min<br>5 min<br>5 min<br>5 min |

### 7.3.3.2. Editing a Processor

In the "Moving a Processor" example above, User2 was added to the "modify the component" policy for GenerateFlowFile. Without the ability to view the processor properties, User2 is unable to modify the processor's configuration. In order to edit a component, a user must be on both the "view the component" and "modify the component" policies. To implement this, User1 performs the following steps:

- 1. Select the GenerateFlowFile processor.
- 2. Select the Access Policies icon

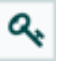

from the Operate palette and the Access Policies dialog opens.

3. Select "view the component" from the policy drop-down.

| Access Policies                                      | Overrid                             | e Link | 2    |
|------------------------------------------------------|-------------------------------------|--------|------|
| Showing effective policy inherited from Process Grou | IP NIFI Flow. Override this policy. | *      | 2+ 1 |
| User .                                               | view the component                  | 0      |      |
| User1                                                | modify the component                | 0      |      |
|                                                      | view the data                       | 0      |      |
|                                                      | modify the data                     | •      |      |
|                                                      | receive data via site-to-site       | •      |      |
|                                                      | send data via site-to-site          | 0      |      |
|                                                      | view the policies                   | 0      |      |
|                                                      | modify the policies                 | 0      |      |
|                                                      |                                     |        |      |
|                                                      |                                     |        |      |
|                                                      |                                     |        |      |
| C Last updated: 10:48:29 EST                         |                                     |        |      |

The view the component" policy that currently exists on the processor (child) is the "view the component" policy inherited from the root process group (parent) on which User1 has privileges.

- 4. Select the Override link in the policy inheritance message, keep the default of Copy policy and select the Override button.
- 5. On the override policy that is created, select the Add User icon

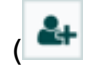

Find or enter User2 in the User Identity field and select OK.

)

| ſ  | Access Policies              | ee a00a 🖛          | = / | [  | × |
|----|------------------------------|--------------------|-----|----|---|
| 6  | GenerateFlowFile             | view the component | ¥   | t. | 0 |
|    | User =<br>User1<br>User2     |                    |     | 0  |   |
| -  |                              |                    |     |    |   |
|    |                              |                    |     |    |   |
|    |                              |                    |     |    |   |
|    |                              |                    |     |    |   |
|    | C Last updated: 10:49:58 EST |                    |     |    |   |
| NI | Flow                         |                    |     |    | - |

With these changes, User1 maintains the ability to view and edit the processors on the canvas. User2 can now view and edit the GenerateFlowFile processor.

|                                                                                                    | * <u>e</u> o                                                                                                    | ·                                                                                                    | 4.2                                                    | * 0        | 0 10 EA EA EOT    | Use   |       |
|----------------------------------------------------------------------------------------------------|----------------------------------------------------------------------------------------------------|----------------------------------------------------------------------------------------------------|--------------------------------------------------------|------------|-------------------|-------|-------|
| 📅 0 📠 07 0 Bytes 🐨                                                                                                    | 0 00 P                                                                                                    | 0 0                                                                                                    | <b>A</b> Z                                             | χU         | 0 10:54:56 EST    |       | Q D   |
| 🖉 Navigate 🕀                                                                                                    |                                                                                                    |                                                                                                    |                                                        |            |                   | User2 |       |
| 👌 Operate 😑                                                                                                    | GenerateFlowf                                                                                                    | File Ocnfigure                                                                                                | 6                                                      |            |                   |       |       |
| CenerateFlowFile<br>Processor<br>2/32a3d0-0156-1000-0000-000071278711<br>Carlos from the flow for the flow for the flow flow flow flow flow flow flow flow | In         0 (0 bytes)           Read/Write         0 bytes / 0 byt           Out         0 (0 bytes)           Tasks/Time         0 / 00:00:00.0 | Status Hi     Status Hi     Upstream     Downstre     Usage     Change c     Center in     Q: Copy     Delete | story<br>connections<br>am connections<br>olor<br>view |            |                   |       |       |
| Operate Palette Active                                                                                                    |                                                                                                    |                                                                                                    |                                                        | In         | 0 (0 bytes)       |       | 5 min |
|                                                                                                    |                                                                                                    |                                                                                                    |                                                        | Read/Write | 0 bytes / 0 bytes |       | 5 min |
|                                                                                                    |                                                                                                    |                                                                                                    |                                                        | Out        | 0 (0 bytes)       |       | 5 min |
|                                                                                                    |                                                                                                    |                                                                                                    |                                                        | Tasks/Time | 0/00:00:00.000    |       | 5 min |
| 401feda4-e293-4118-99ae-8a6d6b72h819                                                                                                    |                                                                                                    |                                                                                                    |                                                        |            |                   |       |       |

### 7.3.3.3. Creating a Connection

With the access policies configured as discussed in the previous two examples, User1 is able to connect GenerateFlowFile to LogAttribute:

| nifil 🖸 🖓 🖾                                                           | 📲 📲 🎬 🗐                                                                                                    | User1                                                                                                    |
|-----------------------------------------------------------------------|----------------------------------------------------------------------------------------------------|----------------------------------------------------------------------------------------------------|
| 🔠 0 🔲 0 / 0 bytes 💿                                                   | 0 📎 0 🕨 0 🔳 0 🔺 2 🦎 0 💭                                                                                                    | 11:05:12 EST 🕺 🚺 📿 🖸                                                                                                    |
| 🕐 Navigate 🕀                                                          |                                                                                                    | User1                                                                                                    |
| 👌 Operate 🖂                                                           | GenerateFlowFile                                                                                                    |                                                                                                    |
| CenerateFlowFile<br>Processor<br>3732a3d9-0156-1000-0000-000071278711 | In 0 (0 bytes) 5 min<br>Read/Write 0 bytes / 0 bytes 5 min<br>Out 0 (0 bytes) 5 min<br>Tasks/Time 0 / 00:00:00.000 5 min<br>■ • • • • • • • • • • • • • • • • • • • | gAttribute<br>pAttribute<br>b (0 bytes) S min<br>b (0 bytes) S min<br>0 (0 bytes) S min<br>0 (0 bytes) S min<br>0 (0 coo:coo.coo S min |
| NiFi Flow                                                             |                                                                                                    |                                                                                                    |

User2 cannot make the connection:

| nifil 🖸 💀 🖙                                                                                                    |                                                                                                    | User2                            |
|----------------------------------------------------------------------------------------------------|----------------------------------------------------------------------------------------------------|----------------------------------|
| 🔠 0 🔳 0 / 0 bytes 💿                                                                                                | 0 💿 0 🕨 0 🔳 0 🛕 2 🔆 0 😂 11:07:11 EST                                                                                                    | 1 9 🛛                            |
| <ul> <li>Ø Navigate</li></ul>                                                                                      | GenerateFlowFile<br>GenerateFlowFile                                                                                                    | User2                            |
| C GenerateFlowFile<br>Processor<br>3f32a3d0-0156-1000-0000-0000712787f1<br>C C F F F F F F F F F F F F F F F F F F | In         0 (0 bytes)         5 min           Read/Write         0 bytes / 0 bytes         5 min           Out         0 (0 bytes)         5 min           Tasks/Time         0 / 00:00:00.000         5 min |                                  |
|                                                                                                    |                                                                                                    |                                  |
|                                                                                                    | In 0 (0 bytes)<br>Read/Write 0 bytes / 0 bytes<br>Out 0 (0 bytes)<br>Tasks/Time 0 / 00:00:00.000                                                                                                    | S min<br>S min<br>S min<br>S min |
|                                                                                                    |                                                                                                    |                                  |
| 401feda4-e293-4118-99ae-8a6d6b72b819                                                                               |                                                                                                    |                                  |

This is because:

- User2 does not have modify access on the process group.
- Even though User2 has view and modify access to the source component (GenerateFlowFile), User2 does not have an access policy on the destination component (LogAttribute).

To allow User2 to connect GenerateFlowFile to LogAttribute, as User1:

1. Select the root process group. The Operate palette is updated with details for the root process group.

)

).

2. Select the Access Policies icon

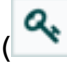

from the Operate palette and the Access Policies dialog opens.

3. Select "modify the component" from the policy drop-down.

| Process Group | view the comp  | ponent          | ~ |  | &+ 1 |
|---------------|----------------|-----------------|---|--|------|
| User .        | view the com   | ponent          | 0 |  |      |
| User1         | modify the co  | mponent         | 0 |  | 8    |
|               | view the data  | 4               | 0 |  |      |
|               | modify the da  | ta              | 0 |  |      |
|               | receive data v | la site-to-site | 0 |  |      |
|               | send data via  | site-to-site    | 0 |  |      |
|               | view the polic | ies             | 0 |  |      |
|               | modify the po  | licies          | 0 |  |      |
|               |                |                 |   |  |      |
|               |                |                 |   |  |      |

4. Select the Add User icon

( Find or enter User2 and select OK.

| ccess Policies                 |   |   |    |
|--------------------------------|---|---|----|
|                                |   |   |    |
| NiFi Flow modify the component | ~ | 4 | t. |
| 507 m                          |   |   |    |
| User1                          |   | 8 |    |
| User2                          |   | 8 |    |
| aren a                         |   |   |    |
|                                |   |   |    |
|                                |   |   |    |
|                                |   |   |    |
|                                |   |   |    |
|                                |   |   |    |
|                                |   |   |    |
|                                |   |   |    |
|                                |   |   |    |
|                                |   |   |    |
|                                |   |   |    |
|                                |   |   |    |
|                                |   |   |    |
|                                |   |   |    |
|                                |   |   |    |
|                                |   |   |    |
|                                |   |   |    |
|                                |   |   |    |
|                                |   |   |    |
|                                |   |   |    |
|                                |   |   |    |

By adding User2 to the "modify the component" policy on the process group, User2 is added to the "modify the component" policy on

)

the LogAttribute processor by policy inheritance. To confirm this, highlight the LogAttribute processor and select the Access Policies icon

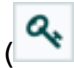

from the Operate palette:

| , | Access Policies                                              |                                   | ×     |
|---|--------------------------------------------------------------|-----------------------------------|-------|
| s | showing effective policy inherited from Process Group NIFI F | low. Override this policy.        |       |
| ĺ | C LogAttribute<br>Processor                                  | modify the component $\checkmark$ | 4+ 10 |
| ľ | User =                                                       |                                   |       |
|   | User1                                                        |                                   |       |
|   | User2                                                        |                                   |       |
|   |                                                              |                                   |       |
|   |                                                              |                                   |       |
|   |                                                              |                                   |       |
|   |                                                              |                                   |       |
|   |                                                              |                                   |       |
|   |                                                              |                                   |       |
|   |                                                              |                                   |       |
|   |                                                              |                                   |       |
|   |                                                              |                                   |       |
|   |                                                              |                                   |       |
|   | C Last undated 11-14-20 EST                                  |                                   |       |
|   | Last updated: 11:14:38 EST                                   |                                   |       |

With these changes, User2 can now connect the GenerateFlowFile processor to the LogAttribute processor.

| niii 🖸 🕹                                                                               | <u>_</u> | ভি                                   | َ<br>افا                                                                    | 200<br>8 | <b>-</b> V |                                  |   |                               |                                                          | Us    | er2                     |
|----------------------------------------------------------------------------------------|----------|--------------------------------------|-----------------------------------------------------------------------------|----------|------------|----------------------------------|---|-------------------------------|----------------------------------------------------------|-------|-------------------------|
| 🔠 0 🔲 0 / 0 bytes                                                                      | . 0      |                                      | 0                                                                           | ▶ 0      | 0          | <b>A</b> 2                       | y | 0                             | C 11:17:12 EST                                           | 1     | ۹ 🛛                     |
| Navigate     Operate                                                                   |          | A                                    | GenerateFi                                                                  | owFile   |            |                                  |   |                               |                                                          | User2 |                         |
| GenerateFlowFile<br>Processor<br>3/32a3do-0156-1000-0000-0000712787f1<br>G G F K F E E |          | In<br>Read/Write<br>Out<br>Tasks/Tim | 0 (0 bytes)<br>0 0 bytes / 0<br>0 (0 bytes)<br>0 (0 bytes)<br>0 0 / 00:00:0 | bytes    |            | 5 min<br>5 min<br>5 min<br>5 min |   |                               |                                                          |       |                         |
|                                                                                        |          |                                      |                                                                             |          |            |                                  |   |                               |                                                          |       |                         |
|                                                                                        |          |                                      |                                                                             |          |            |                                  |   | ⊡ ▲<br>In                     | 0 (0 bytes)                                              | 2     | 5 min                   |
|                                                                                        |          |                                      |                                                                             |          |            |                                  |   | Read/Writ<br>Out<br>Tasks/Tim | e 0 bytes / 0 bytes<br>0 (0 bytes)<br>e 0 / 00:00:00.000 | •     | 5 min<br>5 min<br>5 min |
|                                                                                        |          |                                      |                                                                             |          |            |                                  |   |                               |                                                          |       |                         |
| 401feda4-e293-4118-99ae-8a6d6b72b                                                      | 819      |                                      |                                                                             |          |            |                                  |   |                               |                                                          |       |                         |

| 0 ■ 0 / 0 bytes ● 0     Navigate      0     Operate      60e80018.0108.0109.01551.000.d151.000.d151.0000.d151.0000.d151.0000.d151.000.d151.0000.d150.000.d151.0000.d151. | © 0 ► 0                                                                                     | 0 🗛 2                                              | 11:18:42 EST                                                                                     | User2                            |
|----------------------------------------------------------------------------------------------------|---------------------------------------------------------------------------------------------|----------------------------------------------------|--------------------------------------------------------------------------------------------------|----------------------------------|
| Navigate     Derate     Gesenors 0158-1000 (251-20-d)                                                                                                    | GenerateFlowFile                                                                            |                                                    |                                                                                                  | User2                            |
| Occosettion         A         A <td< th=""><th>n 0 (0 bytes)<br/>tead/Write 0 bytes /0 bytes<br/>Duat 0 (0 bytes)<br/>Tasks/Time 0 /00:00.000</th><th>S min<br/>S min<br/>S min<br/>S min<br/>Cuerued 8 (0 1</th><th>nytes)</th><th></th></td<>                                                                                                    | n 0 (0 bytes)<br>tead/Write 0 bytes /0 bytes<br>Duat 0 (0 bytes)<br>Tasks/Time 0 /00:00.000 | S min<br>S min<br>S min<br>S min<br>Cuerued 8 (0 1 | nytes)                                                                                           |                                  |
|                                                                                                    |                                                                                             |                                                    | In 0 (0 bytes)<br>Read/Write 0 bytes / 0 bytes<br>Out 0 (0 bytes)<br>Tasks/Time 0 / 00:00:00.000 | 5 min<br>5 min<br>5 min<br>5 min |

### 7.3.3.4. Editing a Connection

Assume User1 or User2 adds a ReplaceText processor to the root process group:

| nifil 🖸 🕹 🛛                             | <u>, ici ioi</u> (2                                                                                                    | ş 🤰 🗾                   |                   |                 |                                                   | User1                   |
|-----------------------------------------|----------------------------------------------------------------------------------------------------|-------------------------|-------------------|-----------------|---------------------------------------------------|-------------------------|
| 🔠 0 🔲 0 / 0 bytes                       | © 0 💿 0                                                                                                    | ▶ 0 <b>■</b> 2          | <b>A</b> 1        | 笑 0             | C 11:34:53 EST                                    | Q 🛛                     |
| Navigate                                | E Countelle                                                                                                    | nuf ile                 |                   |                 |                                                   |                         |
| Operate     NiFi Flow     Process Group | GenerateFlow     GenerateFlow     In 0 (0 bytes)     Read/Write 0 bytes / 0 bytes / 0 bytes | File                    | 5 min<br>5 min    |                 |                                                   |                         |
| 401feda4-e293-4118-99ae-8a6d6b72b819    | Out 0 (0 bytes) Tasks/Time 0 / 00:00:00                                                                                                    | 0.000                   | 5 min             |                 |                                                   |                         |
|                                         | _                                                                                                    | Q                       | ueued @ (0 bytes) | ~               |                                                   |                         |
|                                         |                                                                                                    |                         |                   |                 | LogAttribute<br>LogAttribute                      |                         |
|                                         | ReplaceText<br>ReplaceText                                                                                                    |                         |                   | In<br>Read/Writ | 0 (0 bytes)<br>e 0 bytes / 0 bytes<br>0 (0 bytes) | 5 min<br>5 min<br>5 min |
| In<br>Read/Write<br>Out                 | 0 (0 bytes)<br>0 bytes / 0 bytes<br>0 (0 bytes)                                                                                                    | 5 min<br>5 min<br>5 min |                   | Tasks/Tim       | e 0 / 00:00:00.000                                | 5 min                   |
| Tasks/Time                              | 0 / 00:00:00.000                                                                                                    | 5 min                   |                   |                 |                                                   |                         |
| NiFi Flow                               |                                                                                                    |                         |                   |                 |                                                   |                         |

User1 can select and change the existing connection (between GenerateFlowFile to LogAttribute) to now connect GenerateFlowFile to ReplaceText:

| nifi 🙆 🖸                                               | \$J @\$                           | তি তি                                                                                                    | °° 🔁                                         | -                |                          |                |                                       | Use    | 1              |
|--------------------------------------------------------|-----------------------------------|----------------------------------------------------------------------------------------------------|----------------------------------------------|------------------|--------------------------|----------------|---------------------------------------|--------|----------------|
| 🏥 0 📰 0 / 0 by                                         | ytes 💿 O                          | iii (                                                                                                    | ▶ 0                                          | 2                | <b>A</b> 1               | <b>次 0</b>     | C 11:44:56 EST                        | 1      | Q              |
| A Navinate                                             | æ                                 |                                                                                                    |                                              |                  |                          |                |                                       | Liser1 |                |
| Operate                                                | 0                                 | General<br>General                                                                                                    | teFlowFile<br>FlowFile                       |                  |                          |                |                                       | 03011  |                |
| SUCCESS<br>Connection<br>68c89018-0158-1000-f351-29cd7 | 0ea03f7                           | In         0 (0 b)           Read/Write         0 byte           Out         0 (0 b)           Tasks/Time         0 / 00 | ytes)<br>is / 0 bytes<br>ytes)<br>:00:00.000 | 5<br>5<br>5<br>5 | min<br>min<br>min<br>min |                |                                       |        |                |
|                                                        | DELETE                            | Name success                                                                                                    |                                              |                  |                          |                |                                       |        |                |
|                                                        |                                   |                                                                                                    | ×                                            |                  |                          | 0              | LogAttribute                          |        |                |
|                                                        | Replace                           | Text                                                                                                    | Ø                                            |                  |                          | In<br>Bead/W   | 0 (0 bytes)<br>rite 0 bytes / 0 bytes |        | 5 min<br>5 min |
|                                                        | In 0 (0 by<br>Read/Write 0 byte   | tes)<br>s / 0 byt                                                                                                    | 5 min<br>5 min                               |                  |                          | Out<br>Tasks/T | 0 (0 bytes)<br>ime 0 / 00:00:00.000   |        | 5 min<br>5 min |
|                                                        | Out 0 (0 by<br>Tasks/Time 0 / 00: | tes)<br>00:00.000                                                                                                    | 5 min<br>5 min                               |                  |                          |                |                                       |        |                |
|                                                        |                                   |                                                                                                    |                                              |                  |                          |                |                                       |        |                |
| NiFi Flow                                              |                                   |                                                                                                    |                                              |                  |                          |                |                                       |        |                |

User 2 is unable to perform this action.

| ⊞ 0 III 0/0                                                                           | ) bytes 💿         | 0 🖉 0                     | ▶ 0                           | 2   | <b>A</b> 1     | 类 0           | C 11:47:08 EST      | 1     | ۹     |
|---------------------------------------------------------------------------------------|-------------------|---------------------------|-------------------------------|-----|----------------|---------------|---------------------|-------|-------|
| Navigate                                                                              | œ                 | _                         |                               |     |                |               |                     | User2 |       |
| Operate                                                                               | Θ                 | Gene                      | erateFlowFile<br>rateFlowFile |     |                |               |                     |       |       |
| 401feda4-e293-4118-99ae-8a6d<br>Process Group<br>401feda4-e293-4118-99ae-8a6d6b72b819 |                   | In 0 (                    | 0 bytes)<br>wtes / 0 bytes    |     | 5 min          |               |                     |       |       |
|                                                                                       |                   | Out 0 (<br>Tasks/Time 0 / | 0 bytes)                      |     | 5 min          |               |                     |       |       |
|                                                                                       | 0 mm              |                           |                               | 6   | Queued 0 (0 b) | tes)          | 2                   |       |       |
|                                                                                       |                   |                           |                               |     |                | 0             | •••••••••••••••••   |       |       |
|                                                                                       | □ ▲               |                           |                               |     |                | In<br>Read Of | 0 (0 bytes)         |       | 5 min |
|                                                                                       | In 0//            | (butes)                   | 5.0                           | nin |                | Out           | 0 (0 bytes)         |       | 5 min |
|                                                                                       | Read/Write 0 b    | ytes / 0 bytes            | 5 0                           | nin |                | Tasks/1       | lime 0/00:00:00.000 |       | 5 min |
| Out 0 (0 bytes) 5 min                                                                 |                   |                           | nin                           |     | taxaa aa       |               |                     |       |       |
|                                                                                       | Tasks/Time 0/00:0 |                           |                               | nin |                |               |                     |       |       |

To allow User2 to connect GenerateFlowFile to ReplaceText, as User1:

- 1. Select the root process group. The Operate palette is updated with details for the root process group.
- 2. Select the Access Policies icon

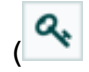

).

).

3. Select "view the component" from the policy drop-down.

| NIFI Flow<br>Process Group | view the component       | ~      | 4+ 0 |
|----------------------------|--------------------------|--------|------|
| User .                     | view the component       | 0      |      |
| User1                      | modify the component     | 0      | 8    |
|                            | view the data            | 0      |      |
|                            | modify the data          | 0      |      |
|                            | receive data via site-to | site O |      |
|                            | send data via site-to-s  | • •    |      |
|                            | view the policies        | ø      |      |
|                            | modify the policies      | o      |      |
|                            |                          |        |      |
|                            |                          |        |      |

4. Select the Add User icon

**å**+

Find or enter User2 and select OK.

|                              | ,    |
|------------------------------|------|
| ccess Policies               |      |
| NiFi Flow view the component | d+ 1 |
| ter •                        |      |
| User1                        | 0    |
| User2                        |      |
|                              |      |
|                              |      |
|                              |      |
|                              |      |
|                              |      |
|                              |      |
|                              |      |
|                              |      |
|                              |      |
|                              |      |
|                              |      |
|                              |      |
|                              |      |
|                              |      |
|                              |      |
|                              |      |

Being added to both the view and modify policies for the process group, User2 can now connect the GenerateFlowFile processor to the ReplaceText processor.

| ⊞ 0                                                           | oytes 💿 O                                 | i 0 ≤ 0                                                                                                    | 2 🔺 1                            | 🔆 0 🗢 11:52:08 EST                             | 1 9            |
|---------------------------------------------------------------|-------------------------------------------|----------------------------------------------------------------------------------------------------|----------------------------------|------------------------------------------------|----------------|
| Navigate                                                      | Œ                                         |                                                                                                    |                                  | U                                              | ser2           |
| Operate                                                       | Θ                                         | GenerateFlowFile                                                                                                    |                                  |                                                |                |
| Success<br>Connection<br>66:09018-0158-1000-f351-29:d70ea03f7 |                                           | In         0 (0 bytes)           Read/Write         0 bytes / 0 bytes           Out         0 (0 bytes)           Tasks/Time         0 / 00:00:80.000 | 5 min<br>5 min<br>5 min<br>5 min |                                                |                |
| 26 🗉 🖍 🕯                                                      | DELETE                                    | Name success<br>Queued 0 (0 bytes)                                                                                                    |                                  | LogAttribute                                   |                |
|                                                               | Replace                                   | reText                                                                                                    |                                  | In 0 (0 bytes)<br>Read/Write 0 bytes / 0 bytes | 5 min<br>5 min |
|                                                               | In 0 (0)<br>Read/Write 0 byt<br>Out 0 (0) | bytes) 5 min<br>es / 0 bytes) 5 min<br>bytes) 5 min                                                                                                   |                                  | Out 0 (0 bytes)<br>Tasks/Time 0 / 00:00:00.000 | 5 min<br>5 min |
## 8. SAM Authorization

After you have logged in as the streamline user, you can access the SAM UI. The streamline user is assigned the Admin role and can manage users and security permissions. After logging in with this user, go to the menu item Configuration and select Authorizer.

You can use the Authorizer dialog to create users and assign them to roles.

| 5          | Configuration / Authorizer |            |  |
|------------|----------------------------|------------|--|
| ሐ          | USERS ROLES                |            |  |
| <b>8</b> 9 | solson .                   | roles<br>1 |  |
| Ø          | streamline-streamanalytics | ROLES<br>1 |  |
| æ          | gvetticaden                | ROLES<br>1 |  |
|            | harsha .                   | ROLES<br>1 |  |
|            | Suresh F                   | ROLES<br>1 |  |
|            | guru g                     | ROLES      |  |
|            | dan .                      | roles<br>1 |  |

## 8.1. Roles and Permissions

SAM provides four out of the box roles which map to the 3 different personas that SAM provides capabilities for and then a Admin user.

- Admin Role The Admin Role is a super user who has access to all of SAM's system roles and privileges.
- Application Developer Role The Application Developer Role has the privileges necessary to create and submit applications.

- Operations Role The Operations Role has the privileges necessary to create service pools and environments and to submit applications.
- Analyst Role The Analyst Role has access to specific applications and dashboards.
- A role provides permissions (Read, Write, Execute) to 5 different resources in SAM:
- Applications
- Service Pools
- Environments
- User Management / Security
- Dashboards

#### Table 8.1. Role and Permission Matrix

| Resources                                                                                       | Admin Role Access                                                       | Application<br>Developer Role<br>Access | Operations Role<br>Access | Analyst Role Access |  |  |  |  |
|-------------------------------------------------------------------------------------------------|-------------------------------------------------------------------------|-----------------------------------------|---------------------------|---------------------|--|--|--|--|
| Streamline Resources                                                                            |                                                                         |                                         |                           |                     |  |  |  |  |
| User Mgmt                                                                                       | All Access                                                              | No Access                               | No Access                 | No Access           |  |  |  |  |
| Role Mgmt                                                                                       | All Access                                                              | No Access                               | No Access                 | No Access           |  |  |  |  |
| Topology                                                                                        | All Access                                                              | U: R W X                                | All: R W X                | No Access           |  |  |  |  |
| Customer Processor                                                                              | All Access                                                              | U: R W                                  | All: R W                  | No Access           |  |  |  |  |
| Service Pools                                                                                   | All Access                                                              | All: R                                  | All: R W                  | No Access           |  |  |  |  |
| Environments                                                                                    | All Access                                                              | U: R W                                  | All: R W                  | No Access           |  |  |  |  |
| System Artifacts:<br>Notifier<br>UDF<br>UDAF<br>Component Defs<br>Custom Artifacts:<br>Notifier | All Access (includes<br>edit access to<br>component defs)<br>All Access | Read to All<br>U: R, W                  | Read to All               | No Access No Access |  |  |  |  |
| UDF<br>UDAF<br>Dashboards                                                                       |                                                                         |                                         |                           | Has Link to Menu    |  |  |  |  |
| Calence Description Description Personnes                                                       |                                                                         |                                         |                           |                     |  |  |  |  |
| Schomas                                                                                         |                                                                         |                                         |                           | All-                |  |  |  |  |
| Schemas All: K VV All: K VV All: -                                                              |                                                                         |                                         |                           |                     |  |  |  |  |
|                                                                                                 |                                                                         |                                         |                           |                     |  |  |  |  |
| Models                                                                                          | AII: K                                                                  | U: R W                                  |                           |                     |  |  |  |  |
|                                                                                                 |                                                                         | O: R                                    |                           |                     |  |  |  |  |

## **8.2. Creating Users and Assigning Them to Roles**

Using the streamline user to initially go into SAM, you can create other admin roles in the system that can administer user accounts for the rest of the organization. To create new admin account for user gvetticaden, perform the following steps:

- 1. From Menu, select **Configuration** and then **Authorizer**.
- 2. From the **Users** tab, select the + icon.
- 3. Enter information about the new user account.

| 5                  | Configuration / Authorizer |            |  |
|--------------------|----------------------------|------------|--|
| ħ                  | USERS ROLES                |            |  |
| <b>ชา</b> ช<br>เชิ | New User                   | ROLES<br>D |  |
| Ŷ                  | solson R                   | ROLES      |  |
| Æ                  | streamline-streamanalytics | ROLES      |  |
|                    | gvetticaden 1              | ROLES      |  |
|                    | harsha R                   | ROLES      |  |
|                    | suresh R                   | ROLES      |  |
|                    | guru R                     | ROLES      |  |
|                    |                            |            |  |
|                    | dan 1                      | 1<br>1     |  |
|                    |                            |            |  |

4. Click Save.

#### Result

You are able to see the user you just created in the user list, on the left side of the **SAM Configuration | Authorizer** view.

You do not have to provide any password. This is because SAM relies on a Kerberos/KDC to do the authentication. The principal is then passed to SAM when accessing the SAM UI. The principal name as part of the kerberos ticket must match a user in SAM. Then SAM looks up the role for that user and provides access based on the roles permissions.

## **8.3. Sharing Resources**

SAM allows users to share different resources with other users to provide a collaborative team environment. A user who has edit access to a resource can share that resource with another user. When a resource is shared, the user can configure if the resource being shared can be just viewed or edited.

SAM allows the following resources to be shared:

- Environments
- Applications

### 8.3.1. Sharing an Environment

#### **About This Task**

By default, only the user who created an environment can see that environment. However, it is common for environments to be shared amongst a group of users. To do this, the user who created the environment must share that environment with other users.

#### Steps

- 1. From the left-hand menu select **Configuration**, then **Environment**.
- 2. From the environment you want to share, click the **Configuration** ellipses at the top right and click **Share**.
- 3. In the **Share Environment** dialog, select the users with whom you want to share the environment.
- 4. Specify whether you want to give them **View** or **Edit** privileges and click **Ok**.

## 8.4. Sharing an Application

#### **About This Task**

By default, only the user who created an application can see that it. However, it is common for applications to be shared amongst a group of users. To do this, the user who created the application must share that it with other users.

#### Steps

- 1. From the left-hand menu select My Applications.
- 2. From the application you want to share, click the **Configuration** ellipses at the top right and click **Share**.

- 3. In the **Share Application** dialog, select the users with whom you want to share the application.
- 4. Specify whether you want to give them **View** or **Edit** privileges and click **Ok**.

## **8.5. SAM Authorization Limitations**

- SAM's roles and access control policies are maintained in SAM. Ranger support for SAM is not available in HDF 3.0.
- Creation of users and assignment to roles must be done using the SAM UI. In the HDF 3.0 release, there is no support to import users from KDC/AD.
- Role assignment is at a user level. Assigning roles to a group is not supported in HDF 3.0 release.
- New Roles or editing the out of the box role cannot be allows. However, the collaboration sharing features allow you to share each of the 5 resources across users meeting most use case requirements.

# 9. Deploying SAM Applications in a Secure Cluster

In a secure/kerberized env, SAM will deploy an application to kerberized Storm cluster and that app has to talk to secure services (e.g.: Secure Kafka, HBase, HDFS, Hive, etc..). Deploying secure streaming apps that talks to secure services has been traditionally very difficult to configure. SAM makes it considerably easier to deploy secure streaming apps.

## **9.1. Connecting to a Secure Service that Supports Delegation Tokens**

#### About This Task

SAM uses *delegation tokens* when possible, when talking to secure streaming services. The concept of delegation token is introduced to avoid frequent authentication checks against Kerberos(AD/MIT). After the initial authentication against Namenode using Kerberos, subsequent authentication are done without a Kerberos service ticket(TGT). Once the client authentication with Kerberos for Namenode is successful, the client receives a delegation token from the Namenode. This token has an expiration and max issue date but can be reviewed.

A delegation token is secret key shared with the Storm/NameNode/HBase which provides a mechanism for Storm/NameNode/HBase to impersonate a user to perform an operation. Delegation tokens are supported for the following services: Storm, HDFS, Hive, HBase.

You can use Storm's Nimbus service to get delegation tokens on behalf of the topology submitter user. Nimbus can get HDFS, HBase and other delegation tokens associated with the user who submitted the topology and can push it to the users stream application. This decreases operational/deployment complexity because you do not have to distribute keytabs to all possible key tabs.

#### Example

If your application is going to interact with secure HBase, your bolts/states needs to be authenticated by HBase. Typically, you are required to have storm.keytab.file on all the potential worker hosts. If you have multiple topologies on a cluster, each with different user, you will have to create multiple keytabs and distribute it to all workers.

With SAM, you can configure Nimbus to automatically get delegation tokens on behalf of the topology submitter user. To do this in SAM, you can configure a single principal and keytab in SAM for a given application and this principal is used by Nimbus to impersonate the user/app. The only requirement is that the keytab for this principal must reside on the host where Nimbus is located. To configure this single principal that will be used by Nimbus to impersonate the user/app when connecting to secure big data services like HBase, HDFS, Hive, do the following:

#### Steps

1. Click into your stream application, and then click Edit.

2. Click the **Configure** icon ( ) located on top right of the stream application.

- 3. Select the **Security** tab.
- 4. Select the principal and Keytab path. SAM automatically populates all the principal and key tabs located on the Nimbus Host to make this easier. Then click **Ok**.

| pplication Configuration                    | 5 |
|---------------------------------------------|---|
| ENERAL SECURITY ADVANCED                    |   |
| Clusters Security Config +                  |   |
| CLUSTER NAME *                              | Ŵ |
| streamanalytics                             | - |
| PRINCIPAL *                                 |   |
| storm-streamanalytics@STREAMANALYTICS       |   |
| KEYTAB PATH *                               |   |
| /atc/security/keytabs/storm_beadless_keytab | _ |

#### Result

When user X deploys the application, Nimbus uses the principal and the keytab configured above to impersonate user X when interacting with the big data services in the application.

## 9.2. Connecting to Secure Kafka

#### About This Task

Kafka does not support delegation tokens. You must configure the Kafka source/sink processor with the principal and keytab used to authenticate the stream applications with Kafka. Use these steps to configure SAM to communication with a secure Kafka service.

#### Steps

- 1. Double click on the Kafka source/sink component on the canvas.
- 2. Select the **Security** tab.
- 3. Configure the Kerberos client principal, Kerberos keytab file, and the Kafka service name. The client principal and keytab selected must exist on all the worker nodes in the cluster. Using the storm-<cluster-name> principal is recommended because Ambari creates that keytab on each worker node when running the Ambari Kerberos Wizard . Set the Kafka service name to "kafka".

#### TruckSpeedEvent

| REQUIRED SECURITY OPTIONAL NOTES            |                                                                                                |  |  |
|---------------------------------------------|------------------------------------------------------------------------------------------------|--|--|
| KERBEROS CLIENT PRINCIPAL *                 | Output                                                                                         |  |  |
| storm-streamanalytics@STREAMANALYTICS       | eventTime*                                                                                     |  |  |
| KERBEROS KEYTAB FILE *                      | eventSource*<br>STRING<br>truckId*<br>INTEGER<br>driverId*<br>INTEGER<br>driverName*<br>STRING |  |  |
| /etc/security/keytabs/storm.headless.keytab |                                                                                                |  |  |
| KAFKA SERVICE NAME *                        |                                                                                                |  |  |
| kafka                                       |                                                                                                |  |  |
| SSL KEYSTORE LOCATION                       | routeld* INTEGER route* STRING speed*                                                          |  |  |
| SSL KEYSTORE PASSWORD                       | INTEGER                                                                                        |  |  |
| SSL KEY PASSWORD                            | _                                                                                              |  |  |
|                                             | Cancel Ok                                                                                      |  |  |

## 9.3. Securing SAM – An End-to-End Workflow

To help understand how all of this fits together, let's walk through a use case to see how SAM to deploys applications in a secure cluster.

The use case details are the following:

- An organization has a secure HDF/HDP cluster and all cluster services have been Kerberize.
- User gvetticaden is a developer and part of the release engineering team, builds a streaming application that includes of the following capabilities:
  - Creating streams from a set of Kafka topics from a secure Kafka Broker.
  - Doing analytics on the stream.
  - Persisting different events to following secure data stores: HDFS, HBase, Hive
- User gvetticaden wants to deploy the streaming application to a secure storm Service.

#### 9.3.1. Understanding the End-to-End Workflow

The below image provides an explanation on how SAM functions for the above use case.

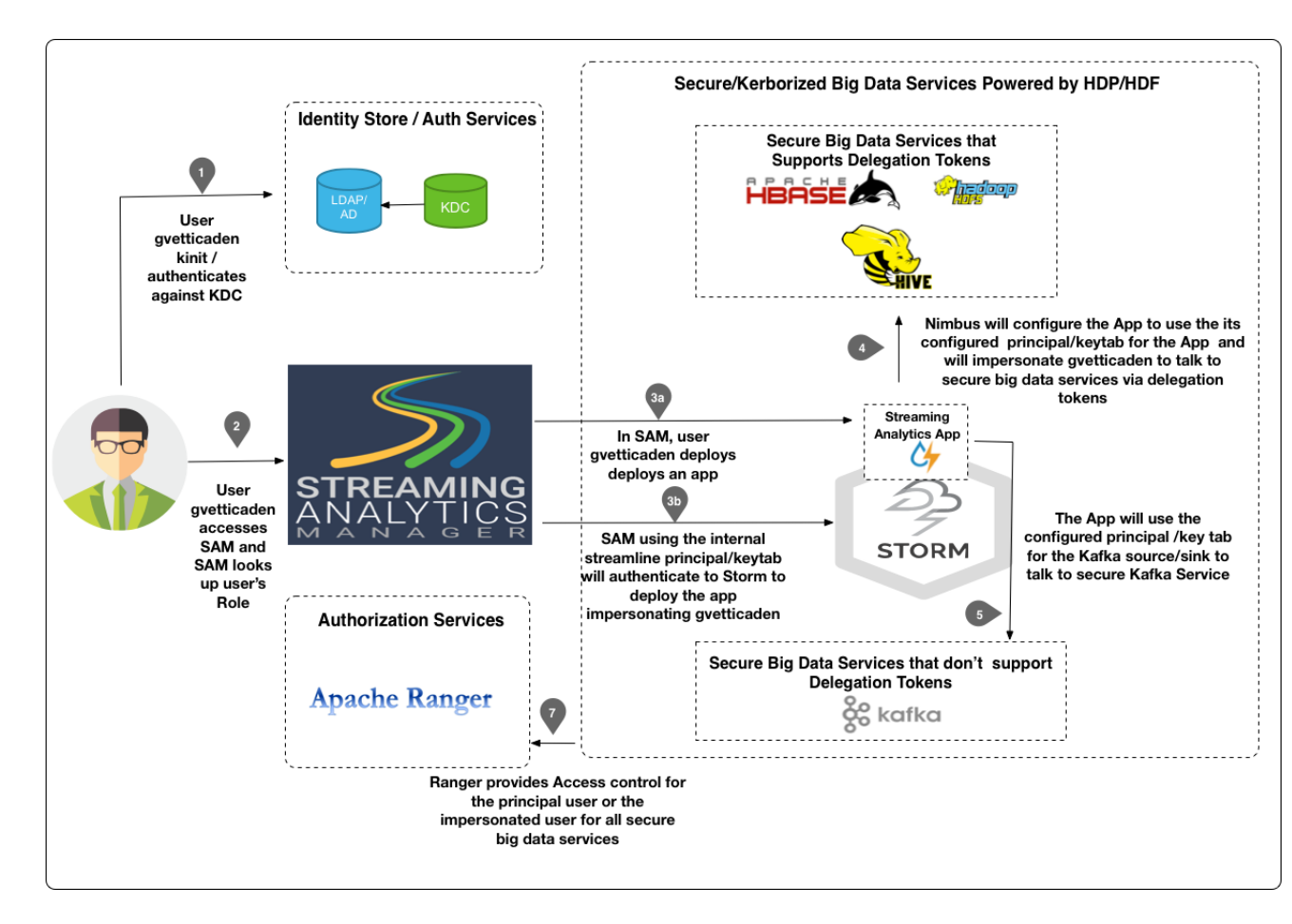

#### Step 1: Initial Login

User gvetticaden authenticates himself to the organization AD/KDC by doing a kinit. Typically in an organization, the ticket is granted when the user logs into the corporate LAN.

Principal/Keytab Used to Connct: gvetticaden

#### Step 2: SAM Grants Access Based on Roles and Permissions

SAM looks up the roles for gvetticaden. Based on the permissions associated with the roles, SAM gives gvetticaden access to specific features.

#### Step 3a: Build and Deploy a Streaming Application

User gvetticaden builds the streaming analytics application and deploys it. The application includes the following capabilities:

- Creating streams from a set of Kafka topics from a secure Kafka Broker.
- Doing analytics on the stream.
- Persisting different events to following secure data stores: HDFS, HBase, Hive

#### Step 3b: SAM Communicates with Storm

SAM communicates with Storm Streaming Engine to deploy the stream application using the streamline principal/keytab. SAM is functioning as a client submitting a job to Secure Storm. The internal streamline user will impersonate gvetticaden when it talks to Storm. Hence ACLs within Ranger for Storm can be configured for gvetticaden, the person deploying the streaming application.

*Principal/Keytab Used to Connect:* The streamline principal/keytab is used to connect, and user gvetticaden is impersonated.

#### Step 4: Communication with Secured Big Data Services

When SAM deploys the application, it passes the application principal and keytab to Nimbus. Nimbus uses this principal to authenticate to big data services that support tokens. The principal impersonates gvetticaden. The result is that all Ranger ACLs for HBase, Hive, and HDFS are configured for gvetticadne, the user deploying the streaming application.

## Step 5: Communication with Secured Big Data Services that do not Support Delegation Tokens

If the application uses a Kafka Source or Sink, then the application uses the principal and keytab configured under the Kafka component security settings.

*Principal/Keytab Used to Connect:*: The principal/keytab configured in Kafka are used to connect.